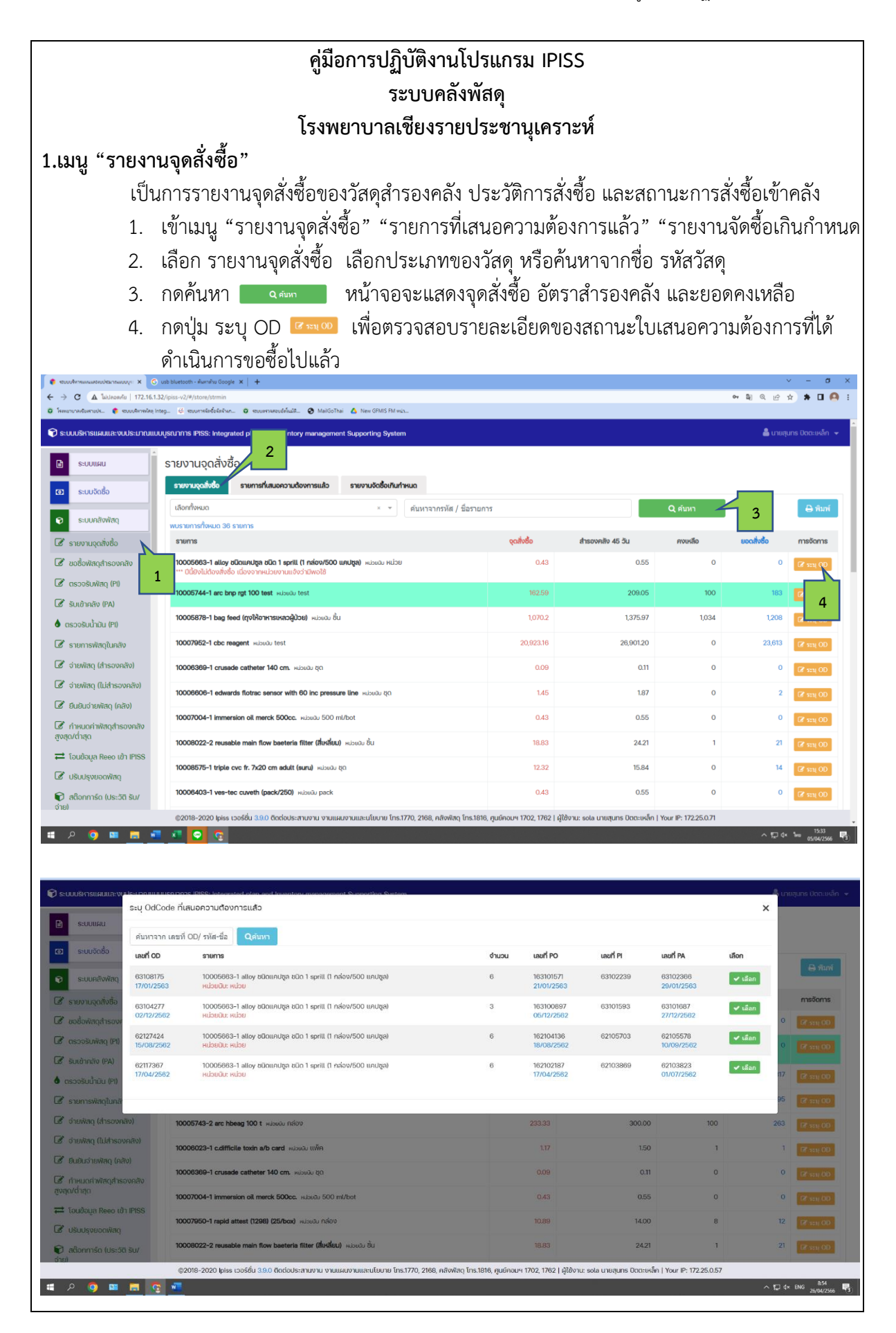

## 2. เมนู "ขอซื้อวัสดุสำรองคลัง"

เป็นเมนู่สำหรับเสนอความต้องการขอซื้อวัสดุสำรองคลัง กรณีถึงจุดสั่งซื้อ หรือมีความต้องการ ที่จะสั่งซื้อเพื่อสำรองคลัง

- 1. เข้าเมนู "ขอซื้อวัสดุสำรองคลัง"
- 2. เลือกปี้งบประมาณที่ต้องการขอซื้อ
- 3. ค้นหารายการพัสดุตามหมวด กรอกรายละเอียด หรือค้นหาตามชื่อพัสดุ กดปุ่ม 🔼 🗖
- 4. กดปุ่มเลือก 😬 เพื่อเลือกพัสดุที่ต้องการจัดซื้อ
- ระบุจำนวน ที่จะสั่งซื้อ กดปุ่ม สมมักประการ
- 6. เสร็จสิ้นกระบวนการขอซื้อวัสดุสำรองคลัง

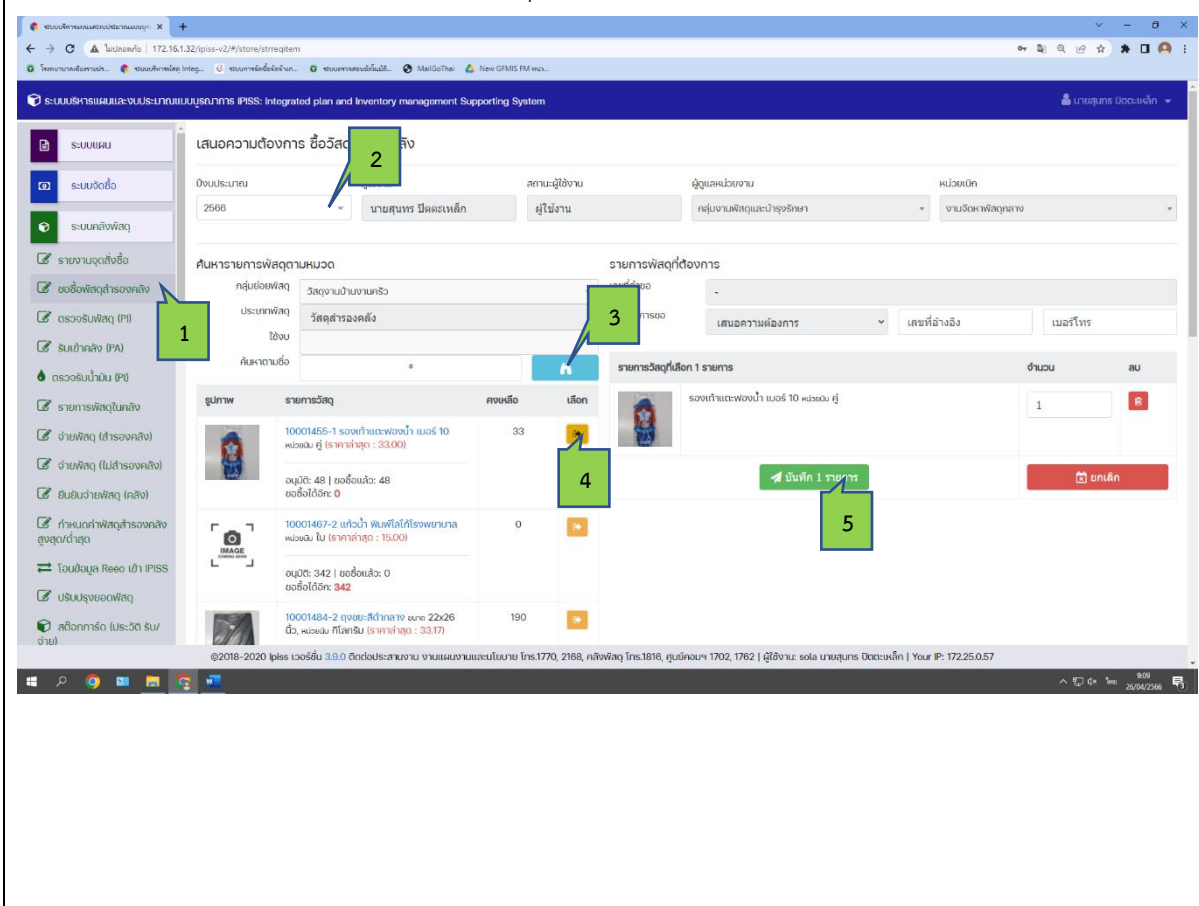

#### 3.เมนู "ตรวจรับพัสดุ (PI)"

เป็นเมนูสำหรับตรวจรับพัสดุ เมื่อผู้ขายนำพัสดุมาส่งมอบให้กับแผนกตรวจรับพัสดุ ลงทะเบียนรับใน สมุดคุมทะเบียนใบกำกับภาษี ประกบชุดสั่งซื้อสั่งจ้างส่งให้เจ้าหน้าที่ตรวจรับพัสดุดำเนินการต่อ

- 1. เข้าเมนู "ตรวจรับพัสดุ (PI)"
- 2. ระบุเลขที่ PO ที่ต้องการตรวจรับ หรือ ระบุเลขที่ PI เพื่อแก้ไขการตรวจรับ กดปุ่ม 🤍 💷
- ระบุรายละเอียดการตรวรับพัสดุ วันที่ตรวจรับพัสดุ วันที่ส่งมอบพัสดุ เลขที่ใบส่งของ จำนวนที่ส่งมอบพัสดุ กดปุ่มบันทึก อันทีกการครารรับ
- 4. เสร็จสิ้นกระบวนการตรวจรับพัสดุ

| Note: Note: No                                                                                                    | กมามาสงชิมสามปร 🎓 ระบบบริหารพัสลุ     | Integ 🌾 รถบบการข้อซื้อข้อข้างก 🧿 รถบบกรรมรอบอักโนมัติ 🔕 MailGo | Thai 🧴 New GFMIS FM with                  |                                                |                                              |                                                  |
|----------------------------------------------------------------------------------------------------|---------------------------------------|----------------------------------------------------------------|-------------------------------------------|------------------------------------------------|----------------------------------------------|--------------------------------------------------|
| suuu<br>suukii<br>suukii<br>addaataa<br>addaataa<br>a | ะบบบริหารแผนและงบประมาณแ              | บบบูรณาการ IPISS: Integrated plan and Inventory managem        | ent Supporting System                     |                                                |                                              | 📥 นายสุนทร ปตตะเหล็ก                             |
| suutaka<br>suutaka<br>suutaka<br>assaakata ja<br>asaakata ja<br>asaak                                                                                                    | ระบบแผน                               | ตรวจรับพัสดุ                                                   |                                           |                                                |                                              |                                                  |
| suunikuing<br>suunikuing<br>suunikuing                                                                                                    | ระแม้ดชื่อ                            | ระบุ PO PI E-Proc เลขที่ใบส่งของ 🔍 คับหา                       | 2                                         |                                                |                                              |                                                  |
| suuriikviiri<br>suuriikviiri<br>suuriiti<br>suuriikviiri<br>suuriikviiri<br>suuriikviiri<br>suuriikviiri<br>suuriikviiri<br>suuriikviiri<br>suuriikviiri<br>suuriiti<br>suuriiti                                                                                                    |                                       |                                                                |                                           |                                                |                                              |                                                  |
| suburuqundado       autonom       autonom                                                                                                    | ระบบคลังพัสดุ                         | s18/1505250Waq<br>#1.PL-63107428 23/09/2563                    | ตรวจรบพลด รายละเอยด จดชอ/จด               | รมชื่อความ                                     | ເວນຕີ້ໃນກ່ານກາງ                              | ວັນຕັ້ອຳນວນ                                      |
| adovinagi fisovnio<br>asosavinag (P)<br>such nakovi<br>asosavinag (P)<br>such nakovi<br>asosavin nakovi<br>asosavinag (P)<br>such nakovi<br>asosavin                                                                                                    | รายงานจุดสั่งชื่อ                     | #2 PI-63107512 28/09/2563                                      | 63107428                                  | 23/09/2563 × m                                 | 1166156271                                   | 22/09/2563                                       |
| accosolving (m) auf solving auf solving <td>ขอซื้อพัสดุสำรองคลัง</td> <td></td> <td>00107420</td> <td></td> <td>1100130L/1</td> <td></td>                                                                                                    | ขอซื้อพัสดุสำรองคลัง                  |                                                                | 00107420                                  |                                                | 1100130L/1                                   |                                                  |
| iudnato (PA)       1       22002563       X       2002563       X       0       0       0       0       0       0       0       0       0       0       0       0       0       0       0       0       0       0       0       0       0       0       0       0       0       0       0       0       0       0       0       0       0       0       0       0       0       0       0       0       0       0       0       0       0       0       0       0       0       0       0       0       0       0       0       0       0       0       0       0       0       0       0       0       0       0       0       0       0       0       0       0       0       0       0       0       0       0       0       0       0       0       0       0       0       0       0       0       0       0       0       0       0       0       0       0       0       0       0       0       0       0       0       0       0       0       0       0       0       0       0                                                                                                    | ตรวจรับพัสดุ (PI)                     |                                                                | วินที่รับของ                              | วันที่ส่งปิลให้ปัญชี                           | วันที่ ผอ. อนุมิติ                           | หมายเหตุ                                         |
| scolauhiu (r)<br>sunaskauhiu (r)<br>sunaskau                                                                                                    | ้รับเข้าคลัง (PA)                     |                                                                | 23/09/2563 🗶 🗎                            | 26/10/2563 🗙 🛗                                 | 06/11/2563                                   | ส่งบิลคืนเอกประกบPO<br>19/10/63รับบิลจากเอกลงEGP |
| suuriskärglunäv         26/10/2563         29/10/2563         600           d'ukkag (dissonkäv)         d'ukkag (dissonkäv)         aväd u/uhliä         ukuri         3           d'ukkag (dissonkäv)         163105189         29/06/2563         infäng-fanjarumanentimsunul         insensi dissonkävi         3           Budusi vakag (likasonkävi)         163105189         29/06/2563         infäng-fanjarumanentimsunul         insensi dissonkävi         4         9         3         3           Budusi vakag (likasonkävi)         infang-fanjarumanentimsunul         infäng-fanjarumanentimsunul         infäng-fanjarumanentimsunul         infäng-fanjarumanentimsunul         infäng-fanjarumanentimsunul         3         3           Budusi vakag (likasonkävi)         infäng-fanjarumanentimsunul         infäng-fanjarumanentimsunul         infäng-fanjarumanentimsunul         3         3         3         3         3         3         3         3         3         3         3         3         3         3         3         3         3         3         3         3         3         3         3         3         3         3         3         3         3         3         3         3         3         3         3         3         3         3         3                                                                                                    | ตรวจรับน้ำมัน (PI)                    | 1                                                              | วันที่คลังส่งเจ้าหนึ่                     | วันที่ส่งเจ้าหนี่ (GF)                         | qori                                         |                                                  |
| drukkan (drissovaki)       drukkan (drissovaki)       g20(6/2563       in trian-fanjturumane/munuul intreasion       g3         drukkan (drissovaki)       intrian-fanjturumane/munuul intreasion       g20(6/2563       in trian-fanjturumane/munuul intreasion       g3         Bubuuhwan (naki)       intrian-fanjturumane/munuul intreasion       intreasion       g3       g3       g3         Bubuuhwan (naki)       intreasion       intreasion       intreasion       g3       g3                                                                                                    | รายการพัสดุในคลัง                     |                                                                | 26/10/2563                                | 29/10/2563                                     | 600                                          |                                                  |
| Contract (Liditsoundat)       (LiditSoundat)         6 Unakan (Liditsoundat)       (LiditSoundat)         8 Unaurinkang (Liditsoundat)       (Liditsoundat)         1 disubitikking (Liditsoundat)       (Liditsoundat)         1 disubitikking (Liditsoundat)                                                                                                    | ว่ายพัสด (สำรองคลัง)                  |                                                                | เลขทีสิ่งชื่อ/สิ่งจ้าง(PO)                | ลงวันที                                        | งมที่ได้                                     | Usztan                                           |
| 0.00000000000000000000000000000000000                                                                                                    | ດ່າຍໜັສດ (ໃນເສົ້າຮວນຄລັນ)             |                                                                | บริษัท/ ร้านค้า                           | 29/06/2565<br>สถานะการตร                       | คาวสตุ-วสตุวทยาศาสตรการแพทย<br>วอรับ         | arrayaay 3                                       |
| Construction ( 1997)     Animunifiand Assonable     Construction     Construction     Constructin     Construction     Construction                                                                                                    | ถึงเสียว่ายเป็นอ (อร์อา)              |                                                                | บริษัท ชิลลิด ฟาร์มา จำกัด                |                                                | ตรวจรับแล้ว + ดรว                            | จรับเพิ่ม 🖹 บันทึก ารดรวจรับ                     |
| Induction Resolution PRISE         Induction Resolution PRISE         Induction Resolution Resolutio Resolution Resolution Resolution Resolution Resolution                                                                                                    | ี้ กำหนดค่าฟัสดุสำรองคลัง<br>สด/ต่ำสด |                                                                | เลขที่เสนอหนังสิง ระบุ เลขที่เสนอหนังเ    | ža 👘 💼                                         | 🕲 οι το το το το το το το το το το το το το  | เก้ไข 🖹 บันทึกการแก้ไข                           |
| 1         ເສດດາກາรณามะเรื่อนนกที่เรีย สำหรับเด็ก หน่อยบับ เอด         400         400         74.68         28/872.0           (สื่อดาการ์ก (ประวัติ รับ/)         (สี่ออาสารแทวแประเปิดเหน่าโร้ย สำหรับเด็ก หน่อยบับ เอด         500 กร้างนั้น         29,872.00           (สี่ออาสารแขว เประวัติ รับ/)         (สี่ออาสารแขว เประวัติ รับ/)         (สี่ออาสารแขว เประวัติ รับ/)         500 กร้างนั้น         29,872.00           (สี่ออาสารแขว เประวัติ รับ/)         (สี่ออาสารแขว เประวัติ รับ/)         (สี่ออาสารแขว เประวัติ รับ/)         500 กร้างนั้น         500 กร้างนั้น         500 กร้างนั้น           (สี่ออาสารแขว เประวัติ รับ/)         (สี่ออาสารแขว เประวัติ รับ/)         (สี่ออาสารแขว เประวัติ รับ/)         500 กร้างนั้น         500 กร้างนั้น         500 กร้างนั้น           (สี่ออาสารแขว เประวัติ รับ/)         (สี่ออาสารแขว เประวัติ รับ/)         (สี่ออาสารแขา เประวัติ รับ/)         (สี่ออาสารแขา เประวัติ รับ/)         (สี่ออาสารแขา เประวัติ รับ/)         500 กร้างนั้น           (สี่ออาสาร เประวัติ รับ/)         (สี่ออาสารแขา เประวัติ รับ/)         (สี่ออาสารแขา เประวัติ รับ/)         (สี่ออาสารแขา เประวัติ รับ/)         (สี่ออาสารแขา เประวัติ รับ/)         (สี่ออาสารแขา เประวัติ รับ/)         (สี่ออาสารแขา เประวัติ รับ/)         (สี่ออสารแขา เประวัติ รับ/)         (สี่ออสารแขา เประวัติ รับ/)         (สี่ออสารแขา เประวัติ รับ/)         (สี่ออสารแขา เประวัติ รับ/)         (สี่ออสารแขา เประวัติ รับ/)         (สี่ออสารแขา เประวัติ รับ/)         (สี่ออสารแขา เประวัติ รับ/)                                                                                                    | โอนข้อมูล Reeo เข้า IPISS             |                                                                | สำดับ รายการ                              |                                                | ຈຳນວນ ຈຳນວນຮັບ                               | shendekube yaeh(uhn)                             |
| adčanniša (Us::50 SU/<br>(2018-2020) pise 1:26ššu 33.0 čladodus:ສາມນານ ນານແມຍ,ນານແລະປໂບເາຍ ໂกร.1770, 2168, ກຄັກທັສດູ ໂກร.1818, ຄູບຄົດວນາ 1702, 1762   ຜູ້ໃຫ້ນາມ: sola ນານອຸນກຣ ເປັດຕະເທລິກ   Your IP: 172.250.57<br>P @ III III III IIII IIIIIIIIIIIIIIIIII                                                                                                    | ปรับปรุงยอดฟัสดุ                      |                                                                | 1 ขวดอาหารเพาะเชื่อแบคทีเรี               | ย สำหรับเด็ก <del>หน่วยนับ ขวด</del>           | 400 400                                      | 74.68 29,872.0                                   |
| <u>ອ</u><br>ອຸ2018-2020 Jpies ເວຍຣ໌ອົ່ມ 3.0.0 ຄົດຕ່ອວປະເສາຍທານ ທານແມະຍະໂຍມາຍ ໂກຣ.1770, 2168, ກຄັ້າທີ່ສຽ ໂກຣ.1818, ກູຍທົອວມາ 1702, 1762   ຢູ່ໃຜ້ທານ: sola ນາຍສູພາຣ ມັດລະເທຣິກ   Your IP: 172250.57<br>P                                                                                                    | สติอออาร์ด (ประวัติ รับ/              |                                                                |                                           | د ه                                            |                                              |                                                  |
| @2018-2020 Jeiss ເວລຣິຍິ 38:0 ຄິດຕວປະເການານ ນາແຜ່ແນງແປລະບໂບການ Ins1770, 2168, ກຄືໜູສິດ Ins1818, ຄູບຍົກວມາ 1702, 1762   ຊີເຜົ່າງປະ ຮວໄລ ເປັນອຸນາກ ນັດແຜ່ເຄັດ (Your P: 172250.57 🖍 ຊີ 🔅 🧏 🤇                                                                                                    | u)                                    |                                                                |                                           | Sounda                                         |                                              | 29,872.00                                        |
| 5 میں اور کر میں میں میں میں میں میں میں میں میں میں                                                                                                    |                                       | ©2018-2020 lpiss เวอร์ชื่น 3.9.0 ติดต่อประสานงาน งานเ          | เผนงานและนโยบาย โทร.1770, 2168, คลังพัสดุ | โกร.1816, ศูนย์คอมฯ 1702, 1762   ผู้ใช้งาน: so | la นายสุนทร ปิตตะเหล็ก   Your IP: 172.25.0.5 | 7                                                |
|                                                                                                    |                                       |                                                                |                                           |                                                |                                              | 소문수 ᆘᆱ ᠈ᡪ᠕᠒                                      |
|                                                                                                    | ہ 🧿 🖬 🧿 م                             | <u>a 🖳</u>                                                     |                                           |                                                |                                              | 200423                                           |
|                                                                                                    | ا 🖻 🖬 🤇 م                             |                                                                |                                           |                                                |                                              | 20/04/23                                         |
|                                                                                                    | e 🧿 🖬 🧕 ۹                             | <u> </u>                                                       |                                           |                                                |                                              | 24,04,23                                         |
|                                                                                                    | 🧟 📾 🌍 ۹                               | 3 -                                                            |                                           |                                                |                                              | 200423                                           |
|                                                                                                    | A 🧿 🖿 🧮                               | 3 -                                                            |                                           |                                                |                                              | 20042                                            |
|                                                                                                    | Q 🗿 🖿 📻 🤇                             |                                                                |                                           |                                                |                                              | 40°04.                                           |
|                                                                                                    | A 🧿 🖴 🖪                               | 3 -                                                            |                                           |                                                |                                              |                                                  |
|                                                                                                    | R 🧿 🖴 🖪                               | 3 -                                                            |                                           |                                                |                                              |                                                  |
|                                                                                                    | R 🧔 🖴 🖪                               | 3 *                                                            |                                           |                                                |                                              |                                                  |
|                                                                                                    | R 🧿 🕮 🖪 🤇                             | 3 *                                                            |                                           |                                                |                                              |                                                  |
|                                                                                                    | Д 🏟 🖬 🖪                               | 3 *                                                            |                                           |                                                |                                              |                                                  |
|                                                                                                    | A 🏟 🖬 🖪                               | 3 **                                                           |                                           |                                                |                                              |                                                  |
|                                                                                                    | A 🧿 🖬 🖪                               | 3 -                                                            |                                           |                                                |                                              |                                                  |
|                                                                                                    | A 🗿 🖴 🖪                               | 3 -                                                            |                                           |                                                |                                              |                                                  |
|                                                                                                    | A 🧿 🖴 🖪                               | 3 *                                                            |                                           |                                                |                                              |                                                  |
|                                                                                                    | R 🗿 🖴 🖪                               |                                                                |                                           |                                                |                                              |                                                  |

| 4.เมนู "รับท้                                                                | ์สดุเข้าคลัง (PA)"                                                                |                                                    |                                                      |                                                                                                    |                           |
|------------------------------------------------------------------------------|-----------------------------------------------------------------------------------|----------------------------------------------------|------------------------------------------------------|----------------------------------------------------------------------------------------------------|---------------------------|
| l                                                                            | ป็นเมนูที่ใช้สำหรับการ                                                            | รบันทึกรับพัสดุเข้า                                | เคลัง กรณีเป็นที่ได้                                 | ้ดำเนินการตรวจรับพัส                                                                                             | ดุเสร็จสิ้น               |
| แล้ว เพื่อให้ง                                                               | านบัญชี่รับพัสดุบันทึก                                                            | บัญชี                                              |                                                      |                                                                                                    |                           |
|                                                                              | 1. เข้าเมนู "รับพัสดุเ                                                            | ข้าคลัง (PA)"                                      |                                                      |                                                                                                    |                           |
|                                                                              | 2. ระบุเลขที่ PO ใบล่                                                             | ้ั่งซื้อ หรือ PI ตรว                               | จรับพัสดุ กดปุ่มค้เ                                  | ู่ไฟ้า 🔍 คับหา                                                                                                   |                           |
|                                                                              | 3. กดปุ่ม 🔽 เลือก                                                                 | รายการที่จะรับพัส                                  | สดุเข้าคลัง                                          |                                                                                                    |                           |
| <ul> <li>() เป็นสายสายสายสายสายสายสายสายสายสายสายสายสายส</li></ul>           | С С индинотрименным намилина - йы: ×   +<br>12.16.1.32/ipiss-v2/#/store/strpa     |                                                    |                                                      | er 2                                                                                                    | ✓ - ♂ × Q @ ☆ ★ □         |
| <ul> <li>โรงหมายเรื่องรายประ</li> <li>โรงหมายเรื่องรายประ</li> </ul>         | าลหัสดุ Integ                                                                     | 🛇 MailGoThai 🛕 New GFMIS FM win                    |                                                      |                                                                                                    | ≜ ແດນສະຫະ ມີຄອະເມລົດ 🔔    |
|                                                                              | Rouologica in is inissi integrated plan and inventory i                           | nanagement supporting system                       |                                                      |                                                                                                    | u loguns occurran +       |
| 🗈 ระบบแผน                                                                    | 166 Q ri                                                                          | 2                                                  |                                                      |                                                                                                    |                           |
| <ul> <li>ระบบคลังพัสด</li> </ul>                                             | บัญชีรับ<br>ในสั่งชื่อ PO ตรวจรับ PI PA                                           | สถานะดัง สถานะดัง<br>เลขที่คำสั่ง จ่าย             | อ<br>ประเภทงบ                                        | ผู้จำหน่าย                                                                                                    | ประเภทคลัง                |
| Sายงานจุดสั่งซื้อ                                                            | 166104603 66106494 661064                                                         | 68 6608375 -                                       | ค่าวัสดุ-วัสดุการแพทย์                               | บริษัท มีเวอร์ เมดิคอล อินดิสตรี้ จำกัด<br><b>เลขที่ในส่งของ:</b> 662348<br><b>เลขที่ในส่งของ:</b> 14/03/2566    | สำรองคลัง                 |
| C a soveáv<br>C c 1 (P)                                                      | 166104651 66106495 661064                                                         | 67 6608462 -                                       | ค่าวัสดุ-วัสดุกันตกรรม                               | บริษัท เอ็น.0.6.เชอร์ชิคอล ฮัพพลาย จำกัด<br><b>เลขที่ในส่งของ:</b> 66/00166<br><b>เลขที่ในส่งของ:</b> 15/03/2566 | สำรองคลัง                 |
| 🖉 รับเข้าคีลัง (PA)                                                          | 166104407 66106496 661064                                                         | 66 6608094 -                                       | ค่าวัสดุ-วัสดุทันตกรรม                               | บซิษัท แอคคอร์ด คอร์ปอเรชั่น จำกัด<br><b>เลขที่ในส่งของ:</b> IV2303100722<br>เ <b>ลขที่ในส่งของ:</b> 14/02/2566  | สำรองคลัง                 |
| <ul> <li>รายการพัสดุในคลัง</li> <li>จ่ายพัสดุ (สำรองคลัง)</li> </ul>         | 3                                                                                 |                                                    |                                                      |                                                                                                    |                           |
| 🕑 จ่ายพัสดุ (ไม่สำรองคลัง                                                    |                                                                                   |                                                    |                                                      |                                                                                                    |                           |
| ฮินยันจ่ายพัสดุ (คลัง)                                                       | 0.0                                                                               |                                                    |                                                      |                                                                                                    |                           |
| สูงสุด/ต่ำสุด                                                                |                                                                                   |                                                    |                                                      |                                                                                                    |                           |
| <ul> <li>Lอนขอมูล keeo เขา IPIs</li> <li>ปรับปรุงยอดพัสดุ</li> </ul>         | 5                                                                                 |                                                    |                                                      |                                                                                                    |                           |
| 🗊 สต๊อกการ์ด (ประวัติ รับ/<br>จ่าย)                                          |                                                                                   |                                                    |                                                      |                                                                                                    |                           |
| ा २ 🔕 🖬 🗖                                                                    | ©2018-2020 lpiss เวอร์ชื่น 3.9.0 ติดต่อประสา                                      | นงาน งานแผนงานและนโยบาย โทร.1770, 2168, ศ          | เล้งพัสดุ โทร.1816, ศูนย์คอมฯ 1702, 1762   ผู้ใช้งาน | : sola นายสุนทร ปิตตะเหล็ก   Your IP: 172.25.0.57                                                                | ∧ 1;;; d× ENG 1643 📢      |
|                                                                              | <ol> <li>ตรวจสอบรายการ</li> <li>เมื่อเจ้าหน้าที่ประจ</li> <li>เ๗ํ๗๗๗๗๗</li> </ol> | รับเข้าคลังให้ถูกต้<br>จำห้องคลังพัสดุ ได          | อง กดพิมพ์ 🛛 🚥<br>ด้รับพัสดุและตรวจ                  | เพื่อให้ผู้มีอำนาจรับเ<br>นับแล้ว ให้ยืนยันการรั                                                                 | ข้าคลังลงนาม<br>บเข้าคลัง |
| <ul> <li></li></ul>                                                          | С фадиоликована читили - йы × +                                                   |                                                    |                                                      | 07                                                                                                    | × − ∅ ×                   |
| 🗿 ໂຈຍແບກບາງເອີຍທານປະ 🌎 ຈະບບບາ້ານາ                                            | กใหลุ Integ 🥴 ระบบการไดร์ไอเลิสามา 🟮 ระบบทรางสอบปลโนมัติ 🌘                        | ້ງ MailGoThai 💧 New GFMIS FM ຫນ່າ                  |                                                      |                                                                                                    |                           |
| 🔊 ระบบบริหารแผนและงบประมาณแ                                                  | บบบูรณาการ IPISS: Integrated plan and Inventory manageme                          | nt Supporting System                               |                                                      |                                                                                                    | 🛔 นายสุนกร ปัตตะเหล็ก 👻   |
|                                                                              | รับพิสดุเข้าคลัง PA<br>ระบุ PO PI E-Proc เลขที่ในส่งของ Q ศัมพา                   |                                                    |                                                      |                                                                                                    |                           |
| 6 s:000088                                                                   | P0:                                                                               | Pt:                                                |                                                      |                                                                                                    |                           |
| <ul> <li>ระบบคลงพลด</li> <li>ระบบคลงพลด</li> <li>ระบบคลงพลด</li> </ul>       | 166104651<br>ผู้ขาย:                                                              | 66106495<br>วันที่ตรวจรับ:                         |                                                      | บัญชีรับเข้า                                                                                                    |                           |
| 🕑 ขอซื้อพัสดุสำรองคลัง                                                       | บริษัท เอ็ม.บี.ดี.เซอร์จิคอล ชัพพลาย จำกัด<br>ประเภทพะ                            | 15/03/2566                                         |                                                      | สำรองดลัง                                                                                                    |                           |
| 🗭 ตรวจรับพัสดุ (PI)                                                          | ค่าวัสดุ-วัสดุทันตกรรม                                                            | 66/00166                                           |                                                      |                                                                                                    | _                         |
| <ul> <li>รบเขาคลง (PA)</li> <li>ตรวจรับน้ำมัน (PI)</li> </ul>                | บระชาน:<br>นางวิราวรรณ เมืองอินทร์ พยาบาลวิชาซีท                                  | รับที่ส่งของ:<br>แขี่ยวชาญ 15/03/2566              |                                                      | 66106467                                                                                                    |                           |
| 🕼 รายการพัสดุในคลัง                                                          | กรรมการ1:<br>นางสาวบุนัลดา อินทรลาวัณย์ พยาบาลวิชาซีท                             | ยอดเงินตรวงรับ:<br>เข่านาญการพิเศษ <b>5,550.00</b> |                                                      |                                                                                                    |                           |
| อ้ายพัสดุ (สำรองคลัง)                                                        | กรรมการ2:<br>นายสุนทร ปิดตะเหล็ก นักวิชาการพัสต                                   | วันที่ส่งปีละ                                      |                                                      | 15/03/2566-17:54:20                                                                                              |                           |
| <ul> <li>๕ ขายพลตู (เมลารองคลง)</li> <li>๔ ยืนยืนจ่ายฟัสดุ (คลิง)</li> </ul> | ผู้รับ:<br>นายสุนทร ปีคคะเหล็ก                                                    | วันที่เสนอผอ.:                                     |                                                      | prawadee36                                                                                                    | 5                         |
| ภาษแดค่าพัสดุสำรองคลัง<br>สูงสูด/ต่าสด                                       | มีการรับเข้าคลังแล้ว                                                              | วันที่อนุมัตะ                                      |                                                      | ■ ขึ้นยันวับเข้าคลั                                                                                              |                           |
| ≓ โอนข้อมูล Reeo เข้า<br>IPISS                                               |                                                                                   |                                                    |                                                      | 🛱 🔒 🖓 Thurri                                                                                                    | 🗸 ยกเล็ก                  |
| 🕑 ปรีมปรุงยอดพัสดุ                                                           | รายการรับ (PI)                                                                    |                                                    |                                                      |                                                                                                    |                           |
| 🐑 สต๊อกการ์ด (ประวัติ รับ/<br>จ่าย)                                          | ánðu snems                                                                        | ຈຳນວນ                                              | จำนวนรับ ราคาต่อหน่วย มูลค่า(บาก)                    | 4                                                                                                    |                           |
|                                                                              | 1 10005747-1 arch bar                                                             | 3                                                  | 3 1,850 5,550                                        |                                                                                                    |                           |
| 🗿 รายงานเจ้าหนี้ (คลิง)                                                      | HUDUUU EA                                                                         |                                                    |                                                      |                                                                                                    |                           |

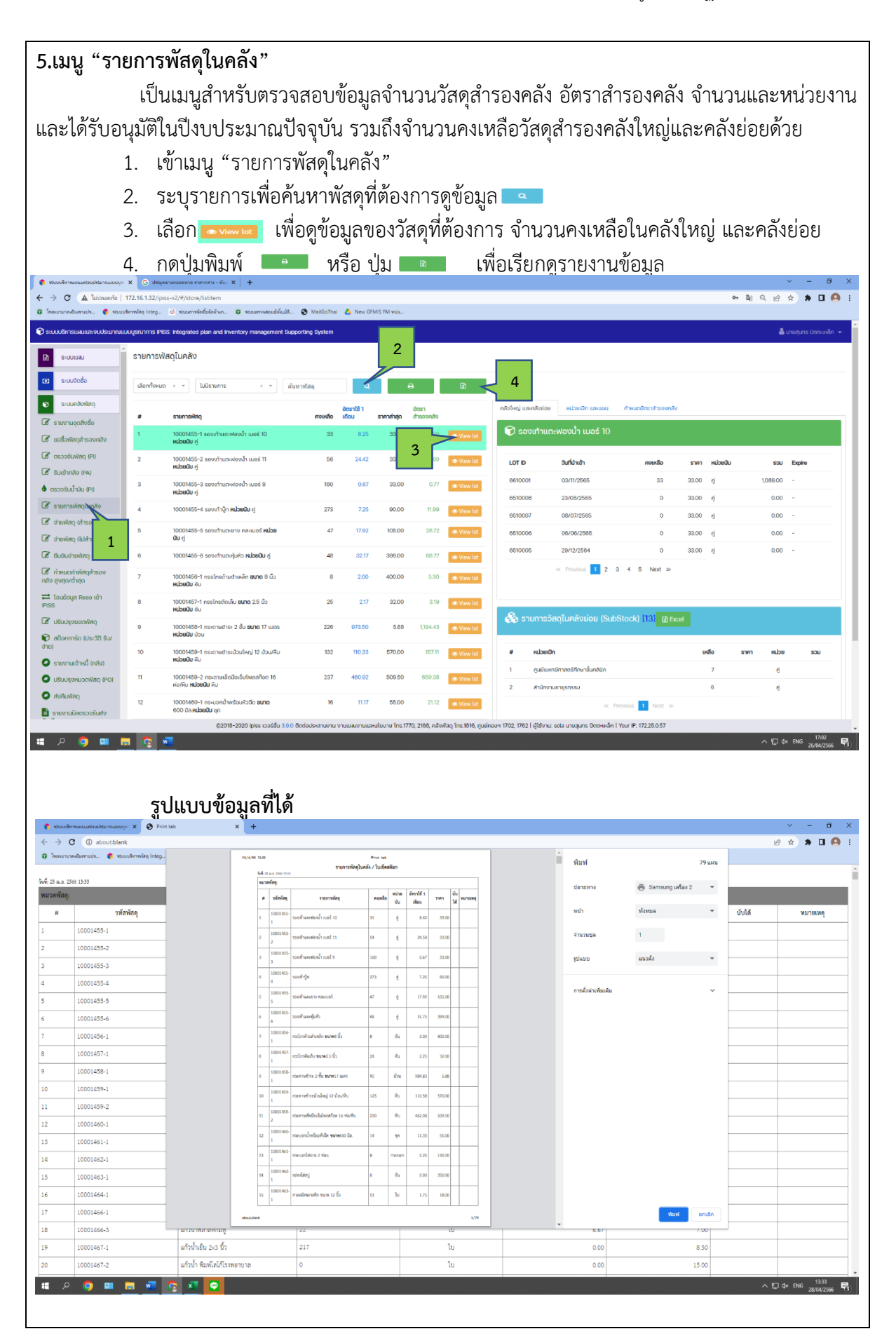

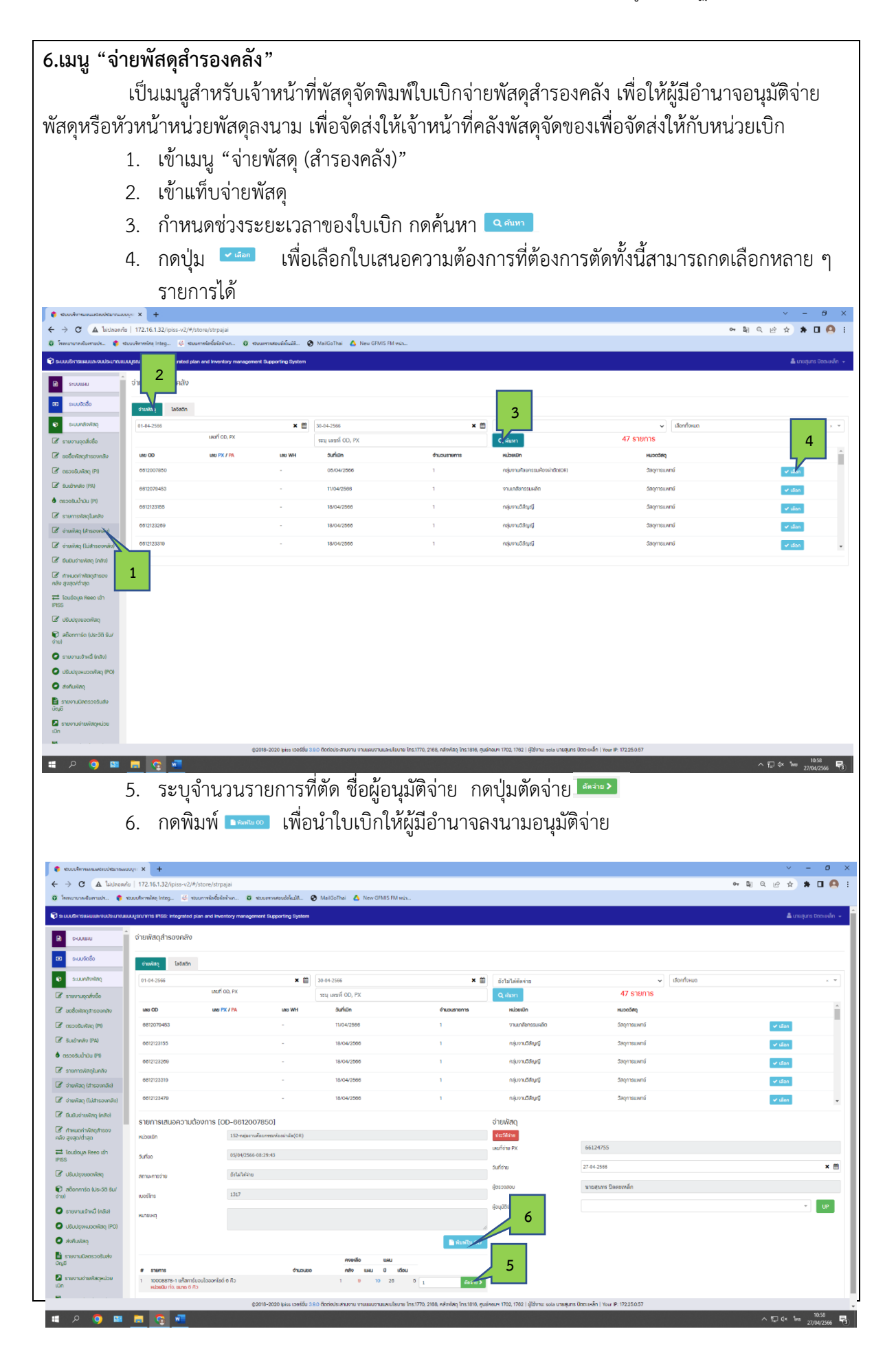

#### 7.เมนู "จ่ายพัสดุไม่สำรองคลัง"

เป็นเมนูสำหรับจัดทำใบจ่ายพัสดุประเภทไม่สำรองคลัง เพื่อให้ผู้มีอำนาจลงนามอนุมัติจ่าย พัสดุ และให้หน่วยงานลงนามรับพัสดุ แล้วจึงจัดเก็บไว้เป็นหลักฐาน

- 1. เข้าเมนู "จ่ายพัสดุไม่สำรองคลัง"
- 2. ระบุเลขที่ PI ตรวจรับพัสดุ ที่ต้องการจัดทำใบจ่ายพัสดุไม่สำรองคลัง กุดค้นหา 🔤
- 3. เมื่อปรากฏรายการ PI ตรวจรับพัสดุที่ต้องการแล้ว ให้กดเลือก 🔽 🔤

| มบริหารแผนและงมประมาณแบ                                                                                                    | uųstuninis iPiss: intej                                                                                                    | ,,                                                                                                    |                                                                                                    |                                                                                                    |                                                                                                    |                                                                    |                                                                                                    |                                                         |                                                                                             |                                                                                                    |                                                                           |
|----------------------------------------------------------------------------------------------------|----------------------------------------------------------------------------------------------------|----------------------------------------------------------------------------------------------------|----------------------------------------------------------------------------------------------------|----------------------------------------------------------------------------------------------------|----------------------------------------------------------------------------------------------------|--------------------------------------------------------------------|----------------------------------------------------------------------------------------------------|---------------------------------------------------------|---------------------------------------------------------------------------------------------|----------------------------------------------------------------------------------------------------|---------------------------------------------------------------------------|
| ระบบแผน                                                                                                    | บัญชีตัดจ่าย - เ                                                                                                    | พัสดุไม่สำรองคลัง                                                                                                    |                                                                                                    |                                                                                                    |                                                                                                    |                                                                    |                                                                                                    |                                                         |                                                                                             |                                                                                                    |                                                                           |
| ระบบจัดชื่อ                                                                                                    | เลขที่ข                                                                                                    | เอซื้อ/ในสิ่งซื้อ/ตรวจรับ/ตัดส่                                                                                                    | ว่าย                                                                                                    | 66                                                                                                    |                                                                                                    |                                                                    | Q HUY                                                                                                    |                                                         | 300 รายการ                                                                                  |                                                                                                    |                                                                           |
| ระบบคลังพัสดุ                                                                                                    | เลข OD                                                                                                    | เลข PO                                                                                                    | LAU PI                                                                                                    | ເສ                                                                                                    | J PX / PA                                                                                                    | เลข WH                                                             | อันที่เบิก                                                                                                    | ดำนวนรายการ                                             | หน่วยเปิก                                                                                   | หมวดวัสดุ                                                                                                    |                                                                           |
| รายงานจุดสิ่งชื้อ                                                                                                    | 62100661                                                                                                    | 162100033                                                                                                    | 62100022                                                                                                    | 62                                                                                                    | 10433462100191                                                                                                    | 62104013                                                           | 17/10/2561                                                                                                    | 1                                                       | งานวิจัย                                                                                    | วัสดุสำนักงาน                                                                                                    | ~                                                                         |
| มอซื้อพัสดุสำรองคลัง                                                                                                    | 62100661                                                                                                    | 162100046                                                                                                    | 62100415                                                                                                    | 62                                                                                                    | 10676062100580                                                                                                    | 62104013                                                           | 17/10/2561                                                                                                    | 1                                                       | งานวิจัย                                                                                    | วัสดุส่านักงาน                                                                                                    | <b>v</b> 1                                                                |
| ารวจรับพิสดุ (PI)                                                                                                    | 62100665                                                                                                    | 182100038                                                                                                    | 62100162                                                                                                    | 62                                                                                                    | 10434162100194                                                                                                    | 62104014                                                           | 17/10/2561                                                                                                    | 2                                                       | งานบริการระบบสิทธิประกัน                                                                    | วัสดุคอมพิวเตอร์                                                                                                    |                                                                           |
| รับเข้าคลัง (PA)                                                                                                    |                                                                                                    |                                                                                                    |                                                                                                    |                                                                                                    |                                                                                                    |                                                                    |                                                                                                    |                                                         | สุขภาพ(ตรวจสอบสิทธิ์ เบอร์15)                                                               |                                                                                                    |                                                                           |
| รวจรับน้ำมัน (PI)                                                                                                    | 62100665                                                                                                    | 182100121                                                                                                    | 62100405                                                                                                    | 62                                                                                                    | 0703162100604                                                                                                    | 62104014                                                           | 17/10/2561                                                                                                    | 1                                                       | งานบริการระบบสิทธิประกัน<br>สุขภาพ(ตรวจสอบสิทธิ์ เบอร์15)                                   | วัสดุคอมพิวเตอร์                                                                                                    | ~                                                                         |
| รายการพัสดุในคลัง                                                                                                    | 00100862                                                                                                    | 120100000                                                                                                    | 20100174                                                                                                    | e1                                                                                                    | ME10000100000                                                                                                    | 0010.4010                                                          | 19 10 19521                                                                                                    | ,                                                       | งารเสียมเอก สัตเยี้ยา                                                                       | 800000000000000000000000000000000000000                                                                                                    | . —                                                                       |
| อ่ายพัสดุ (สำรองคลัง)                                                                                                    | 1                                                                                                    |                                                                                                    |                                                                                                    |                                                                                                    |                                                                                                    |                                                                    |                                                                                                    |                                                         |                                                                                             |                                                                                                    |                                                                           |
| อายฟิสดุ (ไม่สารองคลง)                                                                                                    |                                                                                                    |                                                                                                    |                                                                                                    |                                                                                                    |                                                                                                    |                                                                    |                                                                                                    |                                                         |                                                                                             |                                                                                                    |                                                                           |
| การการสูง (คลง)                                                                                                    |                                                                                                    |                                                                                                    |                                                                                                    |                                                                                                    |                                                                                                    |                                                                    |                                                                                                    |                                                         |                                                                                             |                                                                                                    |                                                                           |
| 1/ต่าสุด                                                                                                    |                                                                                                    |                                                                                                    |                                                                                                    |                                                                                                    |                                                                                                    |                                                                    |                                                                                                    |                                                         |                                                                                             |                                                                                                    |                                                                           |
| ้อมข้อมูล Reeo เข้า                                                                                                    |                                                                                                    |                                                                                                    |                                                                                                    |                                                                                                    |                                                                                                    |                                                                    |                                                                                                    |                                                         |                                                                                             |                                                                                                    |                                                                           |
| ปริบปรุงขอดพัสดุ                                                                                                    |                                                                                                    |                                                                                                    |                                                                                                    |                                                                                                    |                                                                                                    |                                                                    |                                                                                                    |                                                         |                                                                                             |                                                                                                    |                                                                           |
| สติอกการ์ด (ประวัติ รับ/                                                                                                    |                                                                                                    |                                                                                                    |                                                                                                    |                                                                                                    |                                                                                                    |                                                                    |                                                                                                    |                                                         |                                                                                             |                                                                                                    |                                                                           |
|                                                                                                    |                                                                                                    |                                                                                                    |                                                                                                    |                                                                                                    |                                                                                                    |                                                                    |                                                                                                    |                                                         |                                                                                             |                                                                                                    |                                                                           |
| 2 • • • • • • • • • • • • • • • • • • •                                                                                                    | <ul> <li>•</li> <li>•</li> <li>•</li> <li>•</li> <li>•</li> </ul>                                                                                                    | 2018-2020 (มะระ เมอร์ชัน ะ<br>************************************                                                                                                    | ະເອີຍຄຈົ                                                                                                    | าน งานแผนงานแ<br>ว้านวน                                                                                                    | ะบไขบาย โกร. 1770, :<br>ของกา                                                                                                    | 2108, คลังพัสฤ 1<br>เรตัดจ                                         | เหรงสง, จุนอัคอมฯ 1702, 178<br>ง่ายพัสดุ 1                                                                                                    | 21 ผู้ใช้งาน: sola นายสุนกร ไ<br>กดปุ่มตัดจ             | ถดมหลัก I Your JP: 172260.67                                                                | ~ ♥ ¢ \$                                                                                                    | 14:0<br>27/04/                                                            |
| A contractional interview<br>A contractional interview<br>A contractional interview of the interview of the inte                                                                                                    | <ul> <li>•</li> <li>•</li></ul>                                                                                                    | 2018-2020 bies cooldu 3                                                                                                    | 300 ອັດຕ່ອງຊະສາມາ<br>ໃນອີຍຸດຈົ<br>ແຫລັນແລະ ອຸ Mari                                                                                                    | วาม งางแผมงางแม<br>ว้านวน<br>GoTher 🛕 New                                                                                                    | ะแขงกะ (กร. 1770, ;<br>ของกา<br>IPM5 M พล                                                                                                    | 15ตัดจ                                                             | <sup>เกธ.1616, กูนอีกอมจะ 1702, 178</sup><br>จ่ายพัสดุ f                                                                                                    | 21 มีข้าน solo บางขุมาร (<br>กดปุ่มตัดจ                 | ดฉะหลัก I Your IP: 172280.87<br>)<br><br>ผัณจำแ: .>                                         | < ₽ 0 1<br>0 2<br>0 2<br>1<br>0 2<br>2                                                                                                    | -<br>-                                                                    |
| Alexandres and the terms                                                                                                    | <ul> <li>ไห้กรถ</li> <li>เหลวะ///itere</li> <li>เมตรบาทาร PESS: hele</li> </ul>                                                                                                    | 2018-2020 lesis Lacédu d<br>DASTELAS<br>offerio<br>offerious. C wavever                                                                                                    | รออ อัตสอปประสามห<br>เรียอียิด จิ<br>เชย์และ 💿 เหล<br>ๆ management Sa                                                                                                    | วาม งามแผนงามแ<br>)้าานวาน<br>Gathai 🛆 New<br>oporting System                                                                                                    | ะประหยาย (กร. 1770, ;<br>ของกา<br>#AMS 7M weis                                                                                                    | 2185, NAVWAQ 1                                                     | เกร.1816, สุนอัคอม4 1702, 178                                                                                                    | 21 มีป้านะ sola เาะหุณร ไ<br>กดปุ่มตัดจ                 | 1<br>1<br>1<br>1<br>1<br>1<br>1<br>1<br>1<br>1<br>1<br>1<br>1<br>1<br>1<br>1<br>1<br>1<br>1 | ~ 및 6 1<br>~ 및 6 수<br>& un                                                                                                    | witi 27/04/<br>27/04/<br>♦uns Dac                                         |
| A Contracting the second second secon                                                                                                    | <ul> <li>ไห้กรถ</li> <li>ไห้กรถ</li> <li>ปัญชัติดง่าย - ปัญชัติดง่าย - ปัญชัติดง่าย - ปี</li> </ul>                                                                                                    | 2018-2020 pees Loofdu 3<br>อากรายละ<br>อกรายละ<br>ก็ประกะ<br>เกี่ยวการ อิจณาการค<br>รายประการ อิจณาการค<br>สายกุมสำรองคลัง                                                                                                    | รออ ขัดส่งประสามห<br>เมื่ออียดร์<br>พยะในปี ๏ หลา<br>y managament St                                                                                                    | ราม อาณเผยอานแ<br>ว้าานวาน<br>Gathai 🔊 New<br>pporting System                                                                                                    | อปองกา<br>ของกา<br>วหรรศพ (2020)                                                                                                    | 2100, NĂVINA 1                                                     | เกะเอง, จุนอัคณาง 1702, 178                                                                                                    | 21 มีข้านะ sola บายสุมาร (<br>กดปุ่มตัดจ                | ดฉะหลัก I Your IP: 172280.077<br>)<br><br>มัณจาณ .>                                         | へ 💭 G - 5<br>(中 副) 辺 会<br>高 Unix                                                                                                    | -<br>-<br>-<br>-                                                          |
| <ul> <li>Сонто ина инно</li> <li>Сонто ина инно</li> <li>Сонто инно</li> <li>Сонто инно</li> <li>Сонто инно</li> <li>Сонто инно</li> <li>Сонт</li></ul>                                                                                                    | <ul> <li>ปีหักรถ</li> <li>ปหักรถ</li> <li>ปหักรถ</li> <li>ประการ (คร.ค.ศ.ศ.ศ.ศ.ศ.ศ.ศ.ศ.ศ.ศ.ศ.ศ.ศ.ศ.ศ.ศ.ศ.ศ</li></ul>                                                                                                    | 2018-2020 (มเระ เออร์ดิม 3<br>มา<br>อาการายละ<br>กระบายละ<br>กระบายละ<br>กระ<br>กระบายละ<br>กระบายละ<br>กระบายละ<br>กระบายละ<br>กระบายละ<br>กระบายละ<br>กระบายละ<br>กระบายละ<br>กระบายละ<br>กระบายละ<br>กระบายละ<br>กระบายละ<br>กระบายละ<br>กระบายละ<br>กระบายละ<br>กระบายละ<br>กระบายละ<br>กระบายละ<br>กระบายละ<br>กระบาย<br>กระบายละ<br>กระบายละ<br>กระบายละ<br>กระบายละ<br>กระบายละ<br>กระบายละ<br>กระบายละ<br>กระบายละ<br>กระบายละ<br>กระบายละ<br>กระบายละ<br>กระบายละ<br>กระบายละ<br>กระบายละ<br>กระบายละ<br>กระบา<br>กระ<br>กระบาย<br>กระบายละ<br>กระบายละ<br>กระบายละ<br>กระบายละ<br>กระบายละ<br>กระบายละ<br>กระบายละ<br>กระบายละ<br>กระบายละ<br>กระบายละ<br>กระบาย<br>กระ<br>กระ<br>กระ<br>กระ<br>กระ<br>กระ<br>กระ<br>กระ<br>กระ<br>กระ | ະຍະອັດແດງດາຍ<br>ເມືອງ<br>ແລະ<br>ເມືອງ<br>ເມືອງ<br>ເມືອງ<br>ເມືອງ<br>ເມືອງ<br>ເມືອງ<br>ເມືອງ<br>ເມືອງ<br>ເມືອງ<br>ເມືອງ<br>ເມືອງ<br>ເມືອງ<br>ເມືອງ<br>ເມືອງ<br>ເມືອງ<br>ເມືອງ<br>ເມືອງ<br>ເມືອງ<br>ເມືອງ<br>ເມືອງ<br>ເມືອງ<br>ເມືອງ<br>ເມືອງ<br>ເມືອງ<br>ເມືອງ<br>ເປັນ<br>ເປັນ<br>ເປັນ<br>ເປັນ<br>ເປັນ<br>ເປັນ<br>ເປັນ<br>ເປັນ                                                                                                    | าน งางแผนงานแ<br>ว้านวน<br>Kathur 🕐 New<br>operting System<br>66                                                                                                    | ของกา<br>                                                                                                    | 2100, năvi¥iq 1                                                    | เกร.1816, สุนอัคอมฯ 1702, 178<br>ง่ายพัสดุ 1                                                                                                    | 21 มีป้านะ solo บายสุมาร (<br>กดปุ่มตัดจ<br>            | ່ງໆຍູ<br>ແລະເຈົ້າ! Your JP: 172280.67<br>ງີງຍູ<br>ແລະງານ ><br>300 ຮາຍກາຣ                    | へ 12 6 5<br>~ 和 ピ 会<br>& use                                                                                                    | -<br>****                                                                 |
| 0         0         0         0           0         0         0         0         0           0         0         0         0         0         0           0         0         0         0         0         0         0         0         0         0         0         0         0         0         0         0         0         0         0         0         0         0         0         0         0         0         0         0         0         0         0         0         0         0         0         0         0         0         0         0         0         0         0         0         0         0         0         0         0         0         0         0         0         0         0         0         0         0         0         0         0         0         0         0         0         0         0         0         0         0         0         0         0         0         0         0         0         0         0         0         0         0         0         0         0         0         0         0         0                                                                                                    | <ul> <li>ไห้กรณ์</li> <li>ไห้กรณ์</li> <li>ปังการเพิ่มของ</li> <li>ปัญชัติอายุ - ปัญชัติอายุ - ปัญชีติอายุ - ปัญชัติอายุ - ปัญชีติอายุ - ปัญชีติอายุ - ปปอายุอายุ - ปาย</li></ul> | 2018-2020 เมเร เออร์ดีป 3<br>อาการายุธุล<br>สมรรณ<br>สมรรณ<br>พัสดุไม่สำรองคลัง<br>อร้อกในสิ่งชื่อเขอเวลิมงสอง<br>3]                                                                                                    | ະເວັດແຜ່ປະສານ<br>ເມືອງ<br>ເພີ່າແປະ ເອັດເອ<br>y maragement Se<br>he                                                                                                    | ราม งางแผมงานแ<br>ว้านวน<br>Gathu 🔊 New<br>ppotling System<br>66                                                                                                    | ของกา<br>ของกา                                                                                                    | 2188, năviteq 1                                                    | เกร.1816, สุมอัคอมฯ 1702, 178<br>จ่ายพัสดุ 1<br>                                                                                                    | 21 มีป้านะ sets เรษฐมาร ไ<br>กดปุ่มตัดจ<br>             | รณะเริก I Your JP: 172280.87<br>)<br><br>                                                   | へ 12 6 5<br>マ<br>い<br>し<br>し<br>い<br>知                                                                                                    | 14:0<br>27/04/2                                                           |
| 2         (2)         (2)         (2)           4         (2)         (2)         (2)           4         (2)         (2)         (2)           4         (2)         (2)         (2)         (2)           4         (2)         (2)         (2)         (2)           4         (2)         (2)         (2)         (2)           5         (2)         (2)         (2)         (2)           5         (2)         (2)         (2)         (2)           5         (2)         (2)         (2)         (2)           5         (2)         (2)         (2)         (2)           5         (2)         (2)         (2)         (2)           5         (2)         (2)         (2)         (2)           5         (2)         (2)         (2)         (2)           5         (2)         (2)         (2)         (2)           5         (2)         (2)         (2)         (2)           5         (2)         (2)         (2)         (2)           5         (2)         (2)         (2)         (2)           5                                                                                                    | <ul> <li>ไห้กรณ์</li> <li>ไห้กรณ์</li> <li>ปหักรณ์</li> <li>เมลงการ IRSS: Inter<br/>บัญชัติดง่าย - เ<br/>และก่อ</li> <li>เมลงการ</li> </ul>                                                                                                    | 2018-2020 Bies Loc64U 3<br>の<br>の<br>の<br>の<br>の<br>の<br>の<br>の<br>の<br>の<br>の<br>の<br>の                                                                                                    | ນວດ decidule=ານ<br>ເມືອງ<br>ເມືອງ<br>ເມືອງ<br>y maragement St<br>ກະ<br>ກະ<br>ກະ<br>ມ                                                                                                    | าม งางแผมงานห<br>) ำ น ว น<br>Gathai 🔊 New<br>gporting System<br>66                                                                                                    | 20190198 โกร 1770 ;<br>2010 ริ กิฬ พระ                                                                                                    | 200, năvileq 1                                                     | Ins.1816, สุนอัคอมฯ 1702, 178<br>จ่ายพัสดุ 1<br>                                                                                                    | 21 มีป้านะ sola เรษมุเคร (<br>กดปุ่มตัดจ<br>            | รายการ<br>300 รายการ                                                                        | へ (2) (4) 3<br>(4) (2) (2)<br>(4) (2)<br>(4) (2) (2)<br>(4) (2) (2)<br>(4) (2) (2)<br>(4) (2) (2)<br>(4) (2) (2) (2) (2) (2) (2) (2) (2) (2) (2 | 140 22/04/2                                                               |
| 2         (2)         (2)         (2)           2         (2)         (2)         (2)           4         (2)         (2)         (2)           4         (2)         (2)         (2)         (2)           4         (2)         (2)         (2)         (2)           4         (2)         (2)         (2)         (2)           4         (2)         (2)         (2)         (2)           5         (2)         (2)         (2)         (2)           5         (2)         (2)         (2)         (2)           5         (2)         (2)         (2)         (2)           5         (2)         (2)         (2)         (2)           5         (2)         (2)         (2)         (2)           5         (2)         (2)         (2)         (2)           5         (2)         (2)         (2)         (2)           5         (2)         (2)         (2)         (2)           5         (2)         (2)         (2)         (2)           5         (2)         (2)         (2)         (2)           5                                                                                                    | <ul> <li>ไห้กรณ์</li> <li>ไห้กรณ์</li> <li>(อามาระบุ///store,<br/>และการ RSS: Inter<br/>บัญมีตัดง่าย - เ<br/>และก่อ</li> <li>(อD-6210346/<br/>หประเภิก</li> <li>หร่ะง</li> </ul>                                                                                                    | 2018-2020 Bios Lookidu 3<br>ののうっていたいでは、<br>ののうっていたいでは、<br>のののでは、<br>ののでは、<br>のでは、<br>パンティートーーーーーーーーーーーーーーーーーーーーーーーーーーーーーーーーーーー                                                                                                    | 200 decidue-enux<br>/ ເອີຍອາດີ<br>>>>>>>>>>>>>>>>>>>>>>>>>>>>>>>>>>>>>                                                                                                    | าม งางแผมงานห<br>) ำ น ว น<br>Gathai 🔌 New<br>pporting System<br>66                                                                                                    | อปอบาย Ins 1770. :<br>ของกา<br>37M5 // Mies_                                                                                                    | 2100, năviřeq 1                                                    | โกร.1816, สุมอัคอมฯ 1702, 178                                                                                                    | 21 มีปีขาย sets บายพุมาร (<br>กดปุ่มตัดจ<br>]<br>       | รายการ                                                                                      | へ (2) (4) 3<br>(4) (2) (2)<br>(4) (2)<br>(4) (2) (2)<br>(4) (2) (2)<br>(4) (2) (2)<br>(4) (2) (2)<br>(4) (2) (2)<br>(4) (2) (2) (2)<br>(4) (2) (2) (2) (2) (2) (2) (2) (2) (2) (2                                                                                                    | να 22/04/2<br>2//04/2<br>•<br>•<br>•<br>•<br>•<br>• • • • • • • • • • • • |
| 2         (2)         (2)         (2)           2         (2)         (2)         (2)           4         (2)         (2)         (2)           4         (2)         (2)         (2)           4         (2)         (2)         (2)           5         (2)         (2)         (2)           5         (2)         (2)         (2)           5         (2)         (2)         (2)           5         (2)         (2)         (2)           5         (2)         (2)         (2)           5         (2)         (2)         (2)           5         (2)         (2)         (2)           5         (2)         (2)         (2)           5         (2)         (2)         (2)           5         (2)         (2)         (2)           5         (2)         (2)         (2)           5         (2)         (2)         (2)           5         (2)         (2)         (2)           5         (2)         (2)         (2)                                                                                                    | <ul> <li>ไห้กรณ์</li> <li>ไห้กรณ์</li> <li>เมละเอง</li> <li>เมละเอง</li> <li>เมละเอง</li> <li>เมละเอง</li> <li>เมละเอง</li> <li>เมละเอง</li> <li>เมละเอง</li> </ul>                                                                                                    | 2018-2020 (Hels Lackful 3)           20173126           20173126           20173126           20173126           20173126           20173126           20173126           20173126           20173126           20173126           20173126           20173126           20173126           20173126           20173126           20173126           20173127           2018127           2018127           2018127           2018127           2018127           2018127           2018127           2018127           2018127           2018127           2018127           2018127           2019112561-09:58:1                                                                                                    | ระออ decidutaeาบห<br>ะเรอียด จิ<br>พระรับสะ. ๏ หล<br>พ maragement St<br>วบ<br>เมารัดลุ<br>เป                                                                                                    | าม งางแผมงานห<br>ป้านวน<br>Gathw 🕐 New<br>oporting System<br>66                                                                                                    | อปอบาย Ins 1770. :<br>ของกา<br>37465 / Mires_                                                                                                    | 200, กลังพังจุ 1                                                   | โกร.1616, กุมอัคอมฯ 1702, 178<br>ถ่ายพัสดุ 1<br>                                                                                                    | 21 มีป้านะ sets เรษญะตร (<br>กดปุ่มตัดจ<br>             | รายการ                                                                                      | へ 口 4 - 5<br>マ<br>や 単1 ピ 立<br>品 1980                                                                                                    | 14.83<br>27/4/2<br>quns Dao                                               |
| 2         (2)         (2)         (2)           4         (2)         (2)         (2)           4         (2)         (2)         (2)           4         (2)         (2)         (2)         (2)           4         (2)         (2)         (2)         (2)         (2)           5         (2)         (2)         (2)         (2)         (2)           5         (2)         (2)         (2)         (2)         (2)           5         (2)         (2)         (2)         (2)         (2)           5         (2)         (2)         (2)         (2)         (2)           5         (2)         (2)         (2)         (2)         (2)           5         (2)         (2)         (2)         (2)         (2)         (2)         (2)         (2)         (2)         (2)         (2)         (2)         (2)         (2)         (2)         (2)         (2)         (2)         (2)         (2)         (2)         (2)         (2)         (2)         (2)         (2)         (2)         (2)         (2)         (2)         (2)         (2)         (2)         (2)         (2) <td><ul> <li>ไห้กรณ์</li> <li>ไห้กรณ์</li> <li>เอเนียระจะ2/4/100%</li> <li>เอเนียระจะ2/4/100%</li> <li>เอเนีย</li></ul></td> <td>2018-2020 (Heles LaceRdu 3)           2017           2017           2017           2017           2017           2017           2017           2017           2017           2017           2017           2017           2017           2017           2017           2017           2017           2017           2017           2018           2018           2018           2019           2018           2018           2018           2018           2018           2018           2018           2018           2018           2018           2018           2018           2018           2018           2018           2018           2018           2018           2018           2018           2018           2018           2018           2018           2018</td> <td>ระอง decidutaeาบน<br/>ระองันนั่น</td> <td>าม งางแผมงานห<br/>ป้านวน<br/>Gathw A New<br/>oporting System</td> <td>2010/14 lins 1770. :<br/>2010 9 10 10 11<br/>27405 FM Hote</td> <td>200, กลังพังจุ 1</td> <td>โกร.1616, กุมอัคอมฯ 1702, 178<br/>อ่ายพัสดุุ f<br/></td> <td>21 มีปีขาย sels เรษญะตร (<br/>กดปุ่มตัดจ<br/></td> <td>รายการ</td> <td>へ 〇 4 - 5<br/>今 句 ピ 立<br/>金 Unix</td> <td>ни 22/04/2<br/>22/04/2<br/>жрипе Осос</td> | <ul> <li>ไห้กรณ์</li> <li>ไห้กรณ์</li> <li>เอเนียระจะ2/4/100%</li> <li>เอเนียระจะ2/4/100%</li> <li>เอเนีย</li></ul>                                                                                                    | 2018-2020 (Heles LaceRdu 3)           2017           2017           2017           2017           2017           2017           2017           2017           2017           2017           2017           2017           2017           2017           2017           2017           2017           2017           2017           2018           2018           2018           2019           2018           2018           2018           2018           2018           2018           2018           2018           2018           2018           2018           2018           2018           2018           2018           2018           2018           2018           2018           2018           2018           2018           2018           2018           2018                                                                                                    | ระอง decidutaeาบน<br>ระองันนั่น                                                                                                    | าม งางแผมงานห<br>ป้านวน<br>Gathw A New<br>oporting System                                                                                                    | 2010/14 lins 1770. :<br>2010 9 10 10 11<br>27405 FM Hote                                                                                                    | 200, กลังพังจุ 1                                                   | โกร.1616, กุมอัคอมฯ 1702, 178<br>อ่ายพัสดุุ f<br>                                                                                                    | 21 มีปีขาย sels เรษญะตร (<br>กดปุ่มตัดจ<br>             | รายการ                                                                                      | へ 〇 4 - 5<br>今 句 ピ 立<br>金 Unix                                                                                                    | ни 22/04/2<br>22/04/2<br>жрипе Осос                                       |
| 2         2         2         2         4           4         2         2         4         2           4         2         2         4         2         4           4         2         4         2         4         2         4           4         1         1         1         2         1         2         1         2         1         2         1         2         1         2         1         2         1         2         1         2         1         2         1         2         1         2         1         2         1         2         1         2         1         2         1         2         1         2         1         2         1         2         1         2         1         2         1         2         1         2         1         2         1         2         1         2         1         2         1         2         1         2         1         2         1         2         1         2         1         2         2         2         2         2         2         2         2         2         2                                                                                                    |                                                                                                    | 2018-2020 (Hiss Lookid) 3<br>ののうちない (Hissian Control of Control of                                                                                                    | ระอง decisite.enux<br>/เอียญ ดิจิ<br>พย่ะดันนั่น ๏ หล่<br>y management St<br>/มน<br>/มน<br>เอบฟัลดุ<br>1                                                                                                    | าม งางแผมงานผ<br>ป้านวน<br>Gathai 🔌 New<br>oporting System                                                                                                    | 2010/19 (Ins. 1770. ;<br>2010 9 (Ins. 1770. ;<br>27465 / M was                                                                                                    | 200, กลังพังจุ 1                                                   | 1กร.1616, กุมอัคอมฯ 1702, 170<br>ถ้ายพัสดุุ f<br>                                                                                                    | 21 มีปีขาย sola เรษญะตร ไ<br>กดปุ่มตัดจ<br>             | รายการ                                                                                      | へ 〇 4 - 3<br>マ<br>や 副 ピ 文<br>し                                                                                                    | 14.0 27/04/<br>27/04/<br>Aguns Doc                                        |
| 2         2         2         4           4         2         2         4           2         4         2         2           2         4         2         2         4           2         4         2         2         4           2         4         2         2         4           2         4         2         2         4           2         4         2         2         4           3         2         4         2         2           4         1         2         2         4         4           5         2         4         2         4         4           5         2         4         4         4         4           5         2         4         4         4         4           5         2         4         4         4         4           5         2         4         4         4         4           5         2         4         4         4         4           5         2         3         4         4         4                                                                                                    | <ul> <li>ไห้กรณ์</li> <li>ไห้กรณ์</li> <li>เอเลียง</li> <li>เอเลียง</li></ul>                                                                                                    | 2018-2020 (Hiss Lock)         2018-2020 (Hiss Lock)           2018-2020 (Hiss Lock)         2018-2020 (Hiss Lock)           2018-2020 (Hiss Lock)         2018-2020 (Hiss Lock)           2018-2020 (Hiss Lock)         2018-2020 (Hiss Lock)           2018-2020 (Hiss Lock)         2018-2020 (Hiss Lock)           2018-2020 (Hiss Lock)         2018-2020 (Hiss Lock)           2018-2020 (Hiss Lock)         2018-2020 (Hiss Lock)           20112-2020 (Hiss Lock)         2018-2020 (Hiss Lock)           20112-2020 (Hiss Lock)         2018-2020 (Hiss Lock)           20112-2020 (Hiss Lock)         2018-2020 (Hiss Lock)                                                                                                    | ระอง 6 dedude=งาม<br>ระยะด์เฉล่า                                                                                                    | ราม งานแผมงานแ<br>ม้าานวาน<br>เรือthai ๔ №w<br>opporting System                                                                                                    | 2010/19 Ins 1770. :<br>2010 3 Al 1995<br>27465 714 web                                                                                                    | 200, กลังพัสฤ 1<br>15 ติ ัด จ                                      | 1กร.1616, กุมอัคอมฯ 1702, 178<br>ถ้ายพัสดุ 1<br>                                                                                                    | 21 มีป้านะ sola บายพุมาร ไ<br>กดปุ่มตัดจ<br>            | ร่วาย<br>300 รายการ                                                                         | べ ○ 4 3<br>● ○ ○ ○ ○<br>● ○ ○ ○ ○<br>● ○ ○ ○<br>● ○ ○ ○                                                                                                    | ти 23/04/<br>27/04/<br>прите Баа                                          |
| 2         2         2         4           4         4         4           2         4         4           2         4         4           2         4         4           2         4         4           2         4         4           2         4         4           2         4         4           2         4         1           2         4         1           2         4         1           2         4         1           2         4         1           2         4         1           2         4         1           2         4         1           2         4         1           2         4         1           2         4         1           2         4         1           2         4         1           2         4         1           2         4         1           2         4         1           2         4         1           2         4                                                                                                    | <ul> <li>ไห้กรณ์</li> <li>ไห้กรณ์</li> <li>ปหักรณ์</li> <li>ปหักรณ์</li> <li>ประเทศ</li> <li>ประมาณ</li> <li>เอนร์ย</li> <li>เอนร์ย</li> <li>เอนร์ย</li> <li>เอนร์ย</li> <li>เอนร์ย</li> <li>เอนร์ย</li> <li>เอนร์ย</li> <li>เอนร์ย</li> <li>เอนร์ย</li> <li>เอนร์ย</li> <li>เอนร์ย</li> </ul>                                                                                                    | 2018-2020 (Hiss Lock)         2           2017         2         2           2017         2         2           2017         2         2           2018         2         2           2018         2         2           2018         2         2           2018         2         2           2019         2         2           2010         2         2           2010         2         2           2010         2         2           2010         2         2           2010         2         2           2010         2         2           2010         2         2           2010         2         2           2010         2         2           2010         2         2           2010         2         2           2010         2         2           2010         2         2           2010         2         2           2010         2         2                                                                                                    | ະຍະບັດແລະ<br>ເພື່ອເຊິ່ງ<br>ເພື່ອເຊິ່ງ<br>ເພື່ອເຊີ່ງ<br>ເພື່ອເຊີ່ງ<br>ເພື່ອເຊີ່ງ<br>ເພື່ອເຊີ່ງ<br>ເພື່ອເຊີ່ງ<br>ເພື່ອເຊີ່ງ<br>ເພື່ອເຊີ່ງ<br>ເພື່ອເຊີ່ງ<br>ເພື່ອເຊີ່ງ<br>ເພື່ອເຊີ່ງ<br>ເພື່ອເຊີ່ງ<br>ເພື່ອເຊີ່ງ<br>ເພື່ອເຊີ່ງ<br>ເພື່ອເຊີ່ງ<br>ເພື່ອເຊີ່ງ<br>ເພື່ອເຊີ່ງ<br>ເພື່ອເຊີ່ງ<br>ເພື່ອເຊີ່ງ<br>ເພື່ອເຫຼີ<br>ເພື່ອເຫຼີງ<br>ເພື່ອເຊີ່ງ<br>ເພື່ອເຫຼີງ<br>ເພື່ອເຊີ່ງ<br>ເພື່ອເຊີ່ງ<br>ເພື່ອເຊີ່ງ<br>ເພື່ອເຊີ່ງ<br>ເພື່ອເຊີ່ງ<br>ເພື່ອເຊີ່ງ<br>ເພື່ອເຊີ່ງ<br>ເພື່ອເຊີ່ງ<br>ເພື່ອເຊີ່ງ<br>ເພື່ອເຊີ່ງ<br>ເພື່ອເຊີ່ງ<br>ເພື່ອເຊີ່ງ<br>ເພື່ອເຊີ່ງ<br>ເພື່ອເຊີ່ງ<br>ເພື່ອເຊີ່ງ<br>ເພື່ອເຊີ່ງ<br>ເພື່ອເຊີ່ງ<br>ເພື່ອເຊີ່ງ<br>ເພື່ອເນັອເນັອເນັອເນັອເນັອ<br>ເຫຼັງ<br>ເພື່ອ<br>ເຫຼືອ<br>ເຫຼັງ<br>ເພື່ອ<br>ເຫຼັງ<br>ເພື່ອ<br>ເຫຼັງ<br>ເຫຼັງ<br>ເພື່ອ<br>ເຫຼາ<br>ເຫຼັງ<br>ເພື່ອ<br>ເຫຼັງ<br>ເພື່ອ<br>ເຫຼັງ<br>ເພື່ອ<br>ເຫຼັງ<br>ເຫຼັງ<br>ເພື່ອ<br>ເຫຼັງ<br>ເຫຼັງ<br>ເຫຼີອ<br>ເຫຼາ<br>ເຫຼັງ<br>ເຫຼາ<br>ເຫຼາ<br>ເຫຼາ<br>ເຫຼາ<br>ເຫຼີ<br>ເຫຼາ<br>ເຫຼີ<br>ເຫຼາ<br>ເຫຼາ<br>ເຫຼາ<br>ເຫຼາ<br>ເຫຼາ<br>ເຫຼາ<br>ເຫຼາ<br>ເຫຼາ | ราม งางแผมงานผ<br>ป้านวน<br>เรือป้าย 🍙 New<br>oparting System<br>66                                                                                                    | อปรับประเทศ<br>2003กา<br>2005 // พระ.<br>2005 // พระ.<br>2005 // พระ.<br>2005 // พระ.                                                                                                    | 200, กลังพังจุ 1<br>  5 ติ ัด จุ                                   | Ins.1616, กุมอัคอมฯ 1702, 178<br>ถ้ายพัสดุ f<br>2 กับมา<br>จายพัสดุ<br>เมษา์ราย<br>ระหร่าย<br>4                                                                                  | 21 มีข้านะ sola บายพุมาร ไ<br>กดปุ่มตัดจ<br>            | รงระหรัด I Your IP: 172280.077<br>) 1 El ศิลจาย ><br>300 ราษการ                             |                                                                                                    | не 22/04/2                                                                |
| ۱۰۰۰۰۰۰۰۰۰۰۰۰۰۰۰۰۰۰۰۰۰۰۰۰۰۰۰۰۰۰۰۰۰۰۰۰                                                                                                    |                                                                                                    | 2018-2020 (Hiss Lookid) 3<br>2018-2020 (Hiss Lookid) 3<br>2018-2020 (Hiss Lookid) 3<br>2018 (Hissian Content of the second of the second of the sec                                                                                                    | 200 decisioner<br>ເພື່ອເມືອງ<br>ເພື່ອເມືອງ<br>(* macagement St<br>ການ<br>ການ<br>ການ<br>ສາມາໂຄຊ<br>(*                                                                                                    | ราม งานแผมงานแ<br>มีวานวน<br>เธอประเ<br>เธอประเ<br>(66<br>66<br>66<br>66<br>66<br>010000                                                                                                    | สประหยางกระ<br>2003 กา<br>เสมธร 744 พยะ<br>เสมธร 744 พยะ<br>เสมธร 744 พยะ<br>เสมธร 744 พยะ<br>เสมธร 744 พยะ<br>เสมธรรรม<br>เสมธรรรม<br>เสมธรรรม<br>เสมธรรรม<br>เสมธรรรม<br>เสมธรรรม<br>เสมธรรรม<br>เสมธรรรม<br>เสมธรรรม<br>เสมธรรรม<br>เสมธรรรม<br>เสมธรรม<br>เสมธรรม<br>เสมรรม<br>เสมรา<br>เสมรรม<br>เสมรรม<br>เสมรรม<br>เสมรรม<br>เสมรรม<br>เสมรรม<br>เสมรรม<br>เสมรรม<br>เสมรรม<br>เสมรรม<br>เสมรรม<br>เสมรรม<br>เสมรา<br>เรา<br>เรา<br>เรา<br>เรา<br>เรา<br>เรา<br>เรา<br>เรา<br>เรา<br>เ | 1300, nāvvieq 1                                                    | Ins.1616, กุมอัคอมาง 1702, 170<br>ถ่ายพัสดุ 1<br>0 เมษารีสดุ 1<br>งายพัสดุ<br>เมษารีสม<br>ระหรัสมุ<br>ระหรัสมุ<br>มาร์สาย                                                        | 21 มีปีขาย sola บายสุมาร ไ<br>กดปุ่มตัดจ<br>            | รงระหรัด I Your IP: 172280.057                                                              | <ul> <li>•     <li>•     <li>•</li> <li>•</li></li></li></ul>                                                                                                    | 14.0 27/94/2<br>27/94/2<br>φμπε Dace                                      |
| 2         2         2         2         4           4         2         2         2         2           2         4         2         2         2           2         4         2         2         2           2         4         2         2         2           2         4         2         2         2           2         4         2         2         2           2         2         4         2         2         2           2         2         4         2         2         2         2         2         2         2         2         2         2         2         2         2         2         2         2         2         2         2         2         2         2         2         2         2         2         2         2         2         2         2         2         2         2         2         2         2         2         2         2         2         2         2         2         2         2         2         2         2         2         2         2         2         2         2                                                                                                    | <ul> <li>ปีหักรณ์</li> <li>ปีหักรณ์</li> <li>ปีหักรณ์</li> <li>ปังหารมาย</li> <li>ปังหารมาย</li> </ul>                                                                                                    | 2018-2020 (Hiss Lookid) 3<br>2018-2020 (Hiss Lookid) 3<br>2018-2020 (Hiss Lookid) 3<br>2018 (Hissian Control of Control of Con                                                                                                    | 2000 decisioners<br>にしっていたいでは、 の たいの にの の にの の にの の にの の の にの の の の の の の                                                                                                    | ราม งานแผ่งงานแ<br>ป้านวน<br>เธอปาย ▲ New<br>coording System<br>66<br>66<br>01000<br>1000                                                                                                    | ะประหราง<br>2003กา<br>เห็นรักษาะ<br>เห็นรักษาะ<br>เห็นรักษาะ<br>เห็นรักษาะ<br>เห็นรักษาะ                                                                                                    | 13 ตั้ ติ จ<br>13 ตั้ ติ จ<br>1000                                 | Ins.1616, กูมอัคอมาง 1702, 170<br>ถ่ายพัสดุ 1<br>0 เมษาร์สดุ 1<br>งายพัสดุ<br>เมษาร์ชม PX<br>งายพัสดุ<br>เมษาร์ชม PX<br>งาร์ชม<br>มาร์ชม<br>มาร์ชม<br>มาร์ชม<br>มาร์ชม<br>มาร์ชม | 21 มีข้านะ sola บายสุมาร ไ<br>กด ปุ่มตัดจ<br>           | ່ງໆຍູ<br>ແລະເຈັດ1 Your JP: 172280.057<br>ທີ່ແຕ່ງແມັງ<br>300 ຮາຍກາຣ                          | <ul> <li>•     <li>•     <li>•     <li>•     <li>•     <li>•     <li>•     <li>•     <li>•     <li>•     <li>•     <li>•     <li>•     <li>•     <li>•     <li>•     <li>•     <li>•     <li>•     <li>•     <li>•     <li>•     <li>•     <li>•     </li> <li>•     </li> <li>•     </li> <li>•     </li> <li>•     </li> <li>•     </li> <li>•     </li> <li>•      </li> <li>•      </li> <li>•      </li> <li>•     </li> <li>•      </li> <li>•       </li> <li>•      </li> <li>•      </li> <li>•      </li> <li>•      </li> <li>•      </li> <li>•      </li> <li>•       </li> <li>•      </li> <li>•      </li> <li>•      </li> <li>•      </li> <li>•      </li> <lp>•      </lp></li> </li></li></li></li></li></li></li></li></li></li></li></li></li></li></li></li></li></li></li></li></li></li></ul>                                                                                                    | 1443 27947                                                                |
| 2         (2)         (2)         (2)           4         (2)         (2)         (2)           4         (2)         (2)         (2)           4         (2)         (2)         (2)           6         (2)         (2)         (2)           6         (2)         (2)         (2)           7         (2)         (2)         (2)           6         (2)         (2)         (2)           7         (2)         (2)         (2)           7         (2)         (2)         (2)           7         (2)         (2)         (2)           8         (2)         (2)         (2)           8         (2)         (2)         (2)           9         (2)         (2)         (2)           9         (2)         (2)         (2)           9         (2)         (2)         (2)           9         (2)         (2)         (2)           9         (2)         (2)         (2)           9         (2)         (2)         (2)           9         (2)         (2)         (2)           9<                                                                                                    |                                                                                                    | 2018-2020 Bios Lookidu 3                                                                                                    | 2000 deckedeserver<br>につきしのら<br>web/web @ New<br>y marangement St<br>yu<br>2000<br>11<br>11<br>11<br>11<br>11<br>11<br>11<br>11<br>11<br>11<br>50<br>50<br>50                                                                                                    | ราม งานแผมงานผม<br>มิำานวน<br>(Gathai ▲ New<br>pporting System<br>66<br>66<br>0<br>0<br>0<br>000<br>500                                                                                                    | ะประหราง<br>10 อ.ง.กา<br>37465 74 พระ.<br>37465 74 พระ.<br>37465 74 พระ.<br>3745 74 พระ.<br>3745 74 พระ.<br>3745 74 พระ.                                                                                                    | 2000, NĂVIÑAQ 1<br>15 (Ř) (Я) (Я)<br>15 (Ř) (Я) (Я)<br>1000<br>500 | โกร.1616, กูเมอ์คอมฯ 1702, 170<br>จ่ายพัสดุ 1<br>                                                                                                    | 21 ปีขังนะ ระปะ นายสุมาร ไ<br>กด ปุ่มตัดจ<br>27 04 2595 | ່ງີງຢູ່ແລະນະ<br>300 sາ⊔ms                                                                   | > ♥ ♥ ♥                                                                                                    | тада 27042<br>27042                                                       |
|                                                                                                    | <ul> <li>ไม้การณ์</li> <li>ไม้การณ์</li> <li>เมละการแรงสุด</li> <li>เมละการ PRSS: Inter<br/>บัญมีตัดด่าย - เ<br/>เมละที่ยา</li> <li>เมละที่ยา</li> <li>เมละที่ยา</li></ul>                                                                                                    | 2018-2020 Bios Lookidu 3                                                                                                    | 2000 deckedeserver<br>につきせのに、<br>weinkedt                                                                                                    | ນີ້າ1ຟລະດາແຟ<br>ເອົາມູລາຍ<br>ເອົາພູ ເພ<br>ເອົາພູ ເພ<br>ເອົາ<br>ເ<br>ເ<br>ເ<br>ເ<br>ເ<br>ເ<br>ເ<br>ເ<br>ເ<br>ເ<br>ເ<br>ເ<br>ເ<br>ເ<br>ເ<br>ເ<br>ເ<br>ເ<br>ເ                                                                                                    | 2010/11/1 Ins. 1770. ;<br>2010 1 Annual<br>2010 1 Annual<br>2010 1                                                                                                    | 2106, NÄVING 1<br>15 ตั้ ต ร<br>15 ตั้ ต ร<br>100<br>500           | ากร.1616, กูเม6คอมฯ 1702, 170<br>จ่ายพัสดุ 1<br>                                                                                                    | 21 ปีขังนะ sola นายสุมาร ใ<br>กด ปุ่มตัดจ<br>           | ່ງີງຢູ ແລະເຄັດ1 Your JP: 172280.87<br>300 ຮາຍກາຣ                                            | ~ ♥ ● ↓                                                                                                    | 14.0 27/04/2                                                              |
| 2         2         2         4           2         2         2         4           3         2         2         4           4         2         4         4           2         1         2         2         4           2         1         2         2         4           2         1         2         2         4           2         1         2         2         2         4           2         1         2         2         2         4         4           2         1         2         2         2         2         4         4         4         4         4         4         4         4         4         4         4         4         4         4         4         4         4         4         4         4         4         4         4         4         4         4         4         4         4         4         4         4         4         4         4         4         4         4         4         4         4         4         4         4         4         4         4         4                                                                                                    | <ul> <li>ไม้กรณ์</li> <li>ไม้กรณ์</li> <li>ไม้กรณ์</li> <li>เมละคะ (ประการ (ประการ (ป</li></ul> | 2018-2020 Bios Looking                                                                                                    | 2000 deckedeserver<br>につきせのに、<br>weinkedt                                                                                                    | ນີ້າ1232<br>ເອົານອີດ<br>ເອົານອີດ<br>ເອົານອີດ<br>ເອົານອອດ<br>ເອົານອອດ<br>ເອົານອອດ<br>ເອົານອອດ<br>ເອົານອອດ<br>ເອົານອອດ<br>ເອົານອີດ<br>ເອົານອີດ<br>ເອັນນອີດ<br>ເອັນນອີ<br>ເອັນ<br>ເອັນ<br>ເອັນ<br>ເອັນ<br>ເອັນ<br>ເອັນ<br>ເອັນ<br>ເອັນ | 2010/11/11 11770. ;<br>2010/11/11<br>2010/11/11<br>20   | 2106, NÄVING 1<br>15 ตั้ ค ร<br>15 ตั้ ค ร<br>100<br>500           | ากร.1616, กูเม6คอมฯ 1702, 170<br>ถ่ายพัสดุ 1<br>                                                                                                    | 21 ปีขังนะ sola นายสุมาร ไ<br>กด ปุ่มตัดจ<br>           | ່ງີງຢູ ແລະນະ<br>300 sາຍກາຣ                                                                  | ~ ♥ ● ↓                                                                                                    | 14.0 27/04/2                                                              |

|                                                                                                    | <complex-block></complex-block>                                                                                                    | 👌 ຣະບບແຜນ 🌔 ບັญ                                                                                                    | ชีตัดจ่าย - พัสดุไม่สำร     | o o ricio                                                                                                    |                                                                                                    |                           |                                                                             |                                                                                                    |                                                                                   |                  |                                                                                                    |
|----------------------------------------------------------------------------------------------------|----------------------------------------------------------------------------------------------------|----------------------------------------------------------------------------------------------------|-----------------------------|----------------------------------------------------------------------------------------------------|----------------------------------------------------------------------------------------------------|---------------------------|-----------------------------------------------------------------------------|----------------------------------------------------------------------------------------------------|-----------------------------------------------------------------------------------|------------------|----------------------------------------------------------------------------------------------------|
| <text></text>                                                                                                    |                                                                                                    | ว ระบบจัดชื่อ                                                                                                    | เลขที่ยอซื้อ/ในตั่งซื้อ/c   | รวจรับ/ตัดง่าย                                                                                                    |                                                                                                    | 0 ຄຳໜາ                    |                                                                             | 300 รายการ                                                                                                    |                                                                                   |                  |                                                                                                    |
|                                                                                                    |                                                                                                    | ระบบคลังพัสดุ                                                                                                    |                             | 00                                                                                                    |                                                                                                    | CC HUHT                   |                                                                             |                                                                                                    |                                                                                   |                  |                                                                                                    |
|                                                                                                    | <complex-block><complex-block></complex-block></complex-block>                                                                                                    | ้รายงานจุดสิ่งชื่อ<br>หน่วย                                                                                                    | -62100661]<br>เอิก งานวิจัย |                                                                                                    |                                                                                                    | จ่ายพสดุ<br>เลขที่ง่าย PX | 62104334                                                                    |                                                                                                    |                                                                                   |                  |                                                                                                    |
|                                                                                                    | <complex-block></complex-block>                                                                                                    | ขอซื้อพัสดุสำรองคลัง                                                                                                    | 17/10/25/                   | 51-11-58-31                                                                                                    |                                                                                                    | วันที่ส่วน                | 01-12-2561                                                                  |                                                                                                    |                                                                                   |                  | ×                                                                                                    |
|                                                                                                    | <complex-block></complex-block>                                                                                                    | ตรวจรับพิสดุ (Pl)<br>รับเข้าคลัง (PA) เลขที่                                                                                                    | PO 16210003                 | 3                                                                                                    |                                                                                                    | รายการพัสดุที่จ่าย        | ให้หน่วยงาน                                                                 |                                                                                                    |                                                                                   |                  |                                                                                                    |
| <complex-block></complex-block>                                                                                                    | <complex-block></complex-block>                                                                                                    | ตรวจรับน้ำมัน (Pl)                                                                                                    | PI 62100022                 |                                                                                                    |                                                                                                    | # รายการ                  | d                                                                           | ว่านวนจ่าย หน่วยนับ                                                                                                    | ราค                                                                               | กาต่อหน่วย ราคา: | uci                                                                                                    |
| <complex-block></complex-block>                                                                                                    | <complex-block></complex-block>                                                                                                    | รายการพัสดุในคลัง                                                                                                    | ດາະປາຍ ທີ່ຄວາມແລ້           |                                                                                                    |                                                                                                    | 1 - OURI                  | 🗛 ທິນທ໌ 💧                                                                   |                                                                                                    |                                                                                   | 🗙 ยกเล็กการจ่าย  |                                                                                                    |
| <complex-block></complex-block>                                                                                                    | <image/>                                                                                                    | ้จ่ายพัสดุ (สำรองคลัง)<br>ถ่ายพัสดุ (ใน่สำรองคลัง)                                                                                                    | sturns st                   | ,<br>เคาต่อหน่วย จำนว                                                                                                    | ບຮອດຊາກ ຊາຍ                                                                                                    |                           |                                                                             | _                                                                                                    |                                                                                   |                  |                                                                                                    |
| <text><section-header></section-header></text>                                                                                                    | <text><section-header><complex-block></complex-block></section-header></text>                                                                                                    | ยืนยันจ่ายพัสดุ (กลัง)                                                                                                    |                             |                                                                                                    |                                                                                                    |                           | 5                                                                           |                                                                                                    |                                                                                   |                  |                                                                                                    |
|                                                                                                    | <complex-block></complex-block>                                                                                                    | กำหนดค่าพัสดุสำรองคลัง                                                                                                    |                             |                                                                                                    |                                                                                                    |                           |                                                                             |                                                                                                    |                                                                                   |                  |                                                                                                    |
| <complex-block></complex-block>                                                                                                    | <complex-block></complex-block>                                                                                                    | ด/ต่ำสุด                                                                                                    |                             |                                                                                                    |                                                                                                    |                           |                                                                             |                                                                                                    |                                                                                   |                  |                                                                                                    |
| <complex-block></complex-block>                                                                                                    | <complex-block></complex-block>                                                                                                    | โอนข้อมูล Reeo เข้า<br>S                                                                                                    |                             |                                                                                                    |                                                                                                    |                           |                                                                             |                                                                                                    |                                                                                   |                  |                                                                                                    |
| <section-header></section-header>                                                                                                    | <text></text>                                                                                                    | ปรับปรุงยอดพัสดุ                                                                                                    |                             |                                                                                                    |                                                                                                    |                           |                                                                             |                                                                                                    |                                                                                   |                  |                                                                                                    |
|                                                                                                    | <text></text>                                                                                                    | สติอกการ์ด (ประวัติ รับ/                                                                                                    |                             |                                                                                                    |                                                                                                    |                           |                                                                             |                                                                                                    |                                                                                   |                  |                                                                                                    |
|                                                                                                    |                                                                                                    | )                                                                                                    |                             |                                                                                                    |                                                                                                    |                           |                                                                             |                                                                                                    |                                                                                   |                  |                                                                                                    |
|                                                                                                    |                                                                                                    | รายงานเจ้าหนี้ (คลัง)                                                                                                    |                             |                                                                                                    |                                                                                                    |                           |                                                                             |                                                                                                    |                                                                                   |                  |                                                                                                    |
|                                                                                                    | <image/> <complex-block><section-header></section-header></complex-block>                                                                                                    |                                                                                                    |                             |                                                                                                    |                                                                                                    |                           |                                                                             |                                                                                                    |                                                                                   |                  |                                                                                                    |
|                                                                                                    |                                                                                                    |                                                                                                    |                             |                                                                                                    |                                                                                                    |                           |                                                                             |                                                                                                    |                                                                                   |                  | . 14:08                                                                                                    |
|                                                                                                    | <text></text>                                                                                                    | P 🥥 😐 🗖 🤨                                                                                                    |                             |                                                                                                    |                                                                                                    |                           |                                                                             |                                                                                                    |                                                                                   | ◇ঢ়♥             | Tanti 27/04/2566                                                                                                    |
|                                                                                                    |                                                                                                    |                                                                                                    |                             |                                                                                                    |                                                                                                    |                           |                                                                             |                                                                                                    |                                                                                   |                  |                                                                                                    |
|                                                                                                    | <image/>                                                                                                    |                                                                                                    |                             |                                                                                                    |                                                                                                    |                           |                                                                             |                                                                                                    |                                                                                   |                  |                                                                                                    |
|                                                                                                    |                                                                                                    |                                                                                                    |                             |                                                                                                    |                                                                                                    |                           |                                                                             |                                                                                                    |                                                                                   |                  |                                                                                                    |
|                                                                                                    |                                                                                                    | 6                                                                                                    |                             |                                                                                                    | , Ψ                                                                                                    |                           |                                                                             |                                                                                                    |                                                                                   |                  |                                                                                                    |
|                                                                                                    |                                                                                                    | 6                                                                                                    | ให้ผู้ถือำบา                | าจอบบัติลงบาง                                                                                                    | เล่าย เสร็จสิ้บกระ                                                                                                    | ะบาบการ                   |                                                                             |                                                                                                    |                                                                                   |                  |                                                                                                    |
| Non-contraction     Non-contraction     Non-contraction <td< th=""><th></th><th>6.</th><th>ให้ผู้มีอำนา</th><th>าจอนุมัติลงนาม</th><th>เจ่าย เสร็จสิ้นกระ</th><th>ะบวนการ</th><th></th><th></th><th></th><th></th><th></th></td<>                                                                                                    |                                                                                                    | 6.                                                                                                    | ให้ผู้มีอำนา                | าจอนุมัติลงนาม                                                                                                    | เจ่าย เสร็จสิ้นกระ                                                                                                    | ะบวนการ                   |                                                                             |                                                                                                    |                                                                                   |                  |                                                                                                    |
|                                                                                                    |                                                                                                    | 6.                                                                                                    | ให้ผู้มีอำนา                | าจอนุมัติลงนาม                                                                                                    | เจ่าย เสร็จสิ้นกระ                                                                                                    | ะบวนการ                   |                                                                             |                                                                                                    |                                                                                   |                  |                                                                                                    |
|                                                                                                    |                                                                                                    | 6.                                                                                                    | ให้ผู้มีอำนา                | าจอนุมัติลงนาม                                                                                                    | มจ่าย เสร็จสิ้นกระ                                                                                                    | ะบวนการ                   |                                                                             |                                                                                                    |                                                                                   |                  |                                                                                                    |
| winderwinder     Note: Note:                        | And and and a set of the set of the set o | 6.                                                                                                    | ให้ผู้มีอำนา                | าจอนุมัติลงนาม<br>+                                                                                                    | มจ่าย เสร็จสิ้นกระ                                                                                                    | ะบวนการ                   |                                                                             |                                                                                                    |                                                                                   | x                | ~ - O                                                                                                    |
| 22100033       Pit 6210022       Normalia       Normalia                                                                                                    | 22100033   Sinon   Sinon                                                                                                    | 6.<br>2009##manuartexchtertrauturg: X ● Prir<br>> C () aboutblank                                                                                                    | ให้ผู้มีอำนา                | าจอนุมัติลงนาม<br>+                                                                                                    | งจ่าย เสร็จสิ้นกระ                                                                                                    | ะบวนการ                   |                                                                             |                                                                                                    |                                                                                   | بچ               | / - 0 (x) ★ □                                                                                                    |
| Adv     Implementation     Implementation                                                                                                    | Normaling     Normaling       1     1       1     1       1     1       1     1       1     1       1     1       1     1       1     1       1     1       1     1       1     1       1     1       1     1       1     1       1     1       1     1       1     1       1     1       1     1       1     1       1     1       1     1       1     1       1     1       1     1       1     1       1     1       1     1       1     1       1     1       1     1       1     1       1     1       1     1       1     1       1     1       1     1       1     1       1     1       1     1       1     1       1     1       1     1       1     1    <                                                                                                    | 6.<br>andremunetexterminety: × ⊗ Pri                                                                                                    | ให้ผู้มีอำนา                | าจอนุมัติลงนาม<br>+<br>Po: 162100033 1W                                                                                                    | มจ่าย เสร็จสิ้นกระ                                                                                                    | ะบวนการ                   | พิมพ์                                                                       |                                                                                                    | 1 แต่น                                                                            | برچ              | <ul> <li>- a</li> <li>a ▲ □ ●</li> </ul>                                                                                                    |
| Abis with the set of the set of the                  | Abs       india       india       i                                                                                                    | 6.<br>∞04mmesuuteootechnaunger × ♥ Prin<br>≥ ○ ○ aboutblank<br>warswadermahu. ● ∞oodmindle (riteg.<br>\$2100033<br>(000022                                                                                                    | ให้ผู้มีอำนา                | าจอนุมัติลงนาม<br>+<br>Po: 142100033 โมม<br>Pi: 42100022 กลุ่มามกัสดุโรคเร                                                                                                    | มจ่าย เสร็จสิ้นกระ<br>เป็กหรือฝะติม<br>วยาดชื่อชายุครามส์ =====                                                                                                    | ะบวนการ                   | พื่มพ์<br>ม่อายาาง                                                          | 🚔 Samuno uños 2                                                                                                    | 1 usiu                                                                            | <u>ළ</u> :       | / - ♂ (x) ★ □ €                                                                                                    |
| And and a set of the set of the set of th |                                                                                                    | 6.                                                                                                    | ให้ผู้มีอำนา                | าจอนุมัติลงนาม<br>+<br>Po: 162100033 โพย<br>PE: 62100022 กลุ่มรามทัศฎ โรคย                                                                                                    | มจ่าย เสร็จสิ้นกระ<br><sup>กระธ</sup><br>บักร์อย่งคืน<br>มาร์อย่างประชานุศรรภ์<br>อย่างเรื่อง<br>มาร์อย่างไม่สะชับ<br>มาร์อย่างไม่สะชับ<br>มาร์อย่างไม่มี<br>มาร์อย่างไม่มี<br>มาร์อย่าง<br>มาร์อย่าง<br>มาร์อย่                                                                                                    | ะบวนการ                   | พื่มาร์<br>ปลายหาะ                                                          | 🖶 Samsung Lafae 2                                                                                                    | 1 wis                                                                             | بھ               | ✓ - 0 À ▶ □ ₽                                                                                                    |
| 64     1     1     1     1     1     1     1     1     1     1     1     1     1     1     1     1     1     1     1     1     1     1     1     1     1     1     1     1     1     1     1     1     1     1     1     1     1     1     1     1     1     1     1     1     1     1     1     1     1     1     1     1     1     1     1     1     1     1     1     1     1     1     1     1     1     1     1     1     1     1     1     1     1     1     1     1     1     1     1     1     1     1     1     1     1     1     1     1     1     1     1     1     1     1     1     1     1     1     1     1     1     1     1     1     1     1     1     1     1     1     1     1     1     1     1     1     1     1     1     1     1     1     1     1     1     1     1     1     1     1     1     1     1     1     1<                                                                                                    | 64       Image: market winder winder wi                                      | 6.<br>conference and contracting x ♥ Prin<br>⇒ C ① about blank<br>meruwakamata. ● condermilie (rieg.)<br>52100033<br>100022                                                                                                    | ให้ผู้มีอำนา                | าจอนุมัติลงนาม<br>+<br>Po: 14200023 กลุ่มงามทัศ โรงหะ<br>                                                                                                    | มจ่าย เสร็จสิ้นกระ<br><sup>กรรองคัญ</sup><br><sup>กรรองคัญ</sup><br>ขระองชาญการท์<br>กระ<br>ระหะ<br>ระหะ<br>ระหะ<br>ระหะ<br>ระหะ<br>กระ<br>ระหะ<br>กระ<br>ระหะ<br>กระ<br>กระ<br>กระ<br>กระ<br>กระ<br>กระ<br>กระ<br>กร                                                                                                    | ะบวนการ                   | ฟิมท์<br>ปลายหาง<br>หน้า                                                    | 🖶 รอกรมกฎ เปลือง 2<br>ฟรุงชนล                                                                                                    | 1 wix<br>•                                                                        | غ                | ✓ - 0 ★ ■ 4                                                                                                    |
|                                                                                                    |                                                                                                    | 6.<br>conference transport<br>⇒ C (0 aboutblank<br>enversademistic. € reconfermine (riteg.<br>\$22100033<br>100022<br>                                                                                                    | ให้ผู้มีอำนา                | 1จอนุมัติลงนาม<br>+<br>Pc: 16200033 โน<br>Pc: 6200023 กลุ่มานทัศ โรคร<br>เราะวิริเ<br>ธระวัวริเ                                                                                                    | มจ่าย เสร็จสิ้นกระ<br>การสร้างเรื่อง<br>การสร้างเรื่อง<br>การสร้างเสียง<br>การสร้างเรื่อง<br>การสร้างเรื่อง<br>การสร้าง<br>การสร้าง<br>การสารสารสารสารสารสารสารสารสารสารสารสารสา                                                                                                    | ะบวนการ                   | ที่ไมรด์<br>มีลายหาง<br>หน้า<br>จำนวนชุด                                    | <ul> <li>Samung safas 2</li> <li>Varua</li> <li>1</li> </ul>                                                                                                    | 1 ushu<br>•                                                                       | ی<br>ع           | ∕ – ਰ<br>à <b>* ⊡ ₽</b>                                                                                                    |
| i     i       1        1        1        1        1        1        1        1        1        1        1        1        1        1        1        1        1        1        1        1        1        1        1        1        1        1        1        1        1        1        1        1        1        1        1        1        1        1        1        1        1        1        1                                                                                                     |                                                                                                    | 6.<br>conference of the conference of the confere | ให้ผู้มีอำนา                | 1จอนุมัติลงนาม<br>*<br>Po: 162100033 โน<br>Pt: 62100022 กลุ่มรามทัศ โรงหย<br>เราะชาชิต<br>ธารประก                                                                                                    | มจ่าย เสร็จสิ้นกระ<br>กระ<br>กรระ<br>กรรร<br>กรระ<br>กรระ<br>กรรระ<br>กรระ<br>กรระ<br>กรระ<br>กรระ<br>กรระ<br>กรระ<br>กรระ<br>กรระ<br>กรระ<br>กรระ<br>กรระ<br>กรระ<br>กรระ<br>กรระ<br>กรระ<br>กรระ<br>กรรรระ<br>กรระ<br>กรรรรระ<br>กรรรระ<br>กรรรรรรรรระ<br>กรรรระ                                                                                                    | ะบวนการ                   | ที่ไปหรั<br>ปลายหาง<br>หน้า<br>จำนวนสุด<br>รูปสมวบ                          | <ul> <li>Батылуцибаг 2</li> <li>Мачка</li> <li>Чачка</li> <li>цалаба</li> </ul>                                                                                                    | 1 ushu<br>¥                                                                       | දී<br>ප්         | < - 0                                                                                                    |
| 1      proteine       1      proteine       affaurus 0/r dafu     proteine     proteine       affaurus 0/r dafu     proteine     proteine                                                                                                    |                                                                                                    | 6.<br>confirmentational financial × ● Prin<br>> ○ ○ aboutblank<br>arrowalarnola. ● conformation (rideg:<br>52100033<br>100022<br>Alby<br>Alby<br>Alby<br>Alby                                                                                                    | ให้ผู้มีอำนา                | 1จอนุมัติลงนาม<br>+<br>Po: 162100033 ใน<br>Pt: 62100022 กลุ่มะานพัศธุรรรษ<br>ระหาะสัตรุณหรือสุโมร์ได้ระโร<br>-<br>-<br>-<br>-<br>-<br>-<br>-<br>-<br>-<br>-<br>-<br>-<br>-                                                                                                    | มจ่าย เสร็จสิ้นกระ<br>พระส<br>เมาร์กร้องที่น<br>รายเหรืองารประรานุกราชร์<br>เมาร์กิมาร์กิมาร์<br>เมาร์กิมาร์กิมาร์<br>เมาร์กิมาร์กิมาร์<br>เมาร์กิมาร์กิมาร์<br>เมาร์กิมาร์กิมาร์<br>เมาร์กิมาร์กิมาร์<br>เมาร์กิมาร์กิมาร์<br>เมาร์กิมาร์<br>เมาร์กิมาร์กิมาร์<br>เมาร์กิมาร์กิมาร์<br>เมาร์กิมาร์<br>เมาร์กิมาร์กิมาร์<br>เมาร์กิมาร์กิมาร์<br>เมาร์กิมาร์กิมาร์<br>เมาร์กิมาร์กิมาร์<br>เมาร์กิมาร์กิมาร์<br>เมาร์กิมาร์กิมาร์<br>เมาร์กิมาร์กิมาร์<br>เมาร์กิมาร์กิมาร์<br>เมาร์กิมาร์กิมาร์<br>เมาร์กิมาร์กิมาร์<br>เมาร์กิมาร์กิมาร์<br>เมาร์กิมาร์กิมาร์<br>เมาร์กิมาร์กิมาร์กิมาร์<br>เมาร์กิมาร์กิมาร์กิมาร์<br>เมาร์กิมาร์กิมาร์กิมาร์กิมาร์กิมาร์<br>เมาร์กิมาร์กิมาร์กิมาร์กิมาร์กิมาร์กิมาร์<br>เมาร์กิมาร์กิมาร่ง                                                                                                    | ะบวนการ                   | พิมพ์<br>ปลายหาง<br>หน้า<br>จำนวยบุต<br>รูปแบบ                              | <ul> <li>Samsung Lafas 2</li> <li>Vayua</li> <li>usuda</li> </ul>                                                                                                    | 1 ustu<br>•                                                                       | 2<br>2           | <ul> <li>✓ - Ø</li> <li>☆ ★ □ </li> <li>₽</li> </ul>                                                                                                    |
|                                                                                                    |                                                                                                    | 6.<br>confirmentationer reaction × ∞ Pri<br>> ○ ○ aboutblank<br>arrowalarmota. ● conservation (starg.<br>52100033<br>100022<br>Aby<br>Aling<br>nicques_inflangtariffulfurzion<br>yiki                                                                                                    | ให้ผู้มีอำนา                | 1จอนุมัติลงนาม<br>+<br>PC: 62100033 ใน<br>PC: 62100022 กลุ่มะานพัตรุโรรพระ<br>ระหารประ<br>ระหารประ<br>                                                                                                    | มจ่าย เสร็จสิ้นกระ<br>พระส<br>เมาร์สองคัน<br>รายเสรียาวประรานกรรรม์<br>เมาร์สองครับส่ง<br>เมาร์สองครับส่ง<br>เมาร์สองครับ<br>เมาร์สองครับ<br>เม                                                                                                    | ะบวนการ                   | พิมพ์<br>ปลายหาง<br>หน้า<br>จำนวยบุต<br>รูปแบบ<br>การตั้งตางรับแติม         | <ul> <li>Баталар цабаз 2</li> <li>Убрица</li> <li>1</li> <li>цизаба</li> </ul>                                                                                                    | 1 ushu<br>•<br>•                                                                  | nniemine         | <ul> <li>- 0</li> <li>- 0</li></ul> |
|                                                                                                    |                                                                                                    | 6.<br>confirmentationer reaction × ● Pri<br>> ○ ○ aboutblank<br>arrowalernake. ● conservation (sterg:<br>s21000033<br>1000022<br>Aby<br>Aling<br>1                                                                                                    | ให้ผู้มีอำนา                | 1จอนุมัติลงนาม<br>* * * * * * * * * * * * * * * * * * *                                                                                                     | มจ่าย เสร็จสิ้นกระ<br>พระส<br>เมริยาวประรานกรรม์<br>พระสะ<br>เมริยาวประรานกรรม์<br>พระสะ<br>มาย<br>พระสะ<br>เมริยาวประรานกรรม์<br>พระสะ<br>เมริยาวประรานกรรม์<br>พระสะ<br>เมริยาวประรานกรรม์<br>พระสะ<br>เมริยาวประรานกรรม์<br>พระสะ<br>เมริยาวประรานกรรม์<br>พระสะ<br>เมริยาวประรานกรรม์<br>พระสะ<br>เมริยาวประรานกรรม์<br>พระสะ<br>เมริยาวประรานกรรม์<br>พระสะ<br>เมริยาวประรานกรรม์<br>พระสะ<br>เมริยาวประรานกรรม์<br>เมริยาวประรานกรรม์<br>เมริยาวีรานกรรม์<br>เมริยาวประรานกรรม์<br>เมริยาวประรานกรรมรานกรรม์<br>เมริย                                                                                                    | ะบวนการ                   | พิมพ์<br>ปลายหาง<br>พน้า<br>จำนวยบุต<br>รูปแบบ<br>การต่อตางรับเตม           | <ul> <li>Батанд цабаз 2</li> <li>Убуща</li> <li>1</li> <li>цизаба</li> </ul>                                                                                                    | 1 whu<br>•<br>•                                                                   | คา/สานโรย        | ν – α<br>ά <b>* Ο Θ</b><br>υ                                                                                                    |
|                                                                                                    | Angeland     Angeland     Angel                                                                                                    | 6.<br>confirmencentrolone reaccy × ∞ Pri<br>> C @ aboutblank<br>arrowellernoloc @ countrroller integr<br>52100022<br>J6y<br>Ang<br>1 -<br>afflummolocefolu<br>1 -<br>afflummolocefolu                                                                                                    | ให้ผู้มีอำนา                | 1300นุมัติลงนาม<br>+<br>Po: 16200033 ใน<br>Po: 6200022 กลุ่มงานทัศ โรคมะ<br>ระหะสมัย<br>ระหะสมัย<br>                                                                                                    | มจ่าย เสร็จสิ้นกระ<br>ระ เส<br>เราะสุโมราม<br>เราะสุโมราม<br>เราะสาม<br>เราะสาม<br>เราะสาม<br>เราะสามารง<br>เราะสามารง<br>เราะสามารง<br>เราะ                                                                                                    | ะบวนการ                   | พิมพร์<br>ปลายหาง<br>หน่า<br>จำนะมนุต<br>รูปแบบ<br>การตั้งสามรับเตีย        | <ul> <li>ปี Samsung Lafas 2</li> <li>หัวหมด</li> <li>1</li> <li>แนวส์ง</li> </ul>                                                                                                    | 1 uda -                                                                           | naienia          | γ – σ<br>ά <b>* ] (</b>                                                                                                    |
| m m m m m m m m m m m m m m m m m m m                                                                                                    |                                                                                                    | 6.<br>autoreaucustantes reaccy × ∞ Pris<br>> C 0 aboutblank<br>minouelurnose. € countrmine integr<br>52100022<br>780<br>Ang<br>1                                                                                                    | ให้ผู้มีอำนา                | 1300นุมัติลงนาม + * * * * * * * * * * * * * * * * * *                                                                                                    | ปจ่าย เสร็จสิ้นกระ<br>เหรือเห็น<br>เกรือเห็น<br>เป็นช่างแรง<br>เป็นช่างแรง<br>เป็นช่างไป<br>เป็นช่างแรง<br>เป็นช่างแรง<br>เป็นช่างไป<br>เป็นช่างไป<br>เ                                                                                                    | ะบวนการ                   | พิมพร์<br>ปลายหาง<br>หน่า<br>จำนะระบุต<br>รูปแสบบ<br>การต้อย่างทีมเติม      | <ul> <li>ອັ Samsung ແກ້ລະ 2</li> <li>ນໂຮນແລ</li> <li>1</li> <li>ແນວສົ່ວ</li> </ul>                                                                                                    | 1 u/u<br>•<br>•                                                                   | nniemise         | γ – σ<br>ά <b>* 0 0</b><br>σ                                                                                                    |
|                                                                                                    |                                                                                                    | 6.<br>aufernancesteutersauru × ∞ Pri<br>> ○ aboutblank<br>∞ aboutblank<br>20100033<br>100022<br>Přis<br>1                                                                                                    | ให้ผู้มีอำนา                | 1300นุมัติลงนาม + * * * * * * * * * * * * * * * * * *                                                                                                    | มจ่าย เสร็จสิ้นกระ<br>เหระ<br>เหระ<br>เหระ<br>เราะ<br>เรา                                                                                                    | ะบวนการ                   | พิมพร์<br>ปลายหาง<br>หน่า<br>จำนานบุต<br>รูปตอบ<br>คารต้อสาเพิ่มเติม        | <ul> <li>⊕ samsing unface 2</li> <li>vforma</li> <li>1</li> <li>uxxde</li> </ul>                                                                                                    | 1 w/v<br>•                                                                        | nniemite         | <ul> <li>۲</li> <li>۲</li> <li>۲</li> </ul>                                                                                                    |
| سابعان المراجع المراجع الم<br>المراجع المراجع المراجع المراجع المراجع المراجع المراجع المراجع المراجع المراجع المراجع المراجع المراجع المراجع المراجع المراجع المراجع المراجع المراجع المراجع المراجع المراجع<br>المراجع المراجع المراجع المراجع المراجع المراجع المراجع المراجع المراجع المراجع المراجع المراجع المراجع المراجع المراجع المراجع المراجع المراجع<br>المراجع المراجع المراجع المراجع المراجع المراجع المراجع المراجع المراجع المراجع المراجع المراجع المراجع المراجع المراجع المراجع المراجع المراجع المراجع المراجع المراجع المراجع المراجع المراجع المراجع المراجع المراجع المراجع المراجع المراجع المراجع المراجع المراجع المراجع الم<br>المراجع المراجع المراجع المراجع المراجع المراجع المراجع المراجع المراجع المراجع المراجع المراجع المراجع المراجع المراجع المراجع المراجع المراجع المراجع المراجع المراجع المراجع المراجع الم<br>المراجع الم المراجع المراجع المراجع المراجع المراجع       |                                                                                                    | 6.<br>2006/19/2002/19/2002/2 × ♥ Pite<br>> ○ 2000/19/2014<br>2010/0033<br>000022<br>Pite<br>1 -<br>1 -<br>1 -<br>1 -<br>1 -<br>1 -<br>1 -<br>1 -                                                                                                    | ให้ผู้มีอำนา                | 1300นุมัติลงนาม * * * * * * * * * * * * * * * * * * *                                                                                                    | มจ่าย เสร็จสิ้นกระ<br>เหระ<br>เหระ<br>เหระ<br>เหระ<br>เป็น<br>เหระ<br>เป็น<br>เหระ<br>เป็น<br>เหระ<br>เป็น<br>เป็น<br>เป                                                                                                    | ะบวนการ                   | พื่มระดั<br>รไลายราง<br>หารัว<br>สำนวนฐล<br>รูปแผบบ<br>คารเพื่อสาเพิ่มเตอีม | <ul> <li>Samsung unitao 2</li> <li>vitraua</li> <li>1</li> <li>uxxide</li> </ul>                                                                                                    | 1 w/v<br>•<br>•                                                                   | e e              | < – ਰ<br>ਸੇ <b>* ⊡ ਦਿ</b><br>ਹ                                                                                                    |
| Ве         на         на                                                                                                    |                                                                                                    | 6.                                                                                                    | ให้ผู้มีอำนา                | 1จอนุมัติลงนาม * * * * * * * * * * * * * * * * * * *                                                                                                    | มจ่าย เสร็จสิ้นกระ<br>เหระ<br>เหระ<br>เหระ<br>เหระ<br>เป็นข่างการที่ และ<br>เป็นข่างการที่<br>เป็นข่างการที่งการที่<br>เป็นข่างการที่<br>เป็นข่างการที่งการที่<br>เป็นข่างการที่งการที่<br>เป็นข่างการที่<br>เป็นข่าง                                                                                                    | ะบวนการ                   | พื่มระดั<br>รไลายราง<br>หาร่า<br>จำนามบุต<br>อุปลมบบ<br>คารเพื่อสารพื่มหลือ | <ul> <li>Samang unita 2</li> <li>vitrua</li> <li>1</li> <li>uxxde</li> </ul>                                                                                                    | 1 whe                                                                             | . เช             | י – ס<br>מי <b>א ⊡ פ</b><br>י                                                                                                    |
|                                                                                                    |                                                                                                    | 6.                                                                                                    | ให้ผู้มีอำนา                | 1300นุมัติลงนาม<br>* * * * * * * * * * * * * * * * * * *                                                                                                     | มจ่าย เสร็จสิ้นกระ<br>เหระ<br>เหระ<br>เหระ<br>เหระ<br>เรา<br>เรา<br>เรา<br>เรา<br>เรา<br>เรา<br>เรา<br>เรา                                                                                                    | ะบวนการ                   | พิมพ์<br>ปลายหาง<br>หน่า<br>จำนานบุต<br>รูปแผบ<br>คารต้อด่างขึ้นเสีย        | <ul> <li>Вателя urfae 2</li> <li>Ублика</li> <li>1</li> <li>uxxde</li> </ul>                                                                                                    | 1 uh<br>•                                                                         | nniemite         | < – 0<br>අ <b>* 0</b> 🛛                                                                                                    |
| พฐ:<br>กูเอราระเวียงกูเรอกหว่ายาม เหร่อโนบิกหรือ<br>                                                                                                    |                                                                                                    | 6.<br>contractionation manage x                                                                                                    | ให้ผู้มีอำนา                |                                                                                                    | มจ่าย เสร็จสิ้นกระ<br><sup>66</sup><br><sup>66</sup><br><sup>10</sup><br><sup>10</sup><br><sup>1</sup> | ะบวนการ                   | พิมาร์<br>ปลายราง<br>หน่า<br>จำนานฐล<br>รูปแมน<br>คารณ์อสาเพิ่มเส้ม         | Samang untao 2<br>viorus<br>1<br>uxxde                                                                                                    | 1 uh                                                                              | v ege -          | v - ∂<br>A <b>* ⊡</b> (<br>P                                                                                                    |
| กับกับ ไปการการการการการการการการการการการการการก                                                                                                    | رینده میریند میریند به میریند است است است است است است است است است است                                                                                                    | 6.                                                                                                    | ให้ผู้มีอำนา                |                                                                                                    | มจ่าย เสร็จสิ้นกระ<br>************************************                                                                                                    | ะบวนการ                   | พื่มาร์<br>ปลายราง<br>พน่า<br>จำนวนรูล<br>รูปลอบ<br>คารสิงสาเพิ่มเลิม       | Samung uñas 2<br>Visua<br>1<br>uzzár                                                                                                    | 1 uh<br>v<br>v<br>H                                                               | · Su             | × – ∂<br>Å ♣ □ ₽<br>×                                                                                                    |
|                                                                                                    | ク 🎯 🖩 🚾 🕐 😨 🚈 🔨 🔨 👖                                                                                                    | 6.                                                                                                    | ให้ผู้มีอำนา                | เจอนุมัติลงนาม           *           *           *           *           *           *           *           *           *           *           *           *           *           *           *           *           *           *           *           *           *           *           *           *           *           *           *           *           *           *           *           *           *           *           *           *           *           *           *           *           *           *           *           *           *           *           *           *           *           *           *           *                                                                                                    | มจ่าย เสร็จสิ้นกระ<br><sup>5646</sup><br>300786461<br>1006786461<br>100678<br>100678<br>100678<br>100678<br>100678<br>100678<br>10078<br>10078                                                                                                    | ะบวนการ                   | พิมาร์<br>รไลงอาหาง<br>หน่า<br>จำนวมบูล<br>ภาพถึงสารพิมลมิม                 | <ul> <li>Barmung udfas 2</li> <li>Vitrum</li> <li>1</li> <li>uxxde</li> </ul>                                                                                                    | 1 u/v<br>•                                                                        | r form           | ✓ - a                                                                                                    |
|                                                                                                    | ク 🧐 🖩 🙍 😨 📶 - ^ 🖫 de ave 2///2///6/                                                                                                    | 6.                                                                                                    | ให้ผู้มีอำนา<br>**** *      | ۱۹۵۵ بریانی شاه می باد.           ۲۰۰۰ ۲۰۰۰ ۲۰۰۰ ۲۰۰۰ ۲۰۰۰ ۲۰۰۰ ۲۰۰۰ ۲۰۰                                                                                                    | land la la fa a a a a a a a a a a a a a a a                                                                                                     | ะบวนการ                   | พิมาร์<br>รไลายราง<br>หน่า<br>จำนวยฐล<br>รูปลอบ<br>การสร้อยาเพิ่มเติม       | Barmung udias 2<br>Visrum<br>1<br>ussás                                                                                                    | 1 uite<br>V<br>V<br>H<br>H<br>H<br>H<br>H<br>H<br>H<br>H<br>H<br>H<br>H<br>H<br>H | · Su             | × - a                                                                                                    |
|                                                                                                    | ク 🧿 🖩 🙍 👰 📶 ^ Ţ (* 86 2/04/206)                                                                                                    | 6.                                                                                                    | ให้ผู้มีอำนา                | 1000443066300000000000000000000000000000                                                                                                    | มจ่าย เสร็จสิ้นกระ<br><sup>Inter</sup><br><sup>Inter</sup><br><sup>Inter<br/><sup>Inter</sup><br/><sup>Inter<br/><sup>Inter</sup><br/><sup>Inter<br/><sup>Inter</sup><br/><sup>Inter</sup><br/><sup>Inter<br/><sup>Inter</sup><br/><sup>Inter<br/><sup>Inter<br/><sup>Inter</sup><br/><sup>Inter<br/><sup>Inter<br/><sup>Inter</sup><br/><sup>Inter<br/><sup>Inter</sup><br/><sup>Inter<br/><sup>Inter</sup><br/><sup>Inter<br/><sup>Inter</sup><br/><sup>Inter<br/><sup>Inter</sup><br/><sup>Inter<br/><sup>Inter</sup><br/><sup>Inter<br/><sup>Inter<br/><sup>Inter</sup><br/><sup>Inter<br/><sup>Inter<br/></sup></sup>                                                                                                    | ะบวนการ                   | พิมพ์<br>ปลายาาง<br>หน่า<br>จำนานขุด<br>รูปแผบ<br>คารต้องางรับเตีย          | <ul> <li>Samsung unfas 2</li> <li>vforma</li> <li>1</li> <li>uxxde</li> </ul>                                                                                                    | 1 uh<br>v                                                                         | nniemite         | <ul> <li>✓ - 0</li> <li>△</li> <li>△</li> <li></li> </ul>                                                                                                    |
|                                                                                                    | الالا المراجع المراجع المراجع المراجع المراجع المراجع المراجع المراجع المراجع المراجع المراجع المراجع المراجع ا                                                                                                    | 6.                                                                                                    | ให้ผู้มีอำนา                | เจอนุมัติลงนาม           *           P0: 152100033         ในเ           P0: 51200023         เป็น           P0: 62100023         เป็น           *         *           *         *           *         *           *         *           *         *           *         *           *         *           *         *           *         *           *         *           *         *           *         *           *         *           *         *           *         *           *         *           *         *           *         *           *         *           *         *           *         *           *         *           *         *           *         *           *         *           *         *           *         *           *         *           *         *           *         *           *                                                                                                    | มจ่าย เสร็จสิ้นกระ<br><sup>1</sup><br><sup>1</sup><br><sup>1</sup><br><sup>1</sup><br><sup>1</sup><br><sup>1</sup><br><sup>1</sup><br><sup>1</sup>                                                                                                    | ะบวนการ                   | พิมพ์<br>รไลาอหาง<br>หน่า<br>รัปแรบบุต<br>การตั้งสามรับเติม                 | <ul> <li>Samsung safaa 2</li> <li>vforma</li> <li>1</li> <li>uxxafa</li> </ul>                                                                                                    | 1 subs<br>v<br>v<br>subs<br>subs                                                  | nnionite         | x - σ<br>α <b>* </b> • • • • •                                                                                                    |
| ይ 👰 🔤 📻 🕐 😨 📲                                                                                                    |                                                                                                    | 6.                                                                                                    | ให้ผู้มีอำนา                | เจอนุมัติลงนาม           *           P0: 16200033         ในเ<br>P0: 16200022           running         กลุ่มรามทัด โรคมอ<br>เกมระบบกับ<br>ระยะเพร<br>เป็นประเทศไปส์ปันที่มีการให้<br>เมืองสมัน<br>เหล่างไป<br>เป็นหนึ่งเหมืองสมัน<br>เขาะการและเป็นไป<br>เป็นหนึ่งเหมืองสมัน<br>เขาะการและเป็นไป<br>เป็นหนึ่งเหมืองสมัน<br>เขาะการและเป็นไป<br>เป็นหนึ่งเหมืองสมัน<br>เขาะการและเป็นไป<br>เขาะการและเป็นไป<br>เขาะการและเ | มจ่าย เสร็จสิ้นกระ<br>• • • • • • • • • • • • • • • • • • •                                                                                                     | ะบวนการ                   | พิมพ์<br>ปลายหาง<br>หน่า<br>จำนะมนุต<br>รูปแบบ                              | <ul> <li>Samung safas 2</li> <li>visuua</li> <li>1</li> <li>uxs4s</li> </ul>                                                                                                    | 1 udu<br>V<br>V                                                                   | การ์อานาร        | ✓ - σ ▲ ● □ ●                                                                                                    |
|                                                                                                    |                                                                                                    | 6.                                                                                                    | (ห้ผู้มีอำนา<br>*** *       | 13ออนุมัติลงนาม<br>* * * * * * * * * * * * * * * * * * *                                                                                                     | มจ่าย เสร็จสิ้นกระ<br>• • • • • • • • • • • • • • • • • • •                                                                                                     | ะบวนการ                   | พิมพ์<br>ปลายาาง<br>พน้า<br>จำบวยบุต<br>ภารตั้งสารจัยมตีม                   | Constant of the second second | 1 u/u<br>v<br>v<br>n<br>n<br>n<br>n<br>n<br>n<br>n                                | nniewsize        | <ul> <li>- 5</li> <li>- 5</li> <li>- 6</li> <li>- 7</li> <li>- 7</li></ul> |

### 8.เมนู "ยืนยันการจ่ายพัสดุ(คลัง)"

เป็นเมนูที่ใช้ส่ำหรับเจ้าหน้าที่คลังพัสดุใช้ยืนยันการตัดจ่ายพัสดุออกจากคลัง Stock Card หลังจากที่หน่วยขนส่ง Logistic นำพัสดุไปส่งมอบให้กับหน่วยงานและหน่วยงานลงนามรับของในใบเบิก พัสดุส่งกลับมายังคลัง คลังต้องยืนยันการตัดจ่ายพัสดุเพื่อจัดบัญชีคลังต่อไป

🗸 เลือก

- 1. เข้าเมนู "ยืนยันการจ่ายพัสดุ (คลัง)"
- 2. ระบุเลขที่ใบเบิกพัสดุ PX กดปุ่มค้นหา
- เมื่อได้รายการที่ต้องการตัดจ่ายแล้ว ให้กดเลือก

| กมาบาลเสียงรายปร 🌔 รับบบจิหาร                                                                                                    | mainteg. 🗢 neorrae                                                                                                    | And a state of the second state                                                                                                    | ioudekusië 😏 Me                                                                                                    | ailGoThai 🛛 💧 New GFMIS FM 🤋                                                                                                    | 9/53 Jan                                                                                                    |                                                                                                    |                                                                                      |                                                                                                    |                                                                                                    |
|----------------------------------------------------------------------------------------------------|----------------------------------------------------------------------------------------------------|----------------------------------------------------------------------------------------------------|----------------------------------------------------------------------------------------------------|----------------------------------------------------------------------------------------------------|----------------------------------------------------------------------------------------------------|----------------------------------------------------------------------------------------------------|--------------------------------------------------------------------------------------|----------------------------------------------------------------------------------------------------|----------------------------------------------------------------------------------------------------|
| บบบริหารแผนและงบประมาณแ                                                                                                    | บบบูรณาการ IPISS: Inte                                                                                                    | grated plan and Invento                                                                                                    | ry management S                                                                                                    | upporting System                                                                                                    |                                                                                                    |                                                                                                    |                                                                                      |                                                                                                    | 着 นายสุนกร ปิดต                                                                                                    |
| ระบบแผน                                                                                                    | ยืนยันจ่ายพัสดุ                                                                                                    |                                                                                                    |                                                                                                    |                                                                                                    |                                                                                                    | 2                                                                                                    |                                                                                      |                                                                                                    |                                                                                                    |
| ระบบจัดชื่อ                                                                                                    | 01-04-2566                                                                                                    |                                                                                                    | × 🗎                                                                                                    | 30-04-2566                                                                                                    | × 🗎                                                                                                    | ยังไม่ได้ยืน                                                                                                    | v                                                                                    | เสือกทั้งหมด                                                                                                    | _                                                                                                    |
| ระบบคลังพัสดุ                                                                                                    |                                                                                                    | เลขที่ OD, PX                                                                                                    |                                                                                                    | 66                                                                                                    |                                                                                                    | Q ศันV                                                                                                    | 144 รายการ                                                                           |                                                                                                    |                                                                                                    |
| รายงานจุดสิ่งชื่อ                                                                                                    | เลข OD                                                                                                    | Lau PX / PA                                                                                                    | เลข WH                                                                                                    | วันที่เบิก                                                                                                    | จำนวนรายการ                                                                                                    | หน่วยเปิก                                                                                                    |                                                                                      | NUCCIN                                                                                                    |                                                                                                    |
| ขอซื้อพิสดุสำรองคลัง                                                                                                    | 6611970985                                                                                                    | 66121949                                                                                                    |                                                                                                    | 02/04/2566                                                                                                    | 1                                                                                                    | หอผู้ป่วยหนักอายุธกรรม4                                                                                                    |                                                                                      | วัสดุกันตกรรม                                                                                                    | · • •                                                                                                    |
| ตรวจรับพิสดุ (PI)                                                                                                    | 6611990899                                                                                                    | 66122175                                                                                                    |                                                                                                    | 04/04/2566                                                                                                    | 1                                                                                                    | หอผู้ป่วยกุมารเวชกรรม 1                                                                                                    |                                                                                      | วัสดุการแพทย์                                                                                                    | 🗸 di                                                                                                    |
| รับเข้าคลิง (PA)                                                                                                    | 6612049365                                                                                                    | 66122907                                                                                                    | -                                                                                                    | 09/04/2568                                                                                                    | 4                                                                                                    | Stroke unit                                                                                                    |                                                                                      | วิสฤการแพทย์                                                                                                    | 🖌 (á                                                                                                    |
| รวจรับน้ำมัน (PI)                                                                                                    | 8612065271                                                                                                    | 66123064                                                                                                    |                                                                                                    | 10/04/2566                                                                                                    | 1                                                                                                    | งานปอดและหัวใจเทียม(กลุ่มงานศั                                                                                                    | ลยกรรมห้องฝาตัด(OR))                                                                 | วัสดการแพทย์                                                                                                    | 31.00                                                                                                    |
| รายการพัสดุในคลัง                                                                                                    | 0010001470                                                                                                    | 00100100                                                                                                    |                                                                                                    | 31/04/05/00                                                                                                    |                                                                                                    | <br>                                                                                                    |                                                                                      | Seconomia                                                                                                    |                                                                                                    |
| จ่ายพิสดุ (สำรองคลิง)                                                                                                    | 0012001479                                                                                                    | 00123193                                                                                                    |                                                                                                    | 1004/2000                                                                                                    | '                                                                                                    | งานขายงกรรมผู้ขวยนอก                                                                                                    |                                                                                      | 28011540410                                                                                                    | ✓ 13                                                                                                    |
| จ่ายพัสดุ (ไม่สำรองคลัง)                                                                                                    |                                                                                                    |                                                                                                    |                                                                                                    |                                                                                                    |                                                                                                    |                                                                                                    |                                                                                      |                                                                                                    |                                                                                                    |
| ยืนยินจ่ายพิสดุ (คลัง)                                                                                                    |                                                                                                    |                                                                                                    |                                                                                                    |                                                                                                    |                                                                                                    |                                                                                                    |                                                                                      |                                                                                                    |                                                                                                    |
| กำหนดค่าพัสดุสำรองคลัง<br>1/ต่ำสด                                                                                                    | 1                                                                                                    |                                                                                                    |                                                                                                    |                                                                                                    |                                                                                                    |                                                                                                    |                                                                                      |                                                                                                    |                                                                                                    |
| โอนข้อมูล Reeo เข้า                                                                                                    |                                                                                                    |                                                                                                    |                                                                                                    |                                                                                                    |                                                                                                    |                                                                                                    |                                                                                      |                                                                                                    |                                                                                                    |
|                                                                                                    |                                                                                                    |                                                                                                    |                                                                                                    |                                                                                                    |                                                                                                    |                                                                                                    |                                                                                      |                                                                                                    |                                                                                                    |
| ปรับปรุงยอดพัสดุ                                                                                                    |                                                                                                    |                                                                                                    |                                                                                                    |                                                                                                    |                                                                                                    |                                                                                                    |                                                                                      |                                                                                                    |                                                                                                    |
| สติอกการ์ด (ประวัติ รับ/                                                                                                    |                                                                                                    |                                                                                                    |                                                                                                    |                                                                                                    |                                                                                                    |                                                                                                    |                                                                                      |                                                                                                    |                                                                                                    |
|                                                                                                    |                                                                                                    |                                                                                                    |                                                                                                    |                                                                                                    |                                                                                                    |                                                                                                    |                                                                                      |                                                                                                    |                                                                                                    |
| (VAR) ЦИТОЦОТИТО<br>(VAR) ЦИТОЦОТИТО<br>(VAR) ЦИТОЦОТОЦОТО<br>(VAR) ЦИТОЦОТОЦОТОЦОТОЦОТО<br>(VAR) ЦИТОЦОТОЦОТОЦОТОЦОТОЦОТОЦОТОЦОТОЦОТО<br>(VAR) ЦИТОЦОТОЦОТОЦОТОЦОТОЦОТОЦОТОЦОТОЦОТОЦОТО                                                                                                    | <mark>• จ.ศ</mark><br>4. ตรว                                                                                                    | า2018-2020 (plas เวงร์ชั่น<br>จสอบราโ                                                                                                    | 390 ถึงส่วงระสาม<br>ยการ เ                                                                                                    | <sup>เงน งนแผนงามและประกอ</sup><br>และดำเนิเ                                                                                                    | <sup>เกธเ770, 2180, กลังพัฒ</sup> ราย18, ดุม<br>นการยื่นยันกา                                                                                                    | งกอบฯ 1702, 1782   มู่ไปงาน: sola (<br>ารจ่ายพัสดุ                                                                                                    | ามะขุมกร Daccedin I Your IP: 172<br>โดยกดปุ่ม                                        | 28057                                                                                                    | 14 1** 14<br>27/04<br>18<br>× -                                                                                                    |
|                                                                                                    | د<br>۲. ۲۶۶۵<br>۲. ۲۶۶۵<br>۲. ۲۰<br>۲. ۲۰<br>۲ | 2018-2020 lpiss เวอร์ชั่น<br>จสอบรา<br>/streenfirm-px<br>อร์ชอร์พ. 2 ชนอรรมศ                                                                                                    | 3.9.0 ถึงต่อประสาน<br>ยการ เ<br>ขะปรับปร @ Mi                                                                                                    | งงน งงมแผนขามและปไยบาย<br>"และดำเนิา<br>และกะ: 🛕 New GIMIS FMV                                                                                                    | าหะา770, 2100, กลังฟัลๆ ไทร 1810, ดุม<br>นการยืนยันกา                                                                                                    | งจะงา 1702, 1782   สู่ปงาน: sola a                                                                                                    | าหมุณร Doceixân I Your IP: 172                                                       | 25057<br>✔ ยืนยันคลังจ่<br>∾ จู                                                                                                    | ₽ 4× 1== 27/4<br>18<br>₩ -                                                                                                    |
| <ul> <li>В состанизация с с с с с с с с с с с с с с с с с с с</li></ul>                                                                                                    | с с и<br>4. Ø53<br>+<br>ицертов PISS bite<br>ицертов PISS bite                                                                                                    | 2018-2020 loss costéu<br>9339UST<br>Vérconfirm-pr<br>vérconfirm-pr<br>parted plan and inventor                                                                                                    | 3.90 ñodoUscanu<br>じんしょ<br>evérkutz ⓒ Mo<br>ry management S                                                                                                    | งาน งามแผลงามและเป็นงาย<br>และด้าเนิเ<br>แต่อาระ: 🙆 New of Mars Fata<br>upporting System                                                                                                    | ารเราวิด 2000 คลังพัฒ (กร.1010, ดุม<br>นการยื่นยันกา                                                                                                    | งณหา 1702, 1702   ปู่ไข่งาน sola (                                                                                                    | าขอุมาร Baceixân I Your IP- 172<br>โดยกดปุ่ม                                         | <ul> <li></li> <li></li> <li>&lt;</li></ul>                                                                                                    | 교 4× 1+= 27/04<br>기민<br>(오<br>(요 ☆) ★ [<br>▲ cruequits Doce                                                                                                    |
| 2 (0) (1) (0) (0) (0) (0) (0) (0) (0) (0) (0) (0                                                                                                    | с<br>с с<br>4. (ЯЗЭ<br>+<br>116.13.2/риз-v2/У/зого<br>+<br>ицициралита (PISS: http:<br>01.04.2566                                                                                                    | 2018-2020 toles coeddu<br>つけののパークス<br>Attronomer-pac<br>addefatare. の texaenar<br>granted plan and inventor<br>and co. px                                                                                                    | 300 findoUscatru<br>ビハコス し<br>evuérbal2. ② M<br>ty managament S<br>× 首                                                                                                    | งาม งามแผ่งานและประบาย<br>และดำเนิา<br>ตระกาะ ๕ หละอายุธรณ<br>เธอร์เก<br>เรือการ System<br>30.04.2555                                                                                                    | ากราวาง 2108, คลังฟลง โกร 1018, ดุม<br>นการยื่นยันกา<br>**=<br>* 8                                                                                                    | สงมาราว 1702   สู่ไข่งาน รงลง<br>ารจ่ายพัสดุ<br>สงนารสัมส์ม                                                                                                    | าของเร Daceixân I Your IP: 172                                                       | 25057                                                                                                    | 은 수 11 2004<br>기 전<br>(순 ☆) 추 [<br>음 다마.quns Dace                                                                                                    |
| <ul> <li>Вилиценки рако</li> <li>Ф</li> <li>Ф</li></ul>                                                                                                    | с<br>с<br>4. 6753<br>+<br>16.132/різ-ч2/Улого<br>16.132/різ-ч2/Улого<br>0.104-2566                                                                                                    | 2018-2020 tales casedu<br>つのでので、<br>Altroconfirm-pax<br>addefative-<br>granted plan and Inventor<br>cauri CO, PX                                                                                                    | 330 Ondoutserru<br>とわつうし<br>exadéfauita                                                                                                    | งาม งามแผงามและประบา<br>และดำเนิา<br>และดำเนิา<br>และคะ ๕ หละ เราแร ทงา<br>เรือง เก. 255<br>6<br>6                                                                                                    | ากรา70, 2103, คลังพัฒ (กร 1016, gu<br>นการยืนยันก'<br>∞ะ<br>* ■                                                                                                    | สงนา 1702 1702   ปู่ไข่งาน รงลง<br>ารจ่ายพัสดุ<br>องนาสสมสม<br>จ.ศ.ษรา                                                                                                    | าของมร Baccusén I Your IP: 172<br>โดยกดปุ่ม<br>144 รายการ                            | 25057<br><ul> <li>มีนบันคลังว่</li> <li>พัฒิ</li> </ul>                                                                                                    | 대 (1997년 1997년 1977년 1977년 1977년 1977년 1977년 1977년 1977년 1977년 1977년 1977년 1977년 1977년 1977년 1977년 1977년 1977년 1977년 1                                                                                                    |
| <ul> <li>О О В В</li> <li>О В В</li> <li>О В В</li>     &lt;</ul>                                                                                                    | с<br>С<br>С<br>С<br>С<br>С<br>С<br>С<br>С<br>С<br>С<br>С<br>С<br>С                                                                                                    | 2018-2020 tales taskfu<br>つのでので、<br>ACTIONTION-px<br>addefation on inventor<br>section, px<br>section, px<br>section, px                                                                                                    | 330 GodoUserru<br>というてい<br>www.focat. ② M<br>ty management S<br>× 節<br>uae WH                                                                                                    | งาม งามแผ่งามและประบา<br>แเละดำเนิา<br>แระวาน & หะะงามราคง<br>เราะราย<br>รองคะรรด<br>66<br>องค์เอก                                                                                                    | เกรา770.2108, คลังพัฒา (กรา5118, ดุม<br>นการยื่นยันก'<br>พร⊾<br>ชนวนรายการ                                                                                                    | อ่งนารสายพัสดุ<br>15จ่ายพัสดุ<br>องนารสมม<br>เจเนาสุมม<br>เมษา                                                                                                    | าของมร Baceusén I Your IP: 172<br>โดยกดปุ่ม<br>144 รายการ                            | 25057<br>ขึ้นบันคลังว่<br>ขะอิง<br>เปิดกรงเอ<br>หมวดวิชุว                                                                                                    | 교 4* 11 22004<br>기원<br>산 구<br>▲ 대내내,ms Doces                                                                                                    |
| Р О В В В В В В В В В В В В В В В В В В                                                                                                    | C C C C C C C C C C C C C C C C C C C                                                                                                    | 2018-2020 tales taskfu<br>つるのしていたい<br>sofeEstion: で<br>control plan and inventor<br>tauf plan and inventor<br>tauf plan and inventor<br>tauf plan and inventor<br>tauf plan and inventor                                                                                                    | 330 GodoUserru<br>というち し<br>www.fr.utz の M<br>cy management S<br>war WH<br>-                                                                                                    | งาม งามแผ่งามและประบา<br>แถละดำเนิา<br>มะอะทะ ๕ หะะ อาเซราน<br>มะอะทะ<br>มะรอร์<br>66<br>5.<br>2.450n<br>องเจ.42565                                                                                                    | เกร 1770, 2108, คลังพัฒา (กร 1818, ดูม<br>นการยื่นยันก'<br>พะ<br>* ติ<br>อำเมมรายการ<br>4                                                                                           | สงนา 1702 1702   ผู้ไข้งาน: รงลง<br>กราจ่ายพัสดุ<br>องามาเหลียนอน<br>แรงแก<br>ระบงผนก<br>ระบงผนก                                                                                                    | าของมร Baceukin I Your IP: 172<br>โดยกดปุ่ม<br>144 รายการ                            | 28.67                                                                                                    | 2 4 1 2204                                                                                                    |
|                                                                                                    | C C C C C C C C C C C C C C C C C C C                                                                                                    | 2018-2020 tales LavSdu                                                                                                    | 330 GodoUsemu<br>というしまし<br>ないのからしまし<br>で、Managament S<br>にないいい<br>にないい<br>にないい<br>にないい<br>にないい<br>にのい<br>にのい<br>にのい<br>にのい<br>にのい<br>にのい<br>にのい<br>に                                                                                                    | งงาม งามแผลงามและประมา<br>แกละดำเนิม<br>สปอร์ณะ & New GRUSS INFI<br>รรุณรักษา<br>30 04 -2555<br>66<br>3.ณร์ณา<br>30 04-2556                                                                                                    | Ins 1770, 2108, คลังพัฒา Ins 1818, จุม<br>นการยื่นยันก′<br>พะ∟<br>* ติ<br>งำแวแรายกร<br>4<br>1                                                                                      | สงมาราวอรายาพัสดุ<br>ธรายาพัสดุ<br>ธรายาพัสดุ<br>สงามาสอื่นกับ<br>หม่อยอก<br>ราวจะแกะการวอกรอบกลุ่มวานศิล                                                                                                    | าของมาร ปัดอยางสัก / Your iP: 172<br>โดยกดปุ่ม<br>144 รายการ<br>ยกรรมจ้องสาวัต(0RI)  | 28.677          ✓ ยินบับคลังว่า           ✓ ยินบับคลังว่า           ๔ อุการแหาย           Зедารแหาย                                                                                                    | □         4 * **         2208           □         10                                                                                                    |
| Я ОД ВАКИ ОРАЗО         В         В           О В В         В         В           С В В В В         В         В           С В В В В         В         В           С В В В В В         В         В           С В В В В В         В         В           В В В В В В         В         В           В В В В В В В         В         В           В В В В В В В В         В         В           В В В В В В В В В В В         В         В           В В В В В В В В В В В В В         В         В                                                                                                    | C C C C C C C C C C C C C C C C C C C                                                                                                    | 2018-2020 tales Laski<br>Carlo Confirm-px<br>inferior of the second<br>carlo Confirm-px<br>inferior of the second<br>carlo Co, PX<br>Lase PX / PX<br>00123004<br>00123004<br>00123004                                                                                                    | 330 GodoUserru<br>というてい<br>ないので、<br>ないので、 | งงาม งามแผลงามและได้เงาะ<br>แเละดำเนิม<br>สปรรณ & New GRIss Ref<br>รรณรักษ<br>รรณร์กษ<br>จ. 2004 - 2555<br>65<br>ส. 2010<br>ส. 2010<br>10/04/2569<br>10/04/2569                                                                                                    | Ins 1770, 2108, คลังพัฒา Ins 1818, จุม<br>นการยื่นยันก'<br>พะ<br>* ติ<br>จำแวนราชการ<br>4<br>1<br>1                                                                                 | สงมา 1702, 1702   ผู้ไข้งาน: รงคง ห<br>มาราจ่ายพัสดุ ่<br>องามาไฟสัมส์ม<br>องามาไฟสัมส์ม<br>รงคงคง<br>รายเรื่องการ<br>รายเรื่องการ<br>เรื่องการ<br>เรื่า<br>เรื่องการ<br>เรี่า<br>เรื่องการ<br>เรื่องการ<br>เรื่า<br>เรื่า<br>เรื่า<br>เรี่า<br>เรี่า                                                                                                    | าของมาร ปัดดอนส์ค 1 Your IP: 172<br>โดยกดปุ่ม<br>144 รายการ<br>ยกรรมจ้องเก่าฉัง(08)  | 28.67                                                                                                    | C d+ 5 m 2000<br>C d+ 5 m 2000<br>C d+ 5 m 2000<br>C d= 0 m 2000<br>C d= 0 m 20000<br>C d= 0 m 20000<br>C d= 0 m 20000<br>C d= 0 m 20000<br>C                                                                                                    |
| Я ОД ВАКИ ОРАЗО         В         В           ОС ВА ВАКА         В         В           С ВА ВАКА         В         В           С ВА ВАКА         В         В           В ВАКА         В         В           В ВАКА         В         В                                                                                                    | C C C C C C C C C C C C C C C C C C C                                                                                                    | 2018-2020 Iptics Looddu<br>つけでのrifim-px<br>infector man<br>protect plan and inventor<br>contect plan and inventor<br>Lastri 00, PX<br>Lastri 00, PX<br>Lastri 00, PX<br>Lastri 00, PX<br>Lastri 00, PX<br>Lastri 00, PX<br>Lastri 00, PX<br>Lastri 00, PX<br>Lastri 00, PX<br>Lastri 00, PX<br>Lastri 00, PX<br>Lastri 00, PX<br>Lastri 00, PX                                                                                                    | 8.800 GodoUsernu<br>とのつうち し<br>eveloficata  () M<br>eveloficata  () M<br>evel                                                                                                    | งาม งามแผลามและไดยาย<br>และดำเนิม<br>สปรทะ ๔ ทะง เกินร หัก<br>รุงเอาโทร System<br>3004:2555<br>66<br>34ห้อก<br>09104/2559<br>10/04/2569<br>10/04/2569                                                                                                    | Ins 1770, 2108, คลังพัฒา Ins 1818, ดูเห<br>นการยื่นยันก'<br>พะ<br>* ©<br>จำเมณรายการ<br>4<br>1<br>1<br>1                                                                            | สงมา 1702, 1702   ผู้ไข้งาน: รงคง 4<br>มาราจ่ายพัสดุ ่<br>อังานให้สืบเสีย<br>อังานให้สืบเสีย<br>จ.<br>เมื่อเสีย<br>หม่อยเลิก<br>รางประเภา<br>รางประเภา<br>รางประเวา<br>รางประเภา<br>รางประเภา<br>รางประเภา<br>รางประเวา<br>รางประเภา<br>รางประเภา<br>รางประเวา<br>รางประเภา<br>รางประเภา<br>รางประเภา<br>รางประเภา<br>รางประเภา<br>รางประเวา<br>รางประเภา<br>รางประเวา<br>รางประวาประเภา<br>รางประเวา<br>รางประวางประเภา<br>รางปรา                                                                                                    | าของมาร ปัดอยางสัก / Your ife: 172<br>โดยกดปุ่ม<br>144 รายการ<br>ยกรรมจ้องสำนัดเวศร) | 28.67                                                                                                    | C d+ 5 m 2 <sup>34</sup><br>2200<br>C - 200<br>C - 200                                                                                                    |
| Я         О         В         В           О         О         В         В           О         О         В         В           О         О         В         В           О         О         В         В           О         О         В         В           О         О         В         В           О         О         В         В           О         О         В         В           О         О         В         В           О         О         В         В           О         О         В         В           О         О         В         В           О         О         В         В           О         В         В         В           О         В         В         В           О         В         В         В           О         В         В         В           О         В         В         В           О         В         В         В           О         В         В         В           О         В                                                                                                    | C C C C C C C C C C C C C C C C C C C                                                                                                    | 2018-2020 Iblis: LavSdu<br>つけでのrifim-px<br>infeided plan and inventor<br>casef op, px<br>Lav PX / PA<br>00122004<br>00122004<br>00122004                                                                                                    | 8.800 GodoUserru<br>とのつうち  <br>evukifutz.  の Mo<br>ry menagement S<br>レロロ WH<br>-<br>-<br>-<br>-<br>-<br>-<br>-<br>-<br>-                                                                                                    | งาม งามแผลามและไดยาย<br>และดำเนิม<br>สมอริษ<br>สุรองโหร & hew offus filts<br>สุรองโหร System<br>2004/2556<br>66<br><b>มหน้อ</b><br>10/04/2566<br>11/04/2566<br>12/04/2566                                                                                                    | Ins 1770, 2108, คลังพัฒา Ins 1818, ดูเม<br>นการยื่นยันก'<br>พะ<br>* ©<br>จำแวนราชการ<br>4<br>1<br>1<br>1                                                                            | สงมา 1702, 1702   ผู้ไข้งาน: รงคง 4<br>มารี จ่ายพัสดุ ่<br>องามาได้ยืมมัน<br>องามาได้ยืมมัน<br>หม่อยมัก<br>รางประเภา<br>จามประเภาสา<br>จามประเภาจายกระเภ<br>คงผู้ประหมักจายกระเภ<br>คงผู้ประหมักจายกระเภ                                                                                                    | าของมาร ปัติตอนส์ค 1 Your IP: 172<br>โดยกดปุ่ม<br>144 รายการ<br>ยกรรมจ้องสำนัญ(78)   | 28.67                                                                                                    | →         →         →         →         →         →         →         →         →         →         →         →         →         →         →         →         →         →         →         →         →         →         →         →         →         →         →         →         →         →         →         →         →         →         →         →         →         →         →         →         →         →         →         →         →         →         →         →         →         →         →         →         →         →         →         →         →         →         →         →         →         →         →         →         →         →         →         →         →         →         →         →         →         →         →         →         →         →         →         →         →         →         →         →         →         →         →         →         →         →         →         →         →         →         →         →         →         →         →         →         →         →         →         →         →         →         →                                                                                                            |
| SUDULOSKU (RAN)           Q         Q         R         R           O         Δ         R         R           V         Q         Δ         L000004 (MA)         H2           V         Q         Δ         L000004 (MA)         H2           V         Q         Δ         L000004 (MA)         H2           SUULIKU         Q         Δ         L00004 (MA)         H2           SUULIKU         Q         Δ         L00004 (MA)         H2           SUULIKU         Q         Δ         L00004 (MA)         L0004 (MA)           SUULIKU         Q         L0004 (MA)         L0004 (MA)         L0004 (MA)           SUULIKU         Q         L0004 (MA)         L0004 (MA)         L0004 (MA)           SUULIKU         Q         L0004 (MA)         L0004 (MA)         L0004 (MA)           SUULIKU         Q         L0004 (MA)         L0004 (MA)         L0004 (MA)         L0004 (MA)           SUULIKU         Q         L0004 (MA)         L0004 (MA)         L0004 (MA)         L0004 (MA)         L0004 (MA)         L0004 (MA)         L0004 (MA)         L0004 (MA)         L0004 (MA)         L0004 (MA)         L0004 (MA)         L0004 (MA)         L0004                                                                                                    | C C C C C C C C C C C C C C C C C C C                                                                                                    | 2019-2020 Iblis: Lav8du<br>つけてのriftm-px<br>infector                                                                                                    | 8.800 GodoUserru<br>とのつうち  <br>exulsifuet.  の M<br>ry menagement S<br>レロロ WH<br>-<br>-<br>-<br>-<br>-<br>-<br>-<br>-<br>-                                                                                                    | งาม งามแผลามและได้มาย<br>และดำเนิม<br>สมอริษะ ๔ ทะเง ถึงปร.ทศ<br>สุรองกันรู System<br>ของ 4.2556<br>66<br>องกัง<br>2.556<br>10/04/2566<br>11/04/2566<br>12/04/2566                                                                                                    | Ins 1770, 2108, คลังพัฒา Ins 1818, ดูเม<br>นการยื่นยันก'<br>พะ<br>* ₪<br>จำแวนราชการ<br>4<br>1<br>1<br>1<br>1                                                                       | สงมา 1702, 1702   ผู้ไข้งาน: รงคง ห<br>มารี จ่ายพัสดุ ่<br>องนาโหลียมย์ม<br>องมาสัตรมผู้ประเภท<br>งามมอณะครับชายิมเหตุ มงามศึก<br>งามมาสิกรรมผู้ประเภท<br>คงผู้ประหมักงานุกรรมส<br>คงผู้ประหมักงานุกรรมส<br>ยันยันการร่ายพัสดุ                                                                                                    | าของมาร ปัดดอนส์ค 1 Your IP: 172<br>โดยกดปุ่ม<br>144 รายการ<br>enssu-kowindo(08)     | ۲         ۲         ۲         ۲         ۲         ۲         ۲         ۲         ۲         ۲         ۲         ۲         ۲         ۲         ۲         ۲         ۲         ۲         ۲         ۲         ۲         ۲         ۲         ۲         ۲         ۲         ۲         1         1         1         1         1         1         1         1         1         1         1         1         1         1         1         1         1         1         1         1         1         1         1         1         1         1         1         1         1         1         1         1         1         1         1         1         1         1         1         1         1         1         1         1         1         1         1         1         1         1         1         1         1         1         1         1         1         1         1         1         1         1         1         1         1         1         1         1         1         1         1         1         1         1         1         1         1         1         1         1                                                                                                            | →         →         2000           →         →         2000           →         →         →           →         →         →           →         →         →           →         →         →           →         →         →           →         →         →           →         →         →           →         →         →           →         →         →           →         →         →                                                                                                    |
| Я         О         В         В           О         О         В         В           О         О         В         В           О         О         В         В           О         О         В         В           О         О         В         В           О         О         В         В           О         О         В         В           О         О         В         В           О         О         В         В           О         О         В         В           О         О         В         В           О         О         В         В           О         В         В         В           О         В         В         В           О         В         В         В           В         В         В         В           В         В         В         В           В         В         В         В           В         В         В         В           В         В         В         В           В         В                                                                                                    | C C C C C C C C C C C C C C C C C C C                                                                                                    | 2019-2020 Iblis: Laski<br>つけてのriftm-pix<br>infection: で<br>utiticonfirm-pix<br>infection: で<br>user foo, PX<br>Last foo, PX<br>Last foo, PX<br>Last FX / FA<br>00122004<br>00123004<br>00123005<br>D-6611990(899)]<br>Maj(3) 20(1) 15(2)(15(2)(15(2)))                                                                                                    | 8.800 GodoUsernu<br>というない<br>をいたいした。  の Mo<br>ry management S<br>・  の<br>しゅの WH<br>-<br>-<br>-<br>-<br>-<br>-<br>-<br>-<br>-<br>-<br>-<br>-<br>-                                                                                                    | งาม งามแผลามและได้มาย<br>และด้าเนิม<br>สมอริษะ ๔ ทะเง เกิมราย<br>สุราวศารฐรรร<br>องคร.<br>2004/2556<br>10/04/2556<br>12/04/2556<br>12/04/2556                                                                                                    | Ins 1770, 2108, คลังพัฒา Ins 1918, ดูเม<br>นการยื่นยันก'<br>พะ<br>* ■<br>งำแวนรายการ<br>4<br>1<br>1<br>1<br>1                                                                       | ส่งนหา 1702, 1702   ผู้ไข่งาน: ระดอ ห<br>มารี จ่ายพัสดุ ่<br>ส่งานให้สืบเสีย<br>ขั้น เป็น<br>ระดอบ<br>จามมริณาครั้วไขทั้งแต่กูมารามศึก<br>จามมรณครั้วไขทั้งแต่กูมารามศึก<br>จามมรณครั้วไขทั้งแต่กูมารามศึก<br>จามมรณครั้วไขทั้งแต่กูมารามศึก<br>จามมรณครั้วไขทั้งแต่กูมารามศึก<br>จามมรณครั้วไขทั้งแต่กูมารามศึก<br>จามมรณครั้วไขทั้งแต่กูมารามศึก<br>จามมรณครั้วไขทั้งแต่กูมารามศึก<br>จามมรณครั้วไขทั้งแต่กูมารามศึก<br>เป็นมีมากร่ายทั้งสัญ<br>ผู้ยังหลัง:                                                                                                    | าของมาร ปัดอยางลัก 1 Your IP: 172<br>โดยกดปุ่ม<br>144 รายการ<br>enssมง้องค่าฉิด(05)  | ۲۰۰         ۲۰۰         ۲۰۰         ۲۰۰         ۲۰۰         ۲۰۰         ۲۰۰         ۲۰۰         ۲۰۰         ۲۰۰         ۲۰۰         ۲۰۰         ۲۰۰         ۲۰۰         ۲۰۰         ۲۰۰         ۲۰۰         ۲۰۰         ۲۰۰         ۲۰۰         ۲۰۰         ۲۰۰         ۲۰۰         ۲۰۰         ۲۰۰         ۲۰۰         ۲۰۰         ۲۰۰         ۲۰۰         ۲۰۰         ۲۰۰         ۲۰۰         ۲۰۰         ۲۰۰         ۲۰۰         ۲۰۰         ۲۰۰         ۲۰۰         ۲۰۰         ۲۰۰         ۲۰۰         ۲۰۰         ۲۰۰         ۲۰۰         ۲۰۰         ۲۰۰         ۲۰۰         ۲۰۰         ۲۰۰         ۲۰۰         ۲۰۰         ۲۰۰         ۲۰۰         ۲۰۰         ۲۰۰         ۲۰۰         ۲۰۰         ۲۰۰         ۲۰۰         ۲۰۰         ۲۰۰         ۲۰۰         ۲۰۰         ۲۰۰         ۲۰۰         ۲۰۰         ۲۰۰         ۲۰۰         ۲۰۰         ۲۰۰         ۲۰۰         ۲۰۰         ۲۰۰         ۲۰۰         ۲۰۰         ۲۰۰         ۲۰۰         ۲۰۰         ۲۰۰         ۲۰۰         ۲۰۰         ۲۰۰         ۲۰۰         ۲۰۰         ۲۰۰         ۲۰۰         ۲۰۰         ۲۰۰         ۲۰۰         ۲۰۰         ۲۰۰         ۲۰۰         ۲۰۰         ۲۰۰         ۲۰۰         ۲۰۰         ۲۰۰ </td <td>→         →         →         →         →         →         →         →         →         →         →         →         →         →         →         →         →         →         →         →         →         →         →         →         →         →         →         →         →         →         →         →         →         →         →         →         →         →         →         →         →         →         →         →         →         →         →         →         →         →         →         →         →         →         →         →         →         →         →         →         →         →         →         →         →         →         →         →         →         →         →         →         →         →         →         →         →         →         →         →         →         →         →         →         →         →         →         →         →         →         →         →         →         →         →         →         →         →         →         →         →         →         →         →         →         →         →</td> | →         →         →         →         →         →         →         →         →         →         →         →         →         →         →         →         →         →         →         →         →         →         →         →         →         →         →         →         →         →         →         →         →         →         →         →         →         →         →         →         →         →         →         →         →         →         →         →         →         →         →         →         →         →         →         →         →         →         →         →         →         →         →         →         →         →         →         →         →         →         →         →         →         →         →         →         →         →         →         →         →         →         →         →         →         →         →         →         →         →         →         →         →         →         →         →         →         →         →         →         →         →         →         →         →         →         →                                                                                                            |
| P         Q         B         E           C         A         A         E           C         A         Dataseh         T           C         A         Dataseh         T           C         A         Dataseh         T           C         A         Dataseh         T           Studiski         T         C         A           Studiski         T         C         A           Studiski         T         C         A           Studiski         T         C         A           Studiski         T         C         A           Studiski         T         C         A           Studiski         T         C         A           Studiski         T         C         A           Studiski         T         C         A           Studiski         T         T         A           Studiski         T         T         A           Studiski         T         T         A           Studiski         T         T         T           Studiski         T         T         T           S                                                                                                    | C C C C C C C C C C C C C C C C C C C                                                                                                    | 2019-2020 Iblis Looddu<br>つけのこのけいーpx<br>uttroonfinn-px<br>indexidum. 0 Reserved<br>united plan and Inventor<br>united plan and Inventor<br>Lase FX / FA<br>00122007<br>00122007<br>001200<br>001200<br>001200<br>00100<br>001000<br>001000<br>001000<br>001000<br>00000000 | 8.800 GodoUsernu<br>ピハフス  <br>weakifutz. ・ ・ ・ ・ ・ ・ ・ ・ ・ ・ ・ ・ ・ ・ ・ ・ ・ ・ ・                                                                                                    | งาม งามแผลามและได้มาย<br>และดำเนิม<br>และดำเนิม<br>มนิตระ ดำเนิม<br>มนิตระ ดำเนิม                                                                                                    | Ins 1770, 2108, คลิงฟัตฤ Ins 1818, ดูเม<br>นการยื่นยันก'<br>พะ<br>* ₪<br>จำแวนราชการ<br>4<br>1<br>1<br>1<br>1<br>1                                                                  | สงมา 1702, 1702   ผู้ไข่งาน: ระดอ ม<br>มารี จ่ายพัสดุ ่<br>สงานให้สืบเล่น<br>ข.<br>สงานให้สืบเล่น<br>จะมาศักรรมผู้ประเมณา<br>คะผู้ประหวักงานครรมส<br>ยันยันการร่ายพัสดุ<br>ผู้ระหรัด:<br>เอมก์กลังว่น:                                                                                                    | าของมาร ปัดดอนส์ค 1 Your IP: 172<br>โดยกดปุ่ม<br>144 รายการ<br>enssu-kowindo(08)     | المالية       المالية         المالية       المالية         <                                                                                                    | C 4 5 5 2000<br>C 4 5 5 2000<br>C 4 5 5 5 2000<br>C 4 5 5 5 5 5 5 5 5 5 5 5 5 5 5 5 5 5 5                                                                                                    |
| P         Q         B         E           C         A         A         B         E           C         A         Dataseh         T         C         A         Dataseh         T         C         A         Dataseh         T         C         A         Dataseh         T         C         A         Dataseh         T         C         A         Dataseh         T         C         A         Dataseh         T         C         A         Dataseh         T         C         A         Dataseh         T         C         A         Dataseh         T         C         A         Dataseh         T         C         A         Dataseh         T         C         Dataseh         T         C         Dataseh         T         C         Dataseh         T         Dataseh         T         Dataseh         T         Dataseh         T         Dataseh         Dataseh </td <td>C C C C C C C C C C C C C C C C C C C</td> <td>2019-2020 Iblis Looddu<br/>つけのこのけいーpx<br/>infection 0<br/>Control plan and Inventor<br/>Control plan and Inventor</td> <td>8.800 GodoUserru<br/>ビハフス  <br/>wexkifutz. ・ ・ ・ ・ ・ ・ ・ ・ ・ ・ ・ ・ ・ ・ ・ ・ ・ ・ ・</td> <td>งาม งามแผลามและได้มาย<br/>และดำเนิม<br/>และดำเนิม<br/>มนอรทะ ๔ หะแรกแรก<br/>รุง</td> <td>Ins 1770, 2108, คลังพัฒา Ins 1918, ดูม<br/>นการยื่นยันก'<br/>พะ<br/>* ₪<br/>งำแวนราชการ<br/>4<br/>1<br/>1<br/>1<br/>1</td> <td>ส่งแหน 1702, 1702   ผู้ไข่งาน: ระดอ ม<br/>มาราจ่ายพัสดุ "<br/>ส่งานให้สืบเสีย<br/>เส้งรับให้สืบเสีย<br/>เส้งรับให้สืบเสีย<br/>เส้งรับให้สามาราช<br/>เส้งรับเหลือการกระดอ<br/>มายสามาราช<br/>เส้งรับหลือการกระดอ<br/>มายสามาราช<br/>เส้งรับหลือการกระดอ<br/>เส้งรับหลือการกระดอ<br/>เส้งรับหลือการกรรรรรรรรรรรรรรรรรรรรรรรรรรรรรรรรรร</td> <td>าของมาร ปัดดอนส์ค 1 Your IP: 172<br/>โดยกดปุ่ม<br/>144 รายการ<br/>enssม-โองต่าอิต(05)</td> <td>المالية         المالية           المالية         المالية           المالية</td> <td>C de See 2000<br/>C de See 2000<br/>C de</td> | C C C C C C C C C C C C C C C C C C C                                                                                                    | 2019-2020 Iblis Looddu<br>つけのこのけいーpx<br>infection 0<br>Control plan and Inventor<br>Control plan and Inventor                             | 8.800 GodoUserru<br>ビハフス  <br>wexkifutz. ・ ・ ・ ・ ・ ・ ・ ・ ・ ・ ・ ・ ・ ・ ・ ・ ・ ・ ・                                                                                                    | งาม งามแผลามและได้มาย<br>และดำเนิม<br>และดำเนิม<br>มนอรทะ ๔ หะแรกแรก<br>รุง                                                                                                    | Ins 1770, 2108, คลังพัฒา Ins 1918, ดูม<br>นการยื่นยันก'<br>พะ<br>* ₪<br>งำแวนราชการ<br>4<br>1<br>1<br>1<br>1                                                                        | ส่งแหน 1702, 1702   ผู้ไข่งาน: ระดอ ม<br>มาราจ่ายพัสดุ "<br>ส่งานให้สืบเสีย<br>เส้งรับให้สืบเสีย<br>เส้งรับให้สืบเสีย<br>เส้งรับให้สามาราช<br>เส้งรับเหลือการกระดอ<br>มายสามาราช<br>เส้งรับหลือการกระดอ<br>มายสามาราช<br>เส้งรับหลือการกระดอ<br>เส้งรับหลือการกระดอ<br>เส้งรับหลือการกรรรรรรรรรรรรรรรรรรรรรรรรรรรรรรรรรร                                                                                                    | าของมาร ปัดดอนส์ค 1 Your IP: 172<br>โดยกดปุ่ม<br>144 รายการ<br>enssม-โองต่าอิต(05)   | المالية         المالية           المالية         المالية           المالية                                                                                                    | C de See 2000<br>C de See 2000<br>C de                                                                                                    |
| P         Q         B         E           C         A         Datasek         X           C         A         Datasek         TZ           C         A         Datasek         TZ           C         A         Datasek         TZ           C         A         Datasek         TZ           Szudisku         I         TZ         Datasek         TZ           Szudisku         I         I         Datasek         TZ           Szudisku         I         I         Datasek         TZ           Szudisku         I         I         Datasek         TZ           Szudisku         I         I         Datasek         TZ           Szudisku         I         I         Datasek         TZ           Szudisku         I         I         Datasek         Datasek           Szudisku         I         I         Datasek         Datasek         Datasek           Szudisku         I         I         I         Datasek         Datasek         Datasek         Datasek         Datasek         Datasek         Datasek         Datasek         Datasek         Datasek         Datasek         D                                                                                                    | С С С С С С С С С С С С С С С С С С С                                                                                                    | 2019-2020 Iblis Looki<br>つくしていたいでは、<br>いたいでは、<br>いたいでは、<br>いたいでは、<br>いたいでは、<br>いたいでは、<br>ののに2007<br>ののに2007<br>のののに2007<br>ののの<br>ののの<br>ののの<br>ののの<br>ののの<br>ののの<br>ののの                                                                                                    | 8.800 GodoUsernu<br>ピハフス  <br>マッパがなど、  ・ M<br>マッパのつないのでは<br>マッパー<br>・<br>・<br>・<br>・<br>・<br>・<br>・<br>・<br>・<br>・<br>・<br>・<br>・                                                                                                    | งาม งามแผ่งามแระได้เกษา<br>และดำเนิม<br>มเลาะ ดำเนิม<br>มเลาะ ดำเนิม<br>มเลาะ ดำเนิม<br>มงาม<br>มงาม<br>มงาม<br>มงาม<br>มงาม<br>มงาม<br>มงาม<br>มง                                                                                                    | Ins 1770, 2108, คลังพัฒา Ins 1918, ยุม<br>นการยื่นยันก'<br>พะ<br>* ₪<br>งันเวยรษการ<br>4<br>1<br>1<br>1<br>1<br>1                                                                   | ส่งแหน 1702, 1702   ผู้ไข่งาน: ระดอ ม<br>มาราจำายาพัส ดู ก<br>ส่งานให้สืบเสีย<br>เส้งรับให้สืบเสีย<br>เส้งรับให้สืบเสีย<br>เส้งรับให้สามาราช<br>เส้งรับเหลือ<br>เส้งรับเหลือ<br>เส้งรับเน็งรับเหลือ<br>เส้งรับเน็งรับเน็งรับเล้งรับเน็งรับเน็งรับเน                                                                                                    | าของมาร ปัดดอนส์ค 1 Your IP: 172<br>โดยกดปุ่ม<br>144 รายการ<br>enssม-โองต่าอัต(05)   | المالية المالية الم<br>المالية المالية المالية المالية المالية المالية المالية المالية المالية المالية المالية المالية المالية المالية المالية المالية المالية المالية المالية المالية المالية المالية المالية المالية المالية المالية المالية مالية المالية مالية المالية المالية المالية المالية المالية المالية المالية المالية المالية المالية المالية المالية المالية المالية المالية المالية المالية المالية المالية المالية المالية المالية المالية المالية المالية المالية المالية المالية المالية المالية المالية المالي<br>المالية مالية مالية مالية مالية مالية مالية مالية مالية مالية مالية مالية مالية مالية مالية مالية مالية مالية مالية مالية مالية مالية مالية مالية مالية مالية مالية مالية ماليمالية ماليم ماليمالية مالية مالية مالية ماليمالية مالية ماليمال                                                                                                    | C d+ im 2000<br>C d+ im 2000<br>C<br>C                                                                                                    |
| P         Q         B         E           Communicational and compared and compared an                                                                                                    | С С С С С С С С С С С С С С С С С С С                                                                                                    | 2019-2020 tables table                                                                                                    | 8.800 GodoUsernu<br>ピハコス  <br>www.ikifu.vz. ④ M<br>ry management S<br>・ 一<br>-<br>-<br>-<br>-<br>-<br>-<br>-<br>-<br>-<br>-<br>-<br>-<br>-                                                                                                    | งาม งามแผ่งามแระได้เกษา<br>และ ด้าเนิ่า<br>สนัยทะ ๔ ทะแรกทร์ 141<br>รุงองระระ<br>66<br>3.0042555<br>10/042596<br>10/042596<br>10/042596<br>12/042596<br>12/042596                                                                                                    | Ins 1770, 2108, คลังพัฒา Ins 1918, ยุม<br>นการยื่นยันก'<br>พะ<br>* ₪<br>งินเวยรษการ<br>4<br>1<br>1<br>1<br>1<br>1                                                                   | ส่งแหน 1702, 1702   ผู้ไข่งาน: ระดอ ม<br>มาราจำายาพัสกุจ<br>ส่งานให้สืบเสีย<br>เสียงไม่ได้สืบเสีย<br>เสียงไม่ได้สืบเสีย<br>เสียงไม่ได้สืบเสีย<br>เสียงไม่ได้สืบเสีย<br>ระดอร์วิมะหลักงานเรา<br>หล่งผู้ประหงักงานเรา<br>หล่งผู้ประหงักงานเรา<br>หล่งผู้ประหงักงานเรา<br>หล่งผู้ประหงักงานเรา<br>หล่งผู้ประหงักงานเรา<br>หล่งผู้ประหงักงานเรา<br>หล่งผู้ประหงักงานเรา<br>เล่าหรือเป็นการร่ายเพิ่งส่ง<br>ผู้สืบเห็นงานะ                                                                                                    | าของมาร ปัดดอนส์ค 1 Your IP: 172<br>โดยกดปุ่ม<br>144 รายการ<br>enssu-kowindo(05)     | الماليةالماليةالمماليةالماليةال                                                                                                    | C d+ im 2000<br>C d+ im 2000<br>C d d<br>C d d<br>C |
| P         Q         B         E           P         Q         B         E           C         A         AbaseA         T           C         A         AbaseA         T           C         A         AbaseA         T           C         A         AbaseA         T           Scuticki         C         AbaseA         T           Scuticki         C         AbaseA         T           Scuticki         C         AbaseA         T           Scuticki         C         AbaseA         T           Scuticki         C         AbaseA         T           Scuticki         C         AbaseA         T           Scuticki         C         AbaseA         T           Scuticki         C         AbaseA         T           Scuticki         C         AbaseA         T           Scuticki         C         AbaseA         T           Scuticki         C         AbaseA         T           Scuticki         C         AbaseA         T           Scuticki         C         AbaseA         T           Scutopioiob         AbaseA                                                                                                    | С С С С С С С С С С С С С С С С С С С                                                                                                    | 2019-2020 tables table                                                                                                    | 8.800 GodoUserru<br>とのつてまし<br>マッポポルジェー ・ M<br>・ ・ ・ ・ ・ ・ ・ ・ ・ ・ ・ ・ ・ ・ ・ ・ ・ ・ ・                                                                                                     | มาม งามแม่งามแระได้เกษา<br>และ ด้าเนิ่า<br>สนิอทิน () ทะเราหรัง<br>สุรุณาณ () ทะเราหรัง<br>66<br>66<br>10/04/2500<br>10/04/2500<br>10/04/2500<br>10/04/2500<br>12/04/2500                                                                                                    | Ins 1770, 2108, คลังพัตถุ Ins 1918, ดูเม<br>นการยื่นยันก'<br>พะ<br>* ■<br>จำแวนราชการ<br>4<br>1<br>1<br>1<br>1<br>1<br>1                                                            | ส่งแหน 1702, 1702   ผู้ไข่งาน: ระดอ ม<br>มาราจำายาพัสกุจ<br>ส่งานให้สืบเสีย<br>เสียงไม่ได้สืบเสีย<br>เสียงไม่ได้สืบเสีย<br>เสียงไม่ได้สืบเสีย<br>เสียงไม่ได้สืบเสีย<br>ระดอร์วิมะหลักงานุรกรรมส์<br>มาราช เป็นสามาราช เป็นสัยการกระส<br>มาราช เป็นสามาราช เป็นสัยการกระส<br>มาราช เป็นสามาราช เป็นสัยการกระส<br>มาราช เป็นสามาราช เป็นสียาการกระส<br>มาราช เป็นสามาราช เป็นสียาการกระส<br>มาราช เป็นสามาราช เป็นสียาการกระส<br>มาราช เป็นสามาราช เป็นสียาการกระส<br>เล่าเป็นสามาราช เป็นสียาการกระส<br>เล่าเป็นสามาราช เป็นสียาการกระส<br>เล่าเป็นสามาราช เป็นสียาการกระส<br>เล่าเป็นสียาการกระส<br>เล่าเป็นสียาการกรรรรรรรรรรรรรรรรร                                                                                                    | าของมาร ปัดดอนส์ค 1 Your IP: 172<br>โดยกดปุ่ม<br>144 รายการ<br>enssu-kowindo(05)     | الماليةالماليةالم                                                                                                    | C d+ im 2000<br>C d+ im 2000<br>C d d d d d d d d d d d d d d d d d d d                                                                                                    |
| SUDULOSUL (RAN)         SUDULOSUL (RAN)           Q         Q         Q           Q         A         SUDULOSUL (RAN)           Q         A         SUDULOSUL (RAN)           Q         A         SUDULOSUL (RAN)           Q         A         SUDULOSUL (RAN)           Q         A         SUDULOSUL (RAN)           SUDULOSUL (RAN)         Q         SUDULOSUL (RAN)           SUDULOSUL (RAN)         Q         SUDULOSUL (RAN)           SUDULOSUL (RAN)         Q         SUDULOSUL (RAN)           SUDULOSUL (RAN)         Q         SUDULOSUL (RAN)           SUDULOSUL (RAN)         SUDULOSUL (RAN)         SUDULOSUL (RAN)           SUDULOSUL (RAN)         SUDULOSUL (RAN)         SUDULOSUL (RAN)           SUDULOSUL (RAN)         SUDULOSUL (RAN)         SUDULOSUL (RAN)           SUDULOSUL (RAN)         SUDULOSUL (RAN)         SUDULOSUL (RAN)           SUDULOSUL (RAN)         SUDULOSUL (RAN)         SUDULOSUL (RAN)           SUDULOSUL (RAN)         SUDULOSUL (RAN)         SUDULOSUL (RAN)           SUDULOSUL (RAN)         SUDULOSUL (RAN)         SUDULOSUL (RAN)           SUDULOSUL (RAN)         SUDULOSUL (RAN)         SUDULOSUL (RAN)           SUDULOSUL (RAN)         SUDULOSUL (RAN) <td>С С С С С С С С С С С С С С С С С С С</td> <td>2019-2020 Iolies Looddu<br/>マリカー・マンシン Iolies Looddu<br/>マリカー・マンシン<br/>IodeEndon.</td> <td>8.800 GodoUsernu<br/>ピカコス  <br/>マッポポルビー ・ M<br/>ueo WH<br/>-<br/>-<br/>-<br/>-<br/>-<br/>-<br/>-<br/>-<br/>-<br/>-<br/>-<br/>-<br/>-</td> <td>มาม งามแม่งามแระได้เกม<br/>และ ด้าเนิง<br/>สนัยทะ ๔ ทะเราหรัง<br/>สุรุณาณ รูงเกม<br/>30.04.2565<br/>66<br/>10.064/2566<br/>10.064/2566<br/>10.064/2566<br/>10.064/2566<br/>11.064/2566<br/>12.064/2566</td> <td>Ins 1770, 2108, คลังพัตถุ Ins 1918, ดูเม<br/>นการยื่นยันก'<br/>พะ<br/>* ■<br/>ภัณวเราะการ<br/>4<br/>1<br/>1<br/>1<br/>1<br/>1<br/>1<br/>1<br/>1<br/>1<br/>1<br/>1<br/>1</td> <td>ส่งแหน 1702, 1702   ผู้ไข่งาน: ระดอ ม<br/>มาราจ่ายพัสดุ "<br/>ส่งานให้สืบเสีย<br/>และ<br/>เป็นไปเห็น<br/>เป็นเป็น<br/>เป็นเป็น<br/>เป็น<br/>เป็นเป็น<br/>เป็นเป็น<br/>เป็นเป็น<br/>เป็นเป็น<br/>เป็นเป็น<br/>เป็นเป็น<br/>เป็นเป็น<br/>เป็นเป็น<br/>เป็นเป็น<br/>เป็นเป็น<br/>เป็นเป็น<br/>เป็นเป็น<br/>เป็นเป็น<br/>เป็นเป็น<br/>เป็นเป็น<br/>เป็นเป็น<br/>เป็นเป็น<br/>เป็น<br/>เป็นเป็น<br/>เป็นเป็น<br/>เป็นเป็น<br/>เป็นเป็น<br/>เป็นเป็น<br/>เป็นเป็น<br/>เป็นเป็น<br/>เป็นเป็น<br/>เป็นเป็น<br/>เป็นเป็น<br/>เป็นเป็น<br/>เป็นเป็น<br/>เป็น<br/>เป็น<br/>เป็น<br/>เป็น<br/>เป็น<br/>เป็น<br/>เป็นเป็น<br/>เป็น<br/>เป็น<br/>เป็น<br/>เป็นเป็น<br/>เป็น<br/>เป็นเป็น<br/>เป็น<br/>เป็น</td> <td>าของมาร ปัดดอนส์ค 1 Your IP: 172<br/>โดยกดปุ่ม<br/>144 รายการ<br/>enssu-kowindo(08)</td> <td>28.67</td> <td>C de se 2000<br/>C de se 2000<br/>C</td>                                                                                                    | С С С С С С С С С С С С С С С С С С С                                                                                                    | 2019-2020 Iolies Looddu<br>マリカー・マンシン Iolies Looddu<br>マリカー・マンシン<br>IodeEndon.                                                                                                    | 8.800 GodoUsernu<br>ピカコス  <br>マッポポルビー ・ M<br>ueo WH<br>-<br>-<br>-<br>-<br>-<br>-<br>-<br>-<br>-<br>-<br>-<br>-<br>-                                                                                                    | มาม งามแม่งามแระได้เกม<br>และ ด้าเนิง<br>สนัยทะ ๔ ทะเราหรัง<br>สุรุณาณ รูงเกม<br>30.04.2565<br>66<br>10.064/2566<br>10.064/2566<br>10.064/2566<br>10.064/2566<br>11.064/2566<br>12.064/2566                                                                                                    | Ins 1770, 2108, คลังพัตถุ Ins 1918, ดูเม<br>นการยื่นยันก'<br>พะ<br>* ■<br>ภัณวเราะการ<br>4<br>1<br>1<br>1<br>1<br>1<br>1<br>1<br>1<br>1<br>1<br>1<br>1                              | ส่งแหน 1702, 1702   ผู้ไข่งาน: ระดอ ม<br>มาราจ่ายพัสดุ "<br>ส่งานให้สืบเสีย<br>และ<br>เป็นไปเห็น<br>เป็นเป็น<br>เป็นเป็น<br>เป็น<br>เป็นเป็น<br>เป็นเป็น<br>เป็นเป็น<br>เป็นเป็น<br>เป็นเป็น<br>เป็นเป็น<br>เป็นเป็น<br>เป็นเป็น<br>เป็นเป็น<br>เป็นเป็น<br>เป็นเป็น<br>เป็นเป็น<br>เป็นเป็น<br>เป็นเป็น<br>เป็นเป็น<br>เป็นเป็น<br>เป็นเป็น<br>เป็น<br>เป็นเป็น<br>เป็นเป็น<br>เป็นเป็น<br>เป็นเป็น<br>เป็นเป็น<br>เป็นเป็น<br>เป็นเป็น<br>เป็นเป็น<br>เป็นเป็น<br>เป็นเป็น<br>เป็นเป็น<br>เป็นเป็น<br>เป็น<br>เป็น<br>เป็น<br>เป็น<br>เป็น<br>เป็น<br>เป็นเป็น<br>เป็น<br>เป็น<br>เป็น<br>เป็นเป็น<br>เป็น<br>เป็นเป็น<br>เป็น<br>เป็น | าของมาร ปัดดอนส์ค 1 Your IP: 172<br>โดยกดปุ่ม<br>144 รายการ<br>enssu-kowindo(08)     | 28.67                                                                                                    | C de se 2000<br>C de se 2000<br>C                                                                                                    |
| SUDULOSUL DADI         RE           P         O         RE           P         O         RE         RE           VIDENDUCTORENCE         X         RE         RE           VIDENDUCTORENCE         X         RE         RE           VIDENDUCTORENCE         X         RE         RE           SUURENCE         RE         RE         RE         RE           SUURENCE         RE         RE                                                                                                    | С С () С () С () С () С () С () С () С                                                                                                    | 2019-2020 Iolies Looddu<br>(Uterconfirm-ps:<br>IodeEndure: 0 Uterconfirm-<br>ps:<br>IodeEndure: 0 Uterconfirm-<br>(uted plan and Inventor<br>IodeEndure: 0 Uterconfirm-<br>IodeEndure: 0 Uterconfirm-<br>IodeEndure:                                  | 8.800 GodoUserru<br>とのつてい<br>マッパロション<br>マッパロション<br>マッパロ<br>マッパロ<br>マッ<br>マッパロ<br>マッ<br>マッパロ<br>マッパロ<br>マッパロ<br>マッパロ<br>マッパロ<br>マッ<br>マッパロ<br>マッ<br>マッパロ<br>マッパロ<br>マッ<br>マッパロ<br>マッ<br>マッパロ<br>マッ<br>マッパロ<br>マッ<br>マッ<br>マッ<br>マッパロ<br>マッ<br>マッ<br>マッ<br>マッ<br>マッ<br>マッ<br>マッ<br>マッ<br>マッ<br>マッ                                                                                                    | งาม งามแม่งา มและได้เกม<br>และ ด้าเนิ่า<br>มเลาะ ด้าเนิ่า<br>มเลาะ ด้าเนิ่า<br>ม<br>มุระงาร<br>เรื่อง<br>เรื่อง<br>เร็า<br>เรื่อง<br>เรื่อง<br>เร็<br>เร็้<br>เร็<br>เร็<br>เร็<br>เร็<br>เร็<br>เร็<br>เร็<br>เร็<br>เริ่ง<br>เร็<br>เร็<br>เร็<br>เร็<br>เร็<br>เร็<br>เร็<br>เร็<br>เร็<br>เร็ | Ins.170, 2108, คลังพัตถุ Ins.1918, ดูเม<br>นการยื่นยันก'<br>พะ<br>* ๓<br>จำแวนราชการ<br>4<br>1<br>1<br>1<br>1<br>1<br>1<br>1<br>1<br>1<br>1<br>1<br>1<br>1<br>1<br>1<br>1<br>1<br>1 | ส่งแหน 1702, 1702   ผู้ไข้งาน: ระดอ ม<br>มาราจ่ายพัสดุ "<br>ส่งานให้สืบเสีย<br>เส้งรับให้สืบเสีย<br>เส้งรับให้สืบเสีย<br>เส้งรับให้สืบเสีย<br>เหล่าวของเลือง<br>หาราชการรรณ3<br>ยันยันการร่ายพัสดุ<br>ผู้รับหลุด:<br>เลยที่กลังร่าย:                                                                                                    | าของมาร ปัดดอนส์ค 1 Your IP: 172<br>โดยกดปุ่ม<br>144 รายการ<br>อกรรมค่องสำนังเวศร)   | الماليةالماليةالمماليةالماليةال                                                                                                    | C 4 € 1 2000<br>C 4 € 1 2000<br>C 4 € 2000<br>C 4 € 2000<br>C                                                                                                    |

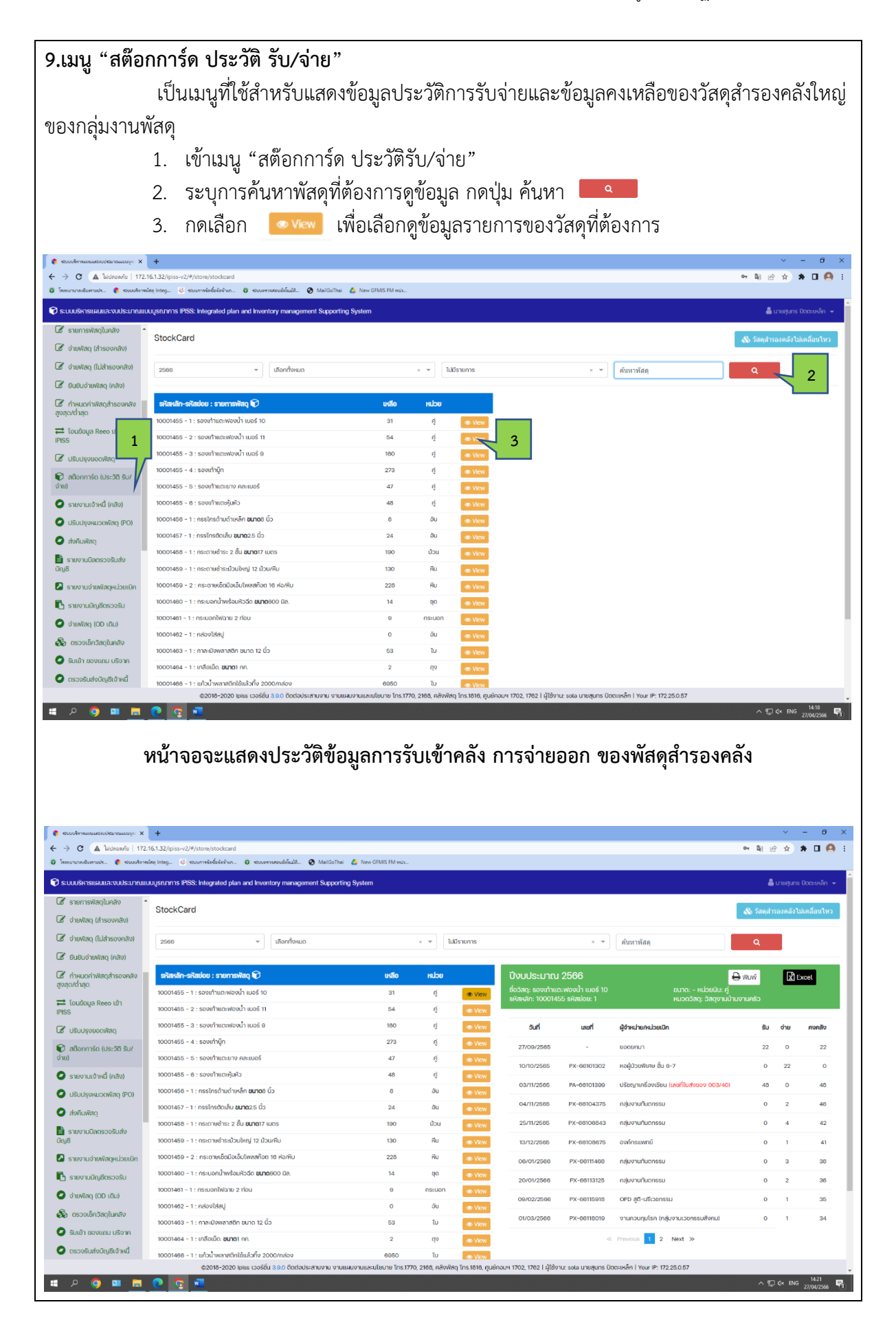

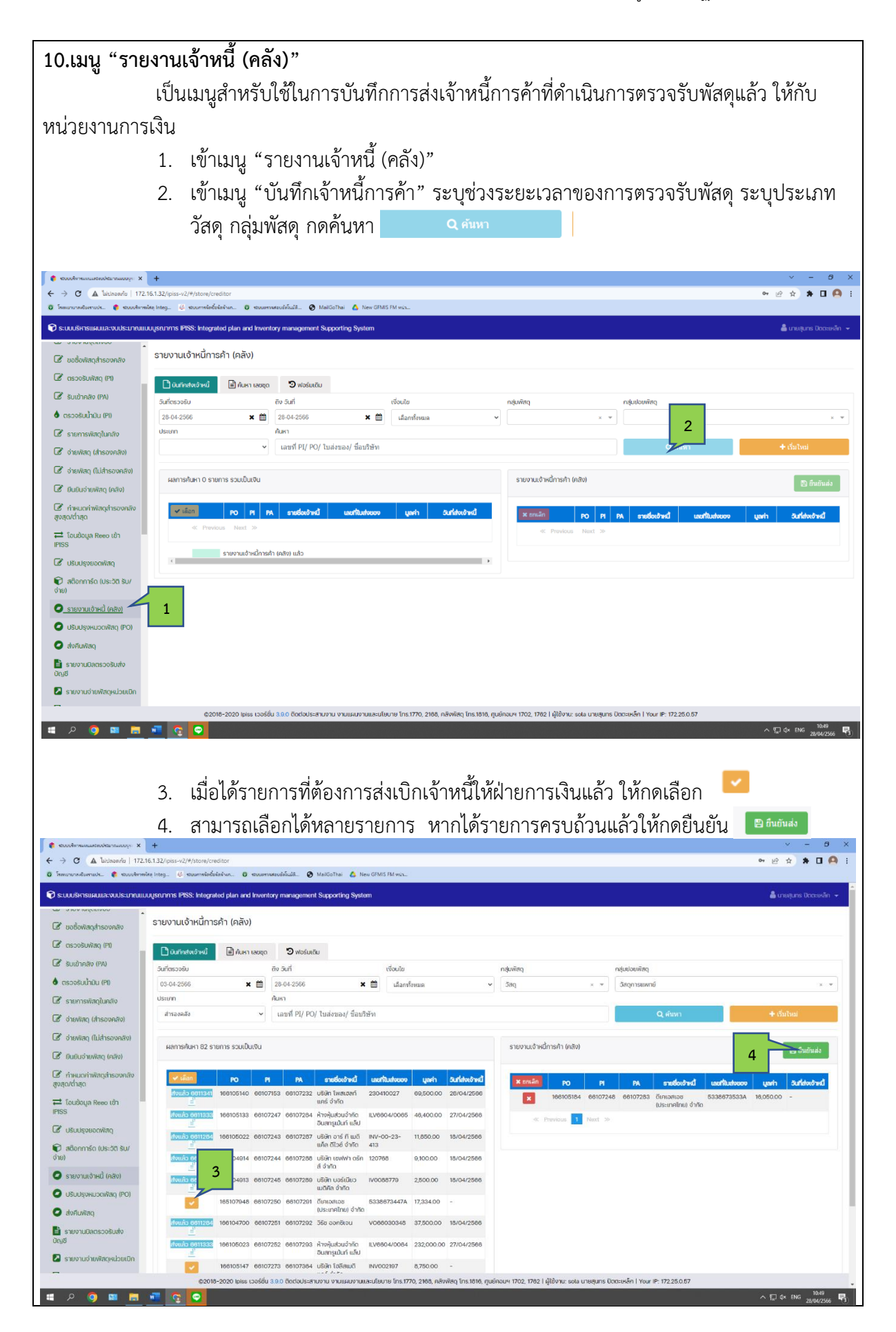

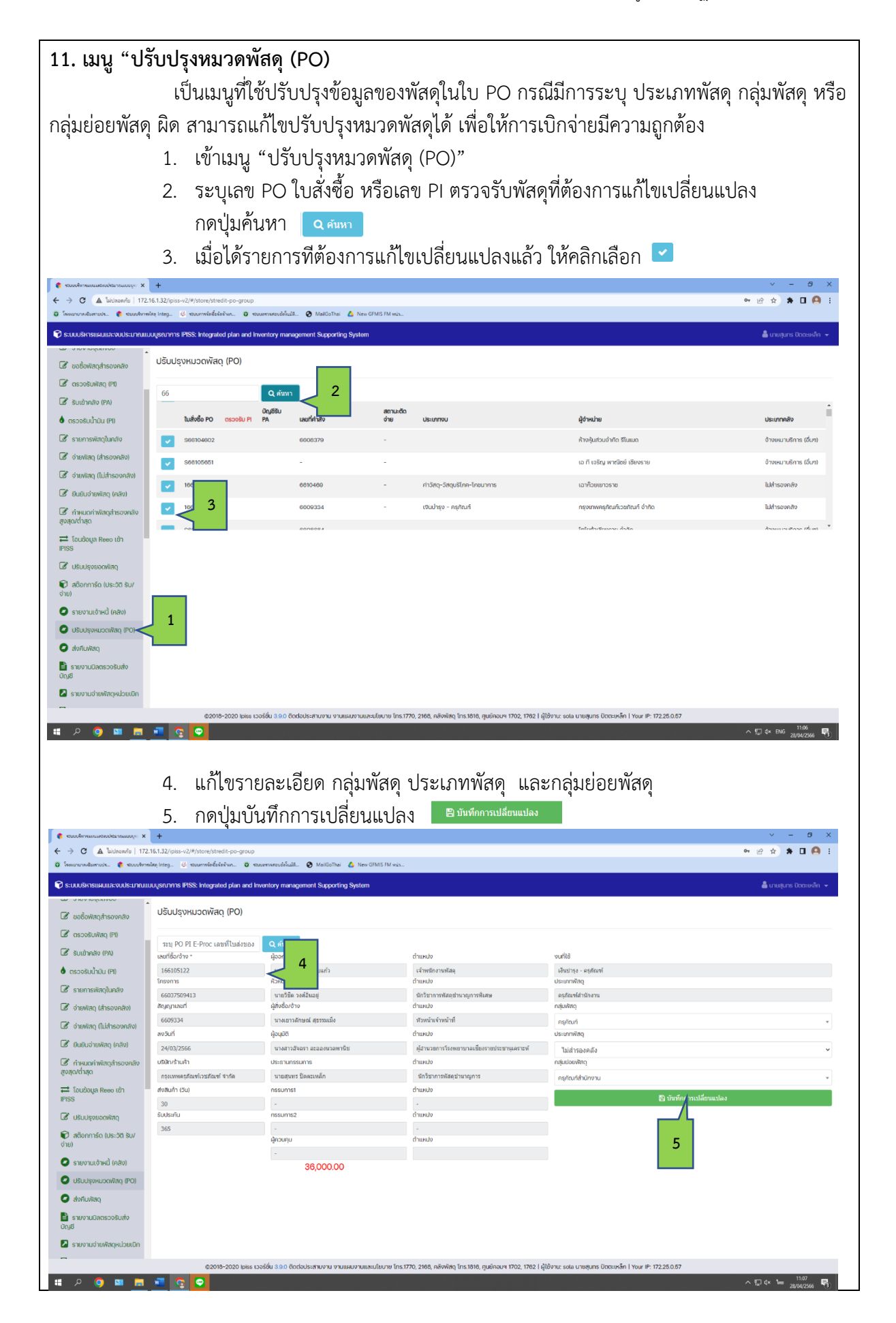

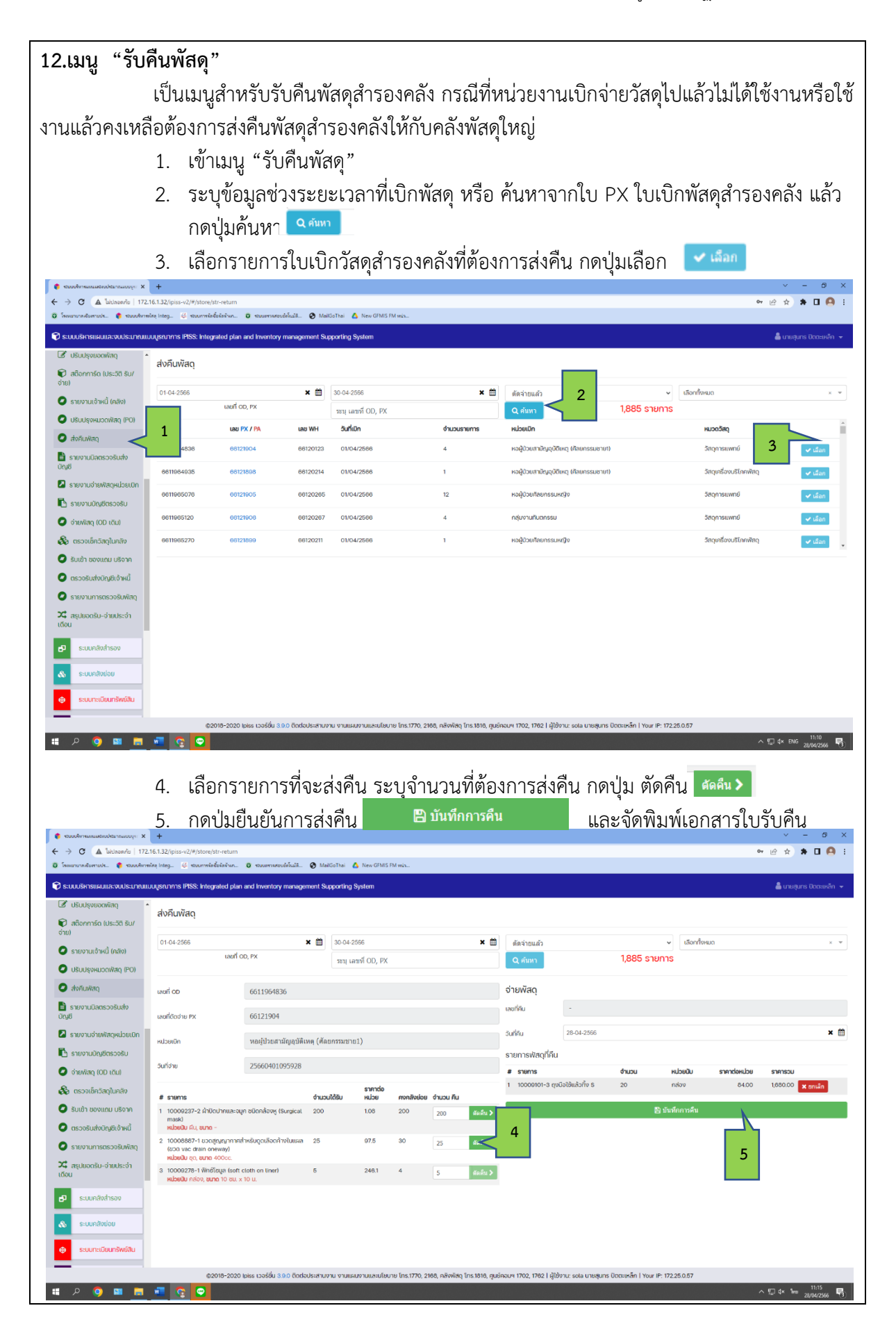

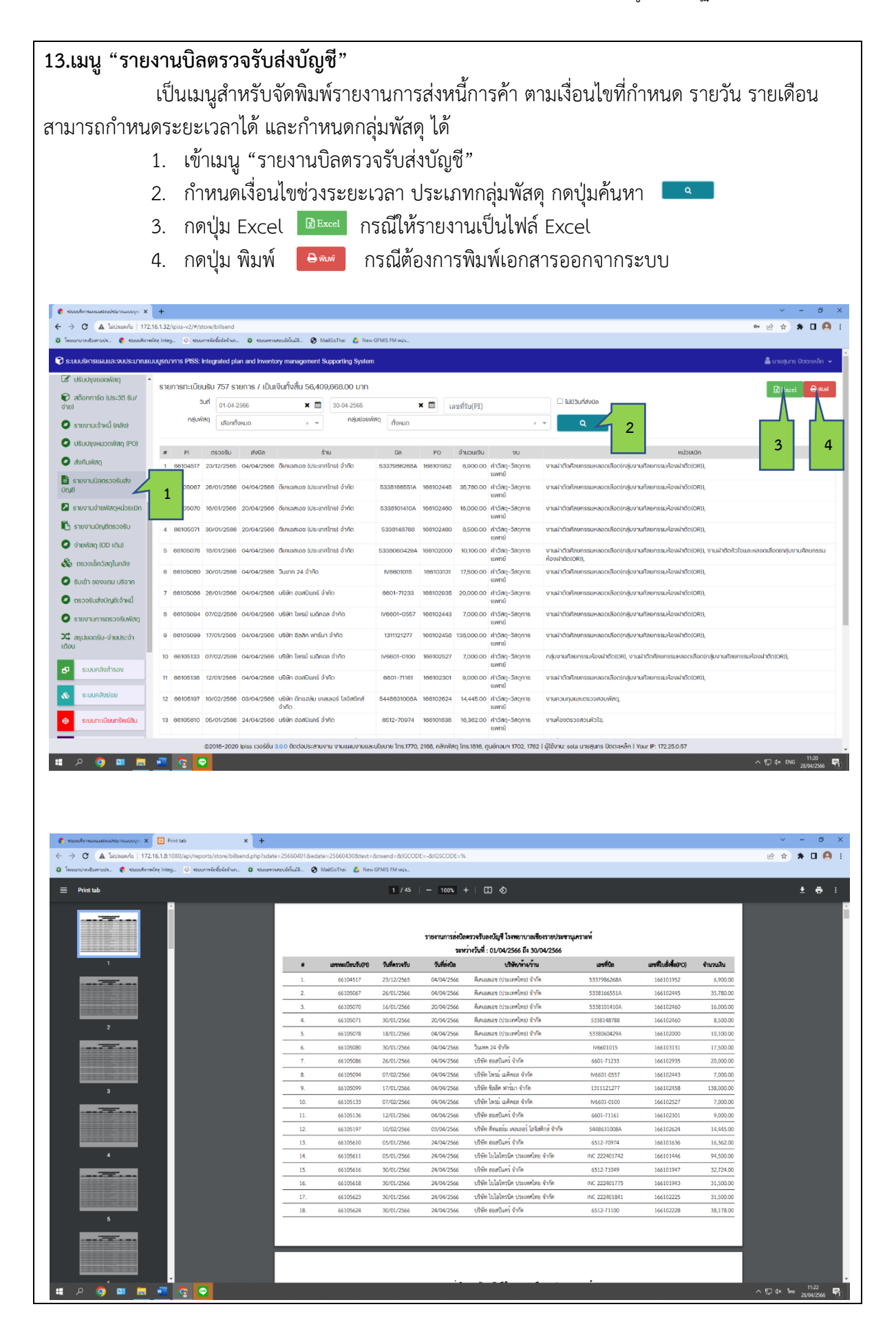

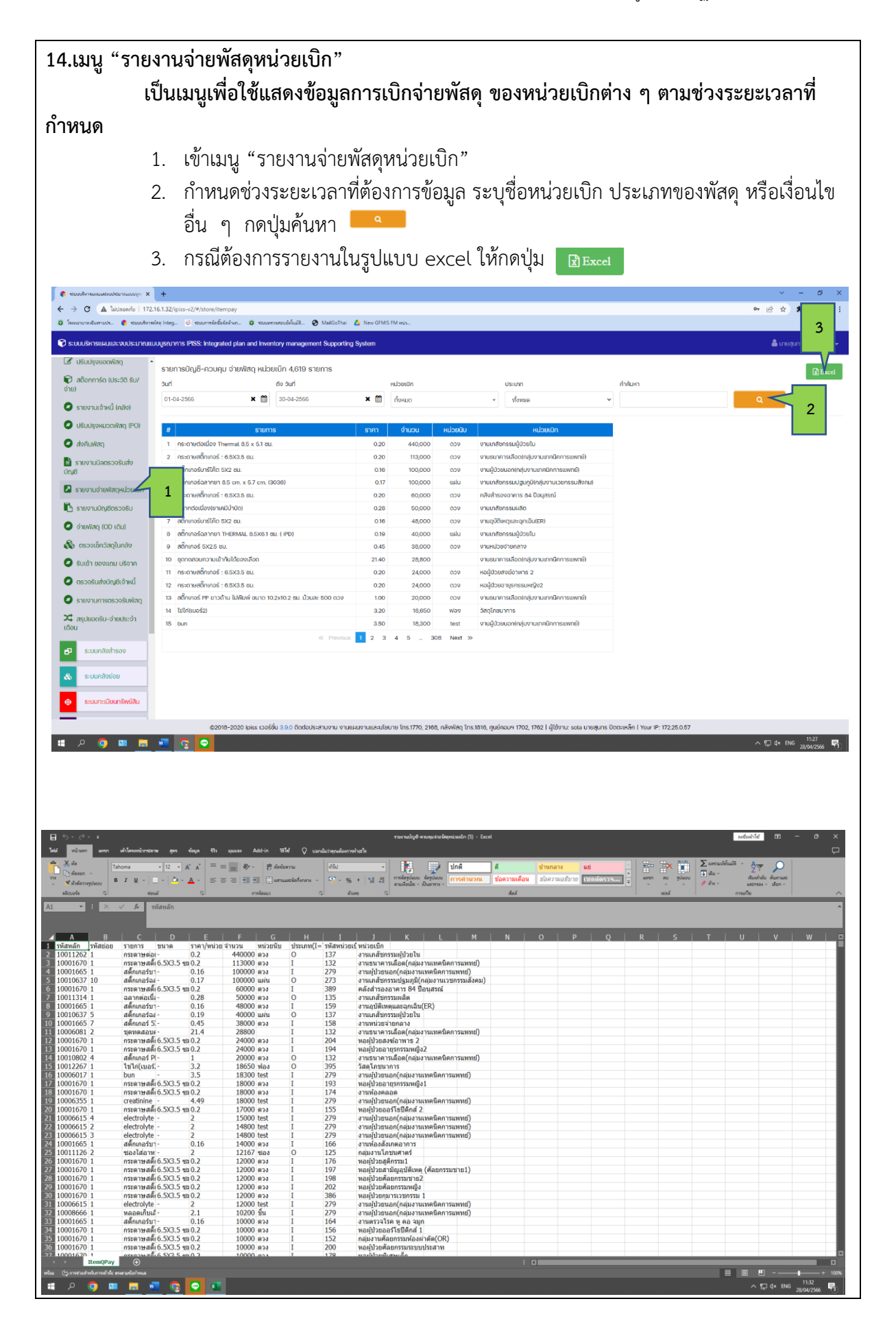

| <list-item><list-item></list-item></list-item>                                                                                                    |
|----------------------------------------------------------------------------------------------------|
| <complex-block></complex-block>                                                                                                    |
| <list-item><list-item></list-item></list-item>                                                                                                    |
| <text></text>                                                                                                    |
| <complex-block></complex-block>                                                                                                    |
| <image/>                                                                                                    |
|                                                                                                    |
| <complex-block></complex-block>                                                                                                    |
| <complex-block></complex-block>                                                                                                    |
| <complex-block><complex-block></complex-block></complex-block>                                                                                                    |
|                                                                                                    |
| <complex-block></complex-block>                                                                                                    |
|                                                                                                    |
|                                                                                                    |
|                                                                                                    |
|                                                                                                    |
|                                                                                                    |
|                                                                                                    |
|                                                                                                    |
|                                                                                                    |
|                                                                                                    |
|                                                                                                    |
|                                                                                                    |
| Construction         Construction         Construction<                                                                                                    |
| Image: Control (marked)       Image: Control (marked)                                                                                                    |
| bit wind wind wind dimensions (and the construction of the construction)       bit wind wind wind the construction of the construction of the cons                                         |
| Normality         If is a construction         If is a construction                                                                                                    |
| 1       1       2       4       1       1       1       1       1       1       1       1       1       1       1       1       1       1       1       1       1       1       1       1       1       1       1       1       1       1       1       1       1       1       1       1       1       1       1       1       1       1       1       1       1       1       1       1       1       1       1       1       1       1       1       1       1       1       1       1       1       1       1       1       1       1       1       1       1       1       1       1       1       1       1       1       1       1       1       1       1       1       1       1       1       1       1       1       1       1       1       1       1       1       1       1       1       1       1       1       1       1       1       1       1       1       1       1       1       1       1       1       1       1       1       1       1       1       1                                                                                                    |
| A         B         C         D         E         F         G         H         D         E         M         N         D           2         still unifieryväl(t?)         Toffana         Juffunva         Juffunva </td                                                                                                    |
| Prior (array (array (                        |
| 2         401094         01:4.6.46         01:4.6.46         01:4.6.46         01:4.6.46         01:4.6.46         01:4.6.46         01:4.6.46         01:4.6.46         01:4.6.46         01:4.6.46         01:4.6.46         01:4.6.46         01:4.6.46         01:4.6.46         01:4.6.46         01:4.6.46         01:4.6.46         01:4.6.46         01:4.6.46         01:4.6.46         01:4.6.46         01:4.6.46         01:4.6.46         01:4.6.46         01:4.6.46         01:4.6.46         01:4.6.46         01:4.6.46         01:4.6.46         01:4.6.46         01:4.6.46         01:4.6.46         01:4.6.46         01:4.6.46         01:4.6.46         01:4.6.46         01:4.6.46         01:4.6.46         01:4.6.46         01:4.6.46         01:4.6.46         01:4.6.46         01:4.6.46         01:4.6.46         01:4.6.46         01:4.6.46         01:4.6.46         01:4.6.46         01:4.6.46         01:4.6.46         01:4.6.46         01:4.6.46         01:4.6.46         01:4.6.46         01:4.6.46         01:4.6.46         01:4.6.46         01:4.6.46         01:4.6.46         01:4.6.46         01:4.6.46         01:4.6.46         01:4.6.46         01:4.6.46         01:4.6.46         01:4.6.46         01:4.6.46         01:4.6.46         01:4.6.46         01:4.6.46         01:4.6.46         01:4.6.46         01:4.6.46         01:4.6.46                                                                                                    |
| 07         6410590         27.666         09.666         09.666         09.666         09.666         09.666         09.666         09.666         09.666         09.666         09.666         09.666         09.666         09.666         09.666         09.666         09.666         09.666         09.666         09.666         09.666         09.666         09.666         09.666         09.666         09.666         09.666         09.666         09.666         09.666         09.666         09.666         09.666         09.666         09.666         09.666         09.666         09.666         09.666         09.666         09.666         09.666         09.666         09.666         09.666         09.666         09.666         09.666         09.666         09.666         09.666         09.666         09.666         09.666         09.666         09.666         09.666         09.666         09.666         09.666         09.666         09.666         09.666         09.666         09.666         09.666         09.666         09.666         09.666         09.666         09.666         09.666         09.666         09.6                                                                                                    |
| 10         6410596         01-da-66         02-da-66         02-da-66         02-da-66         04-da-66         04                                                                                                    |
| 13 65105000 U/24.8-66 U/24.8-66 U/24.8-66 U/24.8-60 U/24.8-60 U/24 |
| coverse of the state of grades of grades of grades of grades of the state of the state of t      |
| 10         6000000         01:460         02:460         02:460         02:460         02:460         02:460         02:460         02:460         02:460         02:460         02:460         02:460         02:460         02:460         02:460         02:460         02:460         02:460         02:460         02:460         02:460         02:460         02:460         02:460         02:460         02:460         02:460         02:460         02:460         02:460         02:460         02:460         02:460         02:460         02:460         02:460         02:460         02:460         02:460         02:460         02:460         02:460         02:460         02:460         02:460         02:460         02:460         02:460         02:460         02:460         02:460         02:460         02:460         02:460         02:460         02:460         02:460         02:460         02:460         02:460         02:460         02:460         02:460         02:460         02:460         02:460         02:460         02:460         02:460         02:460         02:460         02:460         02:460         02:460         02:460         02:460         02                                                                                                    |
| Image: Sec: 10         66100005         10:2:1866         10:3:466         10:3:466         10:4:1866         10:4:1866         10:4:1866         10:4:1866         10:4:1866         10:4:1866         10:4:1866         10:4:1866         10:4:1866         10:4:1866         10:4:1866         10:4:1866         10:4:1866         10:4:1866         10:4:1866         10:4:1866         10:4:1866         10:4:1866         10:4:1866         10:4:1866         10:4:1866         10:4:1866         10:4:1866         10:4:1866         10:4:1866         10:4:1866         10:4:1866         10:4:1866         10:4:1866         10:4:1866         10:4:1866         10:4:1866         10:4:1866         10:4:1866         10:4:1866         10:4:1866         10:4:1866         10:4:1866         10:4:1866         10:4:1866         10:4:1866         10:4:1866         10:4:1866         10:4:1866         10:4:1866         10:4:1866         10:4:1866         10:4:1866         10:4:1866         10:4:1866         10:4:1866         10:4:1866         10:4:1866         10:4:1866         10:4:1866         10:4:1866         10:4:1866         10:4:1866         10:4:1866         10:4:1866         10:4:1866         10:4:1866         10:4:1866         10:4:1866         10:4:1866                                                                                                    |
| EST         22         6610000         10 ± 0.466         10 ± 0.466         10 ± 0.466         10 ± 0.466         10 ± 0.466         10 ± 0.466         10 ± 0.466         10 ± 0.466         10 ± 0.466         10 ± 0.466         10 ± 0.466         10 ± 0.466         10 ± 0.466         10 ± 0.466         10 ± 0.466         10 ± 0.466         10 ± 0.466         10 ± 0.466         10 ± 0.466         10 ± 0.466         10 ± 0.466         10 ± 0.466         10 ± 0.466         10 ± 0.466         10 ± 0.466         10 ± 0.466         10 ± 0.466         10 ± 0.466         10 ± 0.466         10 ± 0.466         10 ± 0.466         10 ± 0.466         10 ± 0.466         10 ± 0.466         10 ± 0.466         10 ± 0.466         10 ± 0.466         10 ± 0.466         10 ± 0.466         10 ± 0.466         10 ± 0.466         10 ± 0.466         10 ± 0.466         10 ± 0.466         10 ± 0.466         10 ± 0.466         10 ± 0.466         10 ± 0.466         10 ± 0.466         10 ± 0.466         10 ± 0.466         10 ± 0.466         10 ± 0.466         10 ± 0.466         10 ± 0.466         10 ± 0.466         10 ± 0.466         10 ± 0.466         10 ± 0.466         10 ± 0.466         10 ± 0.466         10 ± 0.466         10 ± 066         10 ±                                                                                                    |
| 25         6610602         02:da.+66         02:da.+66         02:da.+66         02:da.+66         04:mega/data         26600092         16101277         1         14000         praesusuasersusating,         04:da.+66         10:da.+66         10:da.                                                                                                    |
| 31         28         66100055         01-d.a66         07-d.a66         damants (phrowthro) \$\frac{1}{n}\$ 330457902'         166104244         1         22970.7         Transmutantsreaming,<br>01-d.a66         01-d.a66         10-d.a66         10-d.a66<                                                                                                    |
| 31         66106066         03-d.a66         03-d.a66         03-d.a66         03-d.a66         23-d.a66         23-d.a66                                                                                                    |
| 33         34         66106071         064.8.+60         074.8.+66         0174.8.+66         0174.8.+66         1144.8.+66         1144.8.+66         1144.8.+66         1144.8.+66         1144.8.+66         1144.8.+66         1144.8.+66         1144.8.+66         1144.8.+66         1144.8.+66         1144.8.+66         1144.8.+66         1144.8.+66         1144.8.+66         1144.8.+66         1144.8.+66         1144.8.+66         1144.8.+66         1144.8.+66         1144.8.+66         1144.8.+66         1144.8.+66         1144.8.+66         1144.8.+66         1144.8.+66         1144.8.+66         1144.8.+66         1144.8.+66         1144.8.+66         1144.8.+66         1144.8.+66         1144.8.+66         1144.8.+66         1144.8.+66         1144.8.+66         1144.8.+66         1144.8.+66         1144.8.+66         1144.8.+66         1144.8.+66         1144.8.+66         1144.8.+66         1144.8.+66         1144.8.+66         1144.8.+66         1144.8.+66         1144.8.+66         1144.8.+66         1144.8.+66         1144.8.+66         1144.8.+66         1144.8.+66         1144.8.+66         1144.8.+66         1144.8.+66         1144.8.+66         1144.8.+66         1144.8.+66         1144.8.+66         1144.8.+66         1144.8.+66         1144.8.+66         1144.8.+66         1144.8.+66         1144.8.+66         1144.8.+66 <td< td=""></td<>                                                                                                    |
|                                                                                                    |

| 16. เมนู "ตร                                                                                                    | วจสเ                         | อบพัสดุในคลัง"                                        |                                |              |                                            |            |                                                  |                    |       | ط          | <b>.</b>                |
|----------------------------------------------------------------------------------------------------|------------------------------|-------------------------------------------------------|--------------------------------|--------------|--------------------------------------------|------------|--------------------------------------------------|--------------------|-------|------------|-------------------------|
| เป็นเมนูที่ใช้สำหรับตรวจสอบพัสดุไนคลังใหญ่ของพัสดุ และคลังย่อยของหน่วยงาน เพื่อใช้<br>ปีบข้อบลในการจัดทำอัตราสำรองคลัง |                              |                                                       |                                |              |                                            |            |                                                  |                    |       |            |                         |
| เบนขอมู่ลเนก                                                                                                    | 1   J U V<br>1               | าท เอตว เส เวยงศสง                                    | พัสดในครั                      | ۲ <u>۰</u> ۱ |                                            |            |                                                  |                    |       |            |                         |
|                                                                                                    | 1.                           | เขาเมนู (ตวางสอบา                                     | งสตุเนคร<br>ุ่ม                | (גו<br>ע     | 2                                          | ,          | ı, 2⁄                                            |                    |       |            |                         |
|                                                                                                    | 2.                           | ระบุรายการวสดุสาร                                     | เองคลงท<br>'                   | <b>୭</b> ୦   | งการดูข<br>                                | อมูล       | า กดบุมคนหา 📘                                    | ٩                  |       |            |                         |
|                                                                                                    | 3.                           | กดปุ่ม 💌 คลังย่อย เท็                                 | ไอดูข้อมูล                     | าคล้         | ั้งย่อย                                    |            |                                                  |                    |       |            |                         |
|                                                                                                    |                              |                                                       |                                |              |                                            |            |                                                  |                    |       |            |                         |
| <ul> <li>€ stoudieneuseaudetaneuseuge: x</li> <li>← → C ▲ laidnearis   172.1</li> </ul>                                | +<br>16.1.32/ipiss-vi        | 2/#/store/rpremain                                    |                                |              |                                            |            |                                                  |                    |       | or ⊮ ☆     | - 0 ×                   |
| <ul> <li>ຈາກແກນການເຮັດທານປະ</li> <li>ຈາກແກນການເຮັດທານປະ</li> <li>ຈາກແກນການເຮັດທານປະ</li> </ul>                         | พิต Integ 🤞<br>มมบูรณาการ IP | stuurnvierčelaitan O stuurnvareuželaiti O MailGoThai  | 🛕 New GFMIS FM жыл<br>g System |              |                                            |            |                                                  |                    |       | 着 นายสุ    | นทร ปิดตะเหล็ก 👻        |
| 🖉 ปรีบปรุงยอดพัสดุ 🔹                                                                                                   | ตรวจเช็ค                     | าวัสดในคลังใหญ่ และคลังย่อย                           |                                |              |                                            |            |                                                  |                    |       |            |                         |
| 📦 สติอกการ์ด (ประวัติ รับ/<br>จ่าย)                                                                                    | เสืออตั้งหล                  | n                                                     |                                |              |                                            |            |                                                  |                    |       |            |                         |
| <ul> <li>รายงานเจ้าหนี้ (คลิง)</li> <li>ปรับปรุงหมวดพัสดุ (PO)</li> </ul>                                              |                              |                                                       |                                | × •          | คนหาพสดุ                                   | 10001      | 455–1 รองเท้าแตะฟองน้ำ เบส                       | 2                  |       |            |                         |
| 🔘 ส่งคัมพัสดุ                                                                                                    | U S                          | อการวลดุเนคลงเหญ (wareHouse)                          | anut <sup>2</sup> 0            | unleri       |                                            | &          | รายการวัสดุในคลังย่อย (SubStoo                   | ck) [13] 🖻 Exce    | ł     |            |                         |
| 🖹 รายงานบิลตรวจรับส่ง<br>ปัญชี                                                                                         | 1                            | ร เขา เรพสมุ<br>10001455-1 รองเก้าแตะฟองน้ำ เมอร์ 10  | 31                             | ri fi        | · 6435                                     | 3          | ei latella                                       |                    | เหลือ | 5000 Hilps | 201                     |
| รายงานจ่ายฟัสดุหน่วยเปิก                                                                                               | 2                            | 10001455-2 รองเท้าแตะฟองน้ำ เบอร์ 11                  | 54                             | લં           | 👁 คลังช่อช                                 | 5          | ศูนย์แพทย์ศาสตร์ที่กษาชั้นคลินิก                 |                    | 7     | đ          |                         |
| <ul> <li>รายงานขญชตรวจรบ</li> <li>จ่ายพัสดุ (OD เดิม)</li> </ul>                                                       |                              | 10001455-3 รองเท่าแตะฟองน้ำ เบอร์ 9                   | 160                            | ę            | 👁 คลังย่อย                                 | 2          | สำนักงานอายุธกรรม                                |                    | 6     | ą          |                         |
| 🚯 ตรวจเช็ควัสดุในคลัง                                                                                                  | 1                            | 10001455-4 รองเข้าผู๊ก                                | 273                            | đ            | 👁 คลังช่อย                                 |            | « Previous                                       | Next ≫             |       |            |                         |
| <ul> <li>รับเข้า ของแถม บริจาค</li> <li>ดาวารับส่งมัดเขียว้าะเนื้</li> </ul>                                           | 0                            | 10001455-5 รองเท้าแตะยาง คละเบอร์                     | 47                             | ę            | 👁 คลังช่อช                                 |            |                                                  |                    |       |            |                         |
| <ul> <li>รายงานการตรวจรับพัสดุ</li> </ul>                                                                              | 6                            | 10001455-8 รองเท้าแตะหุ้มหัว                          | 48                             | ę            | 👁 คลังช่อช                                 |            |                                                  |                    |       |            |                         |
| 🔀 สรุปยอดรับ-จ่ายประจำ<br>เดือน                                                                                        | 7                            | 10001458-1 กรรไกรด้ามดำเหล็ก <b>ขนาด</b> 8 มีว        | 8                              | ðu           | 👁 คลังย่อย                                 |            |                                                  |                    |       |            |                         |
| 🗗 ระบบคลังสำรอง                                                                                                    | 9                            | 10001457-1 กระกาษข้าร: 2 ชิ้ม <b>สมาถ</b> า7 เมตร     | 24                             | ม้วม         | 👁 ຄລັນນ່ວຍ                                 |            |                                                  |                    |       |            |                         |
| 🚓 ระบบคลังย่อย                                                                                                    | 10                           | 10001459-1 กระดาษข้าระม้วนใหญ่ 12 ม้วน/หิบ            | 125                            | Ru           | <ul> <li>พลงกอบ</li> <li>พลงกอบ</li> </ul> |            |                                                  |                    |       |            |                         |
| 😔 ระบบทะเมียนทรัพย์สิน                                                                                                 | 11                           | 10001450-2 กระดาษเช็ดมีอเอ็มโพลสก๊อต 16 ห่อ/หีบ       | 210                            | Ru           | 👁 คลึงช่อช                                 |            |                                                  |                    |       |            |                         |
| -                                                                                                    |                              | ©2018-2020 Ipiss เวอร์ชื่น 3.9.0 ติดต่อประสามงาน งานแ | สมงานและนโยบาย โกร.177         | 0, 2168, Ai  | สิงพัสดุ โกร.1816, ศูนย์                   | คอมฯ 1702, | 1762   ผู้ใช้งาน: sola นายศูนทร ปัตตะเหล็ก   You | ar IP: 172.25.0.57 |       |            |                         |
| 🚍 🛯 🍳 ۾ 🖿                                                                                                    | <b>a</b>                     | <b>•</b>                                              |                                |              |                                            |            |                                                  |                    |       | ~ 민 4      | 11:47<br>1ee 28/04/2566 |
|                                                                                                    |                              |                                                       |                                |              |                                            |            |                                                  |                    |       |            |                         |
|                                                                                                    |                              |                                                       |                                |              |                                            |            |                                                  |                    |       |            |                         |
|                                                                                                    |                              |                                                       |                                |              |                                            |            |                                                  |                    |       |            |                         |
|                                                                                                    |                              |                                                       |                                |              |                                            |            |                                                  |                    |       |            |                         |
|                                                                                                    |                              |                                                       |                                |              |                                            |            |                                                  |                    |       |            |                         |
|                                                                                                    |                              |                                                       |                                |              |                                            |            |                                                  |                    |       |            |                         |
|                                                                                                    |                              |                                                       |                                |              |                                            |            |                                                  |                    |       |            |                         |
|                                                                                                    |                              |                                                       |                                |              |                                            |            |                                                  |                    |       |            |                         |
|                                                                                                    |                              |                                                       |                                |              |                                            |            |                                                  |                    |       |            |                         |
|                                                                                                    |                              |                                                       |                                |              |                                            |            |                                                  |                    |       |            |                         |
|                                                                                                    |                              |                                                       |                                |              |                                            |            |                                                  |                    |       |            |                         |
|                                                                                                    |                              |                                                       |                                |              |                                            |            |                                                  |                    |       |            |                         |
|                                                                                                    |                              |                                                       |                                |              |                                            |            |                                                  |                    |       |            |                         |
|                                                                                                    |                              |                                                       |                                |              |                                            |            |                                                  |                    |       |            |                         |
|                                                                                                    |                              |                                                       |                                |              |                                            |            |                                                  |                    |       |            |                         |
|                                                                                                    |                              |                                                       |                                |              |                                            |            |                                                  |                    |       |            |                         |
|                                                                                                    |                              |                                                       |                                |              |                                            |            |                                                  |                    |       |            |                         |
|                                                                                                    |                              |                                                       |                                |              |                                            |            |                                                  |                    |       |            |                         |
|                                                                                                    |                              |                                                       |                                |              |                                            |            |                                                  |                    |       |            |                         |
|                                                                                                    |                              |                                                       |                                |              |                                            |            |                                                  |                    |       |            |                         |
|                                                                                                    |                              |                                                       |                                |              |                                            |            |                                                  |                    |       |            |                         |
|                                                                                                    |                              |                                                       |                                |              |                                            |            |                                                  |                    |       |            |                         |

Q

# 17.เมนู "รับเข้าของแถม ของบริจาค"

เป็นเมนูที่ใช้สำหรับการรับวัสดุของแถม ของบริจาคเข้าสำรองคลัง หรือไม่สำรองคลัง รวมถึง เป็นเมนูที่ใช้รายงานส<sup>ร</sup>ุปการรับเข้าของแถม ของบริจาคเสนอผู้บริหารตามช่วงระยะเวลาที่กำหนด

- 1. เข้าเมนู "รับเข้าของแถม ของบริจาค"
- 2. เลือกรับเข้า ประเภทที่รับเข้า ว่าเป็นของแถม หรือของบริจาค เลขที่เอกสารที่รับเข้า วันที่รับเข้า ผู้จำหน่าย หรือผู้บริจาค
- เลือกประเภทรายการวัสดุ ชื่อรายการที่รับเข้า กดปุ่มค้นหา
   กดปุ่มค้นหา

| ເຫລາຍາກເຮັດສາຍປາ 🎓 ຈະນະບຸດີທາສຸດິ                                                                                                    | ing Integ 🥴 ระบบการจัดข้อจังจังก 🕻                                                                                                    | 🕽 ารมนขราวเหตะบริตโนมีลี 🔗 MailGoThai 🔥 New GFMIS FM หน่ว                                                                                                    |                                                                                                    |                                                                                                    | •• • • ¥                                                                                                    |                                                                                                    |
|----------------------------------------------------------------------------------------------------|----------------------------------------------------------------------------------------------------|----------------------------------------------------------------------------------------------------|----------------------------------------------------------------------------------------------------|----------------------------------------------------------------------------------------------------|----------------------------------------------------------------------------------------------------|----------------------------------------------------------------------------------------------------|
|                                                                                                    | uusa nans IPISS: Interrated nian ar                                                                                                    | nd Inventory menorement Sunverting System                                                                                                    |                                                                                                    |                                                                                                    |                                                                                                    | ร ปิตตาหลือ                                                                                                    |
| ปรับประยอดพัสด                                                                                                    | ogata into intos entogratos paerta                                                                                                    | na antonios y incenegoriosite cooportenti                                                                                                    |                                                                                                    |                                                                                                    | u o o o                                                                                                    | o occionari                                                                                                    |
| สติอกการ์ด (ประวัติ รับ/                                                                                                    | รับเข้าด้วยวิธีอื่นๆ (ของแถ                                                                                                    | าม, บริจาค)                                                                                                    |                                                                                                    |                                                                                                    |                                                                                                    |                                                                                                    |
|                                                                                                    | รับเข้า รายงาน                                                                                                    |                                                                                                    |                                                                                                    |                                                                                                    |                                                                                                    |                                                                                                    |
| รายงานเจ้าหนี้ (คลัง)                                                                                                    | เลขที่รับเข้า                                                                                                    | 💿 ບອນແຄມ 🔰 💿 ບອນບຮົອ                                                                                                    |                                                                                                    |                                                                                                    |                                                                                                    |                                                                                                    |
| (PO) กุรพิมวณพิสตุ (PO)                                                                                                    | เลขที่รับเข้า                                                                                                    | . 2                                                                                                    | ວັນທີ່ຮັບເຢ້າ                                                                                                    | 28-04-2566                                                                                                |                                                                                                    | ×                                                                                                    |
| ส่งคืนพิสถุ                                                                                                    |                                                                                                    | ann an Anni ann a                                                                                                    | บริษัท / ร้านค้า                                                                                                    |                                                                                                    |                                                                                                    |                                                                                                    |
| รายงานบลตรวจรมสง<br>ช                                                                                                    | เลขาเปลงของ                                                                                                    | วะที่เขมมเกษงกอง                                                                                                    |                                                                                                    | ระบุรานตา                                                                                                 |                                                                                                    |                                                                                                    |
| รายงานจ่ายฟัสดุหน่วยเบิก                                                                                                    | киланка                                                                                                    |                                                                                                    |                                                                                                    |                                                                                                    |                                                                                                    |                                                                                                    |
| รายงานปัญชีตรวจรับ                                                                                                    | กลุ่มพัสดุ ค                                                                                                    | าสู่มย่อยพัสดุ                                                                                                    | เดทีที่รับเข้า                                                                                                    |                                                                                                    |                                                                                                    |                                                                                                    |
| จ่ายพัสดุ (OD เดิม)                                                                                                    | 580 × -                                                                                                    | อัสดุการแพทย์ × ▼ หน้ากาก                                                                                                    | a 3 .                                                                                                    |                                                                                                    | sาคาต่อ                                                                                                    |                                                                                                    |
| ตรวจเช็ควัสดุในคลัง                                                                                                    | 1                                                                                                    | พบรายการกั้ง                                                                                                    | งหมด 35 รายการ                                                                                                    | งานวน                                                                                                    | หน่วย รวม                                                                                                    |                                                                                                    |
| รับเข้า ของแถม บริจาค                                                                                                    | ื • งิสดุ รายการพัสดุ                                                                                                    |                                                                                                    |                                                                                                    | ยืนยันรับเข้าคลัง                                                                                         |                                                                                                    |                                                                                                    |
| ตรวจรับสงปญชิเจำหนี                                                                                                    | 6710-1 face shield w                                                                                                    | vith spong foam หน้ากากสวบคลุมป้องกันในหน้า, หม่อชัม ชิน (ไปสำรองคลิง)                                                                                                    | Lan .                                                                                                    |                                                                                                    |                                                                                                    |                                                                                                    |
| รายงานการตรวจรบพสดุ                                                                                                    | 10009691-1 ชุดหัวจ่ายออก                                                                                                    | เอีเจน allied chemetron type (หน้ากากหัวจ่าย), หน่วยมัน ชุด (ไม่ส่ำรองคลัง)                                                                                                    | tãan 4                                                                                                    |                                                                                                    |                                                                                                    |                                                                                                    |
| สรุบยอตรบ-จายบระจา<br>ม                                                                                                    | 10011740-1 แฟนกรอง 3M                                                                                                    | I รุ่น 7744 C (หน้ากากรุ่น7771/7772/7773), หน่วยขับ แผ่น <mark>(ไปสำรองคลิง)</mark>                                                                                                    | เลือก                                                                                                    |                                                                                                    |                                                                                                    |                                                                                                    |
| ระบบคลังสำรอง                                                                                                    | 10009428-1 เสื้อกาว์น ไม่มี                                                                                                    | หน้าทากอนาเมียและหมวก (cpe isolation gown), หน่วะบัน ชุด (ไม่สำรองกลิง)                                                                                                    | เลือก                                                                                                    |                                                                                                    |                                                                                                    |                                                                                                    |
| ระบบคลังย่อย                                                                                                    | 10011764-1 ใส้กรองหน้ากา                                                                                                    | าก P100 รุ่น 7744C, หน่วยนัย ชิ้น (สำรองคลัง)                                                                                                    | เลือก                                                                                                    |                                                                                                    |                                                                                                    |                                                                                                    |
| 3.001110000                                                                                                    | 10009443-1 หน้าคาคป้องด้                                                                                                    | (ທີ່ອອດອາໄປ (is a static static static static static static static static static static static static static st                                                                                                    |                                                                                                    |                                                                                                    |                                                                                                    |                                                                                                    |
| ระบบทะเบียนทรัพย์สิน                                                                                                    | iccosta - i indiminicovi                                                                                                    | Lan astrutury (able anieta nicennice), publica - (Lan astrumy)                                                                                                    | laan                                                                                                    |                                                                                                    |                                                                                                    |                                                                                                    |
|                                                                                                    | 10009444-1 หน้าอาจน้องคั<br>©2018-2020 lpisi                                                                                                    | ในปีน สารเคมี 3m รุ่น 8247 กรีร พ.ทิษมิน คลีอง (ในไส้ารถงอลิ่ง)<br>ธ เวอร์ชื่น 3.9.0 ติดต่อประสานงาม งานแผนงานและนโยบาย โกร.1770, 2168, คลิ่งพัช                                                                                                    | สดุ โทร.1816, ศูนย์คอมฯ 1702, 1762   ผู้ใช้งาน: sola                                                                                                    | นายสุนเกร ปิดตะเหล็ก   Your IP: 172.25.0.57                                                               |                                                                                                    |                                                                                                    |
| / y <b>_</b>                                                                                                    | 5. ระบุจำน<br>กับกับ                                                                                                    | วน และราคาของแถม ของ<br>เว็บเข้าคลัง                                                                                                    | บริจาค กดปุ่มยืน                                                                                                    | เย้นการรับเข้าค                                                                                           | าลัง                                                                                                    | 28/04/2566                                                                                                    |
|                                                                                                    | 5. ระบุจำน<br>มีนกับ                                                                                                    | วน และราคาของแถม ของ<br>เว็บเข้าคลัง                                                                                                    | บริจาค กดปุ่มยืน                                                                                                    | เย้นการรับเข้าค                                                                                           | าลัง                                                                                                    | - 5                                                                                                    |
| αυσθητικοιμολικοίται τοικουγη Χ<br>→ C Δ <sup>1</sup> αιτίπουτ <sup>γ</sup> α 172.1                                                                                                    | ระบุจำน           ยืนยัง           เป็นยัง           102/piss-v2/%jstore/sktr-import                                                                                                    | วน และราคาของแถม ของ<br>เว้นเข้าคลัง                                                                                                    | บริจาค กดปุ่มยืน                                                                                                    | เย้นการรับเข้าค                                                                                           | ^ฃ๛<br>เล้ง<br>∝ ๏ ๏                                                                                                    | - 5<br>* • • •                                                                                                    |
| zaceformennesisabilitrismussiji X<br>→ C ▲ Tantaenta   172.1<br>maranelismusk. ● mandromi                                                                                                    | <ol> <li>ระบุจำนะ</li> <li>ธินถึง</li> <li>ธินถึง</li> <li>ธินถึง</li> <li>ธินสามาระสะคะ</li> <li>ธาตระชุม () สามาระสะคะ</li> <li>ธาตระชุม () สามาระสะคะ</li> </ol>                                                                                                    | วน และราคาของแถม ของ<br>เว้บเข้าคลัง<br>• พพพพระนั้น • Maticity • A New GMS IN Mot.                                                                                                    | บริจาค กดปุ่มยืน                                                                                                    | เย้นการรับเข้าค                                                                                           | ่∧ยุษ ะ<br>เลิ้ง<br>∞ ⊮ ∌                                                                                                    | - 5<br>* 🗆 🖗                                                                                                    |
| oonfirmanaataohan macoyo X<br>> C A Takhanda 172.1<br>waxanakarmaa.  • maadmid<br>ULUSINGHIMAINANASIINANINA                                                                                                    | ระบุจำนะ           ระบุจำนะ           เป็นเป็น           61.32/pss-x2/9/store/str-import           เขางานส์เลือดของ           เขางานส์เลือดของ           เขางานส์เล็ออออออออออออออออออออออออออออออออออออ                                                                                                    | วน และราคาของแถม ของ<br>เว้บเข้าคลัง<br>ข ขณฑหรณ์แน้. @ Matatha & Inv GMS Mina.<br>nd Investory management Supporting System                                                                                                    | บริจาค กดปุ่มยืน                                                                                                    | เย้นการรับเข้าค                                                                                           | ×ູຍະະະ<br>ເຄັ່າ<br>∾ ⊮ ±                                                                                                    | - Ф<br>• П (                                                                                                    |
| особятныционального X<br>Э Ф Сальнова 172.1<br>ининованных Солонический<br>ининованных Солонический<br>ининованных<br>ининованных | <ol> <li>ระบุจำนะ</li> <li>ระบุจำนะ</li> <li>เป็นถึง</li> <li>เป็นสาย</li> <li>เป็นสาย</li></ol>                                                                                                    | วน และราคาของแถม ของ<br>เว้บเข้าคลัง<br>ขางพระหร้าน • Materha • การ GMSIMme.<br>nd Invertex management Supporting System<br>มม, บริจาค)                                                                                                    | บริจาค กดปุ่มยืน                                                                                                    | เย้นการรับเข้าค                                                                                           | ×ູຍະະ<br>າຄັ້ງ<br>~ ⊮ ±<br>ພາຍຄາ                                                                                                    | — Ө<br>* Ц (                                                                                                    |
| ۵۷         ۲         ۲         ۲         ۲         ۲         ۲         ۲         ۲         ۲         ۲         ۲         ۲         ۲         ۲         ۲         ۲         ۲         ۲         ۲         ۲         ۲         ۲         ۲         ۲         ۲         ۲         ۲         ۲         ۲         ۲         ۲         ۲         ۲         1         1         1         1         1         1         1         1         1         1         1         1         1         1         1         1         1         1         1         1         1         1         1         1         1         1         1         1         1         1         1         1         1         1         1         1         1         1         1         1         1         1         1         1         1         1         1         1         1         1         1         1         1         1         1         1         1         1         1         1         1         1         1         1         1         1         1         1         1         1         1         1         1                                                                                                    |                                                                                                    | วน และราคาของแถม ของ<br>เว้บเข้าคลัง<br>ขณะพระธรณ์ Maticity & Rev CMS IMmac<br>nd Inventory merugement Seporting System<br>มม, บริจาค)                                                                                                    | บริจาค กดปุ่มยืน                                                                                                    | เย้นการรับเข้าค                                                                                           | ໍ ×ີຍູ ນະ ານ<br>ເຄີ້າ<br>ແຜ່ ແ<br>ພະຍຸກ                                                                                                    | - Э<br><b>ж Ш ¢</b><br>s Docuuăn                                                                                                    |
| ບບະທີ່ການແບບຮາດຈຳມີການແດງດ X                                                                                                    | ระบุจำนะ           5.         ระบุจำนะ           16.132/piss-v2/#/store/str-import           เขาสายสารระบุสานสาร           เขาสาร           เขาสาร           เขาสาร           เขาสาร           เขาสาร           เขาสาร           เขาสาร                                                                                                    | วน และราคาของแถม ของ<br>เว้บเข้าคลัง<br>ข ๛รรรรรม (กรรรรรรรรรรรรรรรรรรรรรรรรรรรรรรร                                                                                                    | บริจาค กดปุ่มยืน                                                                                                    | เย้นการรับเข้าค                                                                                           | ໍ ×ູ ເຈົ ແ<br>ເຄັ່າ<br>ເຄັ່າ<br>ເຄັ່າ<br>ເຄັ່າ<br>ເຄີ່າ<br>ເຄີ່າ                                                                                                    | - 0<br>* 0 (                                                                                                    |
| ບວດຈັກກອນແປລາດປະທະນາແດງ ×<br>⇒ C ▲ ໂພປແລດກັບ 172.1<br>ພາການກອ້າຍການປະ, ● ອັນແອ້າການປິ<br>ບປປອີກປຽນອຸບອດເທັດດູ<br>ແລ້ວກາກາຣິດ (ປສະວັດ ຣັບ/<br>ຣາມນາວແດ້ຈາຍດີ (ກສິດ)<br>ບຮັບປຽນສະມວດທິດດູ (PO)                                                                                                    | ระบุจำนะ           5.         ระบุจำนะ           16.122/piss-v2/#/htte:/htte://mport.           เล่า           เล่า           เล่า           เม่า           เม่า           เม่า           เม่า           เม่า           เม่า           เม่า           เม่า           เม่า           เม่า           เม่า           เม่า           เม่า           เม่า                                                                                                    | วน และราคาของแถม ของ<br>เว้บเข้าคลัง<br>* ๛ศรรรณ์และ • Maticity • กระ GMSSM www.<br>nd Inventory management Supporting System<br>nu, บริจาค)<br>• อองแลม อองปริจาค                                                                                                    | บริจาค กดปุ่มยืน                                                                                                    | เย้นการรับเข้าค                                                                                           | ໍ × ຢູ ໂນ້ ແລ<br>ເຄີ້າໃ<br>ເພີ່ມ<br>ເພຍະກັ<br>ພາແຊມາ                                                                                                    | - 0<br>* 0<br>\$ 000-14-8<br>\$                                                                                                    |
| ມວດຕໍ່ການຄະແປດການປະຊາ ¥<br>ັ C (▲ ໃນປາດຕາ້ະ) 172.1<br>ອາດາະດາດປະການປະ<br>ເປຣີນປຽບນວດທີ່ສດູ<br>ສາດັດກາງລົດ (ປຣະວັດ ຣັບ/<br>ຣາຮອາວາມດ້າຍເຊິ (ຄລິດ)<br>ປຣີບປຽບນວດທີ່ສດູ (PO)<br>ສ່ວກັບມຣິຊາຊ                                                                                                    | ระบุจำนะ           5.         ระบุจำนะ           16.122/piss-v2/#/htter/htt-import           เล่าสามาระบุ/#/htter/htt-import           เล่าสามาระบุ/#/htter/htt-import           เล่าสามาระบุ/#/htter/htt-import           เล่าสามาระบุ/#/htter/htt-import           เล่าสามาระบุ/#/htter/htt-import           เล่าสามาระบุ/#/htter/htter                                                                                                    | วน และราคาของแถม ของ<br>เว้บเข้าคลัง<br>ขณะระหะได้มี<br>ข และราคาของแถม ของ<br>หนายราคา<br>เม มริจาค)<br>อองปริจาค                                                                                                    | บริจาค กดปุ่มยืน                                                                                                    | เย้นการรับเข้าค<br>28 04 2566                                                                             | ໍ × ຢູ ໂນ້ ແລ<br>ເຄີ້າໃ<br>ແຫນຍຸກ<br>ພາຍອຸກ                                                                                                    | - 9<br>* 0 (*<br>* 0 (*<br>* 0 (*)                                                                                                    |
| องส์การเอนเปรางรับระวานแรงๆ ¥<br>© ไม่เกิดอาร์ 172.1<br>อารารครับระวา ของสำหายไป<br>เปริบปรุษษณอาห์สฤ<br>สามารถามเจ้าหนี (คลิง)<br>ปรับปรุษหมอดเหิสฤ (PD)<br>ส่งหันหรือสุ<br>ราบงามปิดกรวงชั้นส่ง                                                                                                    | ระบุจำนะ           ระบุจำนะ           5.         ระบุจำนะ           16.122/piss-v2/#/store/str-import           16.122/piss-v2/#/store/str-import           เป็นเป็น           ระบบจาริมาระ           Strutivity           เองกระ           เองกระ           เองกระ           เองกระ           เองกระ           เองกระ           เองกระ           เองกระ           เองกระ           เองกระ                                                                                                    | วน และราคาของแถม ของ<br>เว้บเข้าคลัง<br>ข ๛ศรรรณ์แม้ ๔ เราะ เกินรรทรเน<br>๗ Intentry management Supporting System<br>าม, บริจาค)<br>• อองปริจาค<br>•<br>•                                                                                                    | บริจาค กดปุ่มยืน<br>มริงาค กดปุ่มยืน                                                                                                    | เย็นการรับเข้าค<br>28 44 2566<br>ระชาพก                                                                   | ັ × ຢູ ໂນ້ ແລ<br>ເຄີ້າໃ<br>ເພີ່ມ<br>ເພຍະກ                                                                                                    | - 0<br>* 0 \$<br>s Documân                                                                                                    |
| ແດດທີ່ການແປນຮັດແຕ່ປະທານແບບ ¥<br>C ຟີ ໂປກແດກໃຫຼ 172.1<br>ແຕນາທາຍໃຫ້ກາວເປີດ<br>ເປັນເປັງຈາມແດກທີ່ດີຊ<br>ປະເປັນປ່ຽນແປດແປດເປັນ<br>ເປັນເປັງຈາມແດກທີ່ດີຊ<br>ປະເປັນຮູ້ຈາມແດກທີ່ກິດ (PO)<br>ດ້າງກັບການໂລງແຕ່ງວ່າ<br>ເປັນເປັງຈາມແດກທີ່ດີຊ<br>ເປັນປະທານແດງ<br>ເປັນເປັງຈາມແດກທີ່ດີຊ<br>ເປັນຫຼາຍເປັນເຫຼົ່າ<br>ເປັນຫຼາຍເປັນເຫຼົ່າ<br>ເປັນເປັງຈາມແດກທີ່ດີຊ<br>ເປັນຫຼາຍເປັນເຫຼົ່າ<br>ເປັນຫຼາຍເປັນເຫຼົ່າ<br>ເປັນເປັງຈາມແດກທີ່ເປັນເຫຼົ່າ<br>ເປັນເປັນຫຼາຍເປັນເຫຼົ່າ<br>ເປັນເຫຼົ່າ<br>ເປັນເປັນເຫຼົ່າ<br>ເປັນເຫຼົ່າ<br>ເປັນເຫຼົ່າ<br>ເປັນເຫຼົ່າ<br>ເປັນເຫຼົ່າ<br>ເປັນເຫຼົ່າ<br>ເປັນເປັນເຫຼົ່າ<br>ເປັນເປັນເຫຼົ່າ<br>ເປັນເປັນເປັນເປັນເປັນເປັນເປັນເປັນເປັນເປັນ                                                                                                    | ระบุจำนะ           ระบุจำนะ           5.         ระบุจำนะ           16.132/piss-v2/#/https://str-import           16.132/piss-v2/#/https://str-import           เป็น           ระบบขาสินส์สะระคะ           ระบบขาสินส์สะระคะ           ระบบขาสิ                                                                                                    | วน และราคาของแถม ของ<br>เว้าเว้าคลัง<br><sup>2</sup> พระสารรักษณ์                                                                                                    | บริจาค กดปุ่มยืน<br>มร์จาค กดปุ่มยืน<br>มร์ลา / รามกำ                                                                                                    | เย็นการรับเข้าค<br>28 64 2556<br>รณภาษา                                                                   | ັ × ຢູ ໂນ້ ແລ<br>ເຄີ້າໃ<br>ແລະກ<br>ພາແບກ                                                                                                    | - 0)<br>* 0 6<br>5 Doceshin<br>* 1                                                                                                    |
| ແດດທີ່ການແປນຮັດປະຊະ ທແມດຊາຍ X<br>C ຟີ ໂປເກດທາໃຫຼ 172.1<br>ແຕການການເອົາການຈະເ<br>ເປັນເປັງຈາມແດກທິດໆ<br>ປຣິບເປັງຈາມແດກທິດໆ<br>ປຣິບເປັງຈາມແດກທິດໆ POJ<br>ຕ່າງການເບິ່ງການ<br>ປຣິບເປັງຈາມແດກທິດໆ POJ<br>ຕ່າງການເປັນເຊິ່ງການ<br>ປຣິບເປັງຈາມແດກທິດໆ POJ<br>ຕ່າງການເປັນເຊິ່ງການ<br>ສະຫຼາງບານເປັດແຮງລາວຮັບແຫ້ງ<br>ສະຫຼາງບານເປັດແຮງລາວຮັບເ                                                                                                    | ระบุจำนะ           ระบุจำนะ                                                                                                    | วน และราคาของแถม ของ<br>เว้าเว้าคลัง<br>• เองหระเหน่ะ                                                                                                    | บริจาค กดปุ่มยืน<br>มร์เมก<br>เสรา / รามก                                                                                                    | เย็นการรับเข้าค<br>28 04 2556<br>รณภาษา                                                                   | ັ × ຢູ ໂນ້ ແລ<br>ເຄີ້າໃ<br>                                                                                                    | - 9<br>* 0 \$<br>\$ Decaylin<br>* 1                                                                                                    |
| ແດດການແປນຮານປະຊາບແບບທູ X<br>C (A ໃນປາຍອາດິ 1721<br>ພາການປະທານາດ: ອັດແຜ່ນາດ<br>ແປນຮ້າງຮາງແປນເຮັດ ຮັບ/<br>ປະເປດູຈາມເວລາຄິດຖ<br>ລາຍການເດັ່ງຈະມີ (ຄລິຈ)<br>ປະເປດູຈາມເວລາໃດ<br>ເຊື່ອງການເບິ່ງຈະມີດອີດຈີງ<br>ປະເປດູຈາມເວລາໃຊ້<br>ອານຫານເບິ່ງຄາຊວ່ວຮູບເຈົ້າ<br>ອານຫານເບິ່ງຄາຊວວຣີບເຈົ້າ<br>ອານຫານເບິ່ງຄາຊວວຣີບເຈົ້າ<br>ອານຫານເບິ່ງຄາຊວວຣີບເຈົ້າ<br>ອານຫານເບິ່ງຄາຊວວຣີບເຈົ້າ<br>ອານຫານເບິ່ງຄາຊວວຣີບເຈົ້າ<br>ອານຫານເບິ່ງຄາຊວວຣີບເຈົ້າ<br>ອານຫານເບິ່ງຄາຊວວຣີບເຈົ້າ<br>ອານຫານເບິ່ງຄາຊວວຣີບເຈົ້າ                                                                                                    | ระบุจำนะ           ระบุจำนะ           5.         ระบุจำนะ           16.132/piss-v2/#/https://str-import           16.132/piss-v2/#/https://str-import           เป็น           ระบุจาการ IPSS: https://str-import           เมนา           ระบุจาการ IPSS: https://str-import           เมนา           เมนา                                                                                                    | วน และราคาของแถม ของ<br>เว้าเว้าคลัง<br>• พระพระร์ณี ● Matistre ● Rec GMS Max.<br>• Matistre ● Matistre ● Rec GMS Max.<br>• Matistre ● Rec GMS Max.<br>• Matistre ● R | บริจาค กดปุ่มยืน<br>มะระเงา<br>เสลา / รามกำ                                                                                                    | เย็นการรับเข้าค<br>28 04 2555<br>ระบาทศา                                                                  | × ຢູ ໂ⊭ ແ<br>ເຄັ່າ<br>ແ<br>ພະຍຸກ                                                                                                    | - 9<br>* 1 ( )<br>* 1 ( )                                                                                                    |
| ແດດທາງແທບເຮັດແຕ່ຮັບຈາມແບງເຊິ່ງ                                                                                                    | ระบุจำนะ           ระบุจำนะ           5.         ระบุจำนะ           16.132/piss-v2/#/https://str-import           16.132/piss-v2/#/https://str-import           16.132/piss-v2/#/https://str-import           16.132/piss-v2/#/https://str-import           16.132/piss-v2/#/https://str-import           16.132/piss-v2/#/https://str-import           16.132/piss-v2/#/https://str-import           16.132/piss-v2/#/https://str-import           16.142/piss-v2/#/https://str-import           16.142/piss-v2/#/https://str-import                                                                                                    | วน และราคาของแถม ของ<br>เว้าเว้าคลัง<br>* ๛๛๛๛๎๚๕ ♥ Matistra ● reconstration<br>a womenerification<br>with the second of the second of the second<br>au, ปริจาค)<br>• อองแลม • อองปริจาค<br>•                                                                                                    | บริจาค กดปุ่มยืน<br>มะระงา<br>มะระงา<br>มะการวัสดุกีที่รับเข้า<br>รายการวัสดุกีที่รับเข้า<br>รายการวัสดุกีที่รับเข้า                                                                                                    | เย็นการรับเข้าค<br>28 04 2555<br>รณภาษา                                                                   | ັ<br>ໂຄີ້ ໂ<br>ແຫລຍ<br>ແມະ<br>ເມີຍ<br>ແມະ<br>ເມີຍ<br>ແມະ<br>ເມີຍ<br>ແມະ<br>ເມີຍ<br>ແມະ<br>ເມີຍ<br>ແມະ<br>ແມະ<br>ແມະ<br>ແມະ<br>ແມະ<br>ແມະ<br>ແມະ<br>ແມະ<br>ແມະ<br>ແມະ                                                                                                    | - 0<br>* 12(24/2006)<br>* 12 (25)<br>* 12 (25 |
|                                                                                                    | จัง         จัง           5.         ระบุจำนะ           5.         ระบุจำนะ           5.         ระบุจำนะ           5.         ระบุจำนะ           5.         ระบุจำนะ           5.         ระบุจำนะ           5.         ระบุจำนะ           5.         ระบุจำนะ           5.         ระบุจำนะ           5.         ระบุจะ           5.         ระบุจะ           5.         ระบุจะ           5.         ระบุจะ           1.         ระบุจะ           1.         ระบุจะ                                                                                                    | วน และราคาของแถม ของ<br>เว้าเว้าคลัง<br>• เอง เป็นราค ๔ เอง เป็นราคา<br>• เอง เป็นราคา<br>• เอง เป็นราคา                                                                                                    | บริจาค กดปุ่มยืน<br>มะรงค์ กดปุ่มยืน<br>เสลา (รามกา<br>รายการวัสดุที่ที่รับเข้า<br>รายการวัสดุที่ที่รับเข้า<br>รายการวัสดุที่ที่รับเข้า<br>รายการวัสดุที่ที่รับเข้า<br>รายการวัสดุที่ที่รับเข้า                                                                                                    | เย็นการรับเข้าค<br>28 04 2555<br>ระบาทศา<br>๓. 1000g teem หป้ากาสรมสนุน้องทีมในคนั                        | <ul> <li>× ຢູ່ໄດ້ ທ</li> <li>ເຊັ່ງ ໄດ້</li> <li>ເຊັ່ງ ໄດ້</li> <li>ເຊັ່ງ</li></ul>                                                                                                    | - 5<br>* 0 (%)<br>* 0 (%)                                                                                                    |
|                                                                                                    | จัง         จัง           ระบุจำนะ         เมาะ           16.132/piss-v2/#/http://time/str-import         เมาะ           16.132/piss-v2/#/http://time/str-import         เมาะ           เป็นเป็น         เมาะ           รับเป้นก้อยวิธีอื่มเรา         เมาะ           เมนที่ยนสำ         เมนที่ยนสำ           เมนที่ยนสำ         เมนที่ยนสำ           เมนที่ยนสำ         เมนที่ยนสำ           เมนที่ยนสำ         เมนที่ยนสำ           เมนที่ยนสำ         เมนที่ยนสำ           เมนที่ยนสำ         เมนที่ยนสำ           เมนที่ยนสำ         เมนที่ยนสำ           เมนที่ยนสำ         เมนที่ยนสำ           เมนที่ยนสำ         เมนที่ยนสำ           เมนที่ยนสำ         เมนที่ยนสำ           เมนที่ยนสำ         เมนที่ยนสำ                                                                                                    | วน และราคาของแถม ของ<br>เว้าเว้าคลัง<br>• พระพระทั่นน์ • หระเทราหะ                                                                                                    | บริจาค กดปุ่มยืน<br>มห่องภาค กดปุ่มยืน<br>เหลา / รางกำ<br>เหลา / รางกำ<br>รายการวัสดุที่กรับเข้า<br>รายการวัสดุที่กรับเข้า<br>เมือง ชิม เขาง                                                                                                    | เย็นการรับเข้าค<br>28 04 2556<br>ระบาทศา<br>m sporg teem เป็นานอนตรุปองกันไฟป                             | × ຢູ່ນຳ ຫ<br>ຄີເງິ<br>ແລະ<br>ເຊິ່ງ<br>ແລະ<br>ເຊິ່ງ<br>ເຊິ່ງ<br>ເຊີ່ງ<br>ເຊີ່ງ<br>ເຊິ່ງ<br>ເຊີ່ງ<br>ເຊີ່ງ<br>ເຊີ່ງ<br>ເຊີ່ງ<br>ເຊີ່ງ<br>ເຊີ່ງ<br>ເຊີ່ງ<br>ເຊີ່ງ<br>ເຊີ່ງ<br>ເຊີ່ງ<br>ເຊີ່ງ<br>ເຊີ່ງ<br>เลี่<br>เลี่<br>เปล้า<br>เปล้า<br>เปล้า<br>เปล้า<br>เปล้า<br>เปล้า<br>เปล้า<br>เปล้า<br>เปล้า<br>เปล้า<br>เปล้า<br>เปล้า<br>เปล้า<br>เปล้า<br>เปล้า<br>เปล้า<br>เปล้า<br>เปล้า<br>เปล้า<br>เปล้า<br>เปล้า<br>เนล้<br>เปล้า<br>เปล้า<br>เปล้<br>เปล้า<br>เปล้า<br>เปล้า<br>เปล้า<br>เปล้า<br>เปล้า<br>เปล้า<br>เปล้า<br>เปล้า<br>เปล้า<br>เปล้า<br>เปล้า<br>เปล้า<br>เปล้า<br>เปล้า<br>เปล้า<br>เปล้า<br>เปล้า<br>เปล้า<br>เปล้า<br>เปล้า<br>เปล้า<br>เปล้า<br>เปล้า<br>เปล้า<br>เปล้า<br>เปล้า<br>เปล้า<br>เปล้า<br>เปล้า<br>เปล้า<br>เปล้า<br>เปล้<br>เปล้<br>เปล้า<br>เปล้า<br>เปล้า<br>เปล้า<br>เปล้า<br>เปล้า<br>เปล้า<br>เปล้า<br>เปล้า<br>เปล้า<br>เปล้า<br>เปล้า<br>เปล้า<br>เปล้<br>เปล้า<br>เปล้า<br>เปล้า<br>เปล้า<br>เปล้า<br>เปล้า<br>เปล้า<br>เปล้า<br>เปล้า<br>เปล้า<br>เปล้า<br>เปล้า<br>เปล้า<br>เปล้า<br>เปล้า<br>เปล้า<br>เปล้า<br>เปล้า<br>เปล้า<br>เปล้า<br>เปล้<br>เปล้า<br>เปล้า<br>เปล้า<br>เปล้า<br>เปล้า<br>เปล้า<br>เปล้า<br>เปล้า<br>เปล้า<br>เปล้า<br>เปล้า<br>เปล้<br>เปล้<br>เปล้<br>เปล้า<br>เปล้<br>เปล้า<br>เปล | - 9<br>* • • • • • • • • • • • • • • • • • • •                                                                                                    |
|                                                                                                    | จัง         จัง           ระบุจำนะ         เมาะ           ระบุจำนะ         เมาะ           ระบุจำนะ         เมาะ           ระบุจำนะ         เมาะ           ระบุจำนะ         เมาะ           ระบุจำนะ         เมาะ           ระบุจำนะ         เมาะ           ระบุจำนะ         เมาะ           ระบุจำนะ         เมาะ           ระบุจำนะ         เมาะ           ระบุจำนะ         เมาะ           ระบุจำนะ         เมาะ           ระบุจำนะ         เมาะ           เมาะ         ระบุจำนะ           เมาะ         ระบุจำนะ           เมาะ                                                                                                    | วน และราคาของแถม ของ<br>มันนักคลัง                                                                                                    | บริจาค กดปุ่มยืน<br>ระก่อนภา<br>เสลา / ร่านคำ<br>รายการวัสดุที่ก็รับเข้า<br>รายการวัสดุที่ก็รับเข้า<br>รายการวัสดุที่ก็รับเข้า<br>เมื่อขาว 1 กอะ ร่ายสร พ<br>เมื่อของ รับ มาย -                                                                                                    | เย็นการรับเข้าค<br>28.04.2555<br>ระชาษก<br>m soorg teem เช่นากระณะสุมัยงที่เปลย่า                         | <ul> <li>× ຢູ່ໄດ້ ທ</li> <li>ເຊັ່ງ ໄດ້</li> <li>ເຊັ່ງ ໄດ້</li> <li>ເຊັ່ງ</li></ul>                                                                                                    | - 5<br>* C (<br>* C (<br>* E (<br>50)<br>106 X (                                                                                                    |
|                                                                                                    | จัง         จัง           ระบุจำนะ         เมื่อนถึง           ระบุจำนะ         เมื่อนถึง           ระบุจำนะ         เมื่อนถึง           ระบุจำนะ         เมื่อนถึง           ระบุจำนะ         เมื่อนถึง           ระบุจำนะ         เมื่อนถึง           ระบุจำนะ         เมื่อนถึง           ระบุจำนะ         เมื่อนถึง           ระบุจำนะ         เมื่อนการ           ระบุจำนะ         เมื่อนถึง           เมืองการ         ระบุจำนะ           เมืองการ         ระบุจำนะ           เมืองการ         ระบุจะ           เมืองการ         ระบุจะ <td>วน และรวาคาของแถม ของ<br/>มันเม้าคลัง   • พระเพรงในมี ● หระเทราราคา<br/>ม.น บริจาค)  • ของแผม ยงงบริจาค  • รรณะรรในส่งรอง  • รรณะรรในส่งรอง • • • • • • • • • • • • • • • • • • •</td> <td>บริจาค กดปุ่มยืน<br/>ระก่อนภา<br/>เสลา / ร่านคำ<br/>รายการวัสดุที่ก็รับเข้า<br/>รายการวัสดุที่ก็รับเข้า<br/>รายการวัสดุที่ก็รับเข้า<br/>รายการวัสดุที่ก็รับเข้า<br/>รายการวัสดุที่ก็รับเข้า<br/>รายการวัสดุที่ก็รับเข้า</td> <td>เย็นการรับเข้าค<br/>28.04.2555<br/>รมรายคำ<br/>m sporg teem หว้าากระณะสุดอิงพันไฟฟ้<br/>(กับรับร์) (ค.62<br/>5</td> <td><ul> <li>× ຢູ່ໄດ້ ທ</li> <li>ເຊັ່ງ ໄດ້</li> <li>ເຊັ່ງ ໄດ້</li> <li>ເຊັ່ງ</li></ul></td> <td>- 5<br/>* C<br/>* C<br/>*</td> | วน และรวาคาของแถม ของ<br>มันเม้าคลัง   • พระเพรงในมี ● หระเทราราคา<br>ม.น บริจาค)  • ของแผม ยงงบริจาค  • รรณะรรในส่งรอง  • รรณะรรในส่งรอง • • • • • • • • • • • • • • • • • • •                                                                                                    | บริจาค กดปุ่มยืน<br>ระก่อนภา<br>เสลา / ร่านคำ<br>รายการวัสดุที่ก็รับเข้า<br>รายการวัสดุที่ก็รับเข้า<br>รายการวัสดุที่ก็รับเข้า<br>รายการวัสดุที่ก็รับเข้า<br>รายการวัสดุที่ก็รับเข้า<br>รายการวัสดุที่ก็รับเข้า                                                                                                    | เย็นการรับเข้าค<br>28.04.2555<br>รมรายคำ<br>m sporg teem หว้าากระณะสุดอิงพันไฟฟ้<br>(กับรับร์) (ค.62<br>5 | <ul> <li>× ຢູ່ໄດ້ ທ</li> <li>ເຊັ່ງ ໄດ້</li> <li>ເຊັ່ງ ໄດ້</li> <li>ເຊັ່ງ</li></ul>                                                                                                    | - 5<br>* C<br>* C<br>*                                                                                                    |
|                                                                                                    | <ul> <li>ระบุจำน:</li> <li>ระบุจำน:</li></ul>                                                                                                    | วน และรวาคาของแถม ของ           มับบ้าคลัง           ขพระระดะไป เอาราคาร์ง           ขพระระดะไป เอาราคาร์ง           ขพระระดะไป เอาราคาร์ง           เอาราคาร์ง           เอาราคาร์ง           เอาราคาร์ง           เอาราคาร์ง           เอาราคาร์ง           เอาราคาร์ง           เอาราคาร์ง           เอาราคาร์ง           เอาราร์ง           เอาราราร์ง                                                                                                    | บริจาค กดปุ่มยืน<br>อนร์อนภา<br>เสอก ร่านคำ<br>เรื่อง ร่านค่า<br>รายการวัสดุที่ก็รับเข้า<br>รายการวัสดุที่ก็รับเข้า<br>รายการวัสดุที่ก็รับเข้า<br>รายการวัสดุที่ก็รับเข้า<br>เมือง รับ รายาร                                                                                                    | เย็นการรับเข้าค<br>28.04.2555<br>ระบานคำ<br>m soorg teem หปากระณะแดงประทันไดงปั                           | <ul> <li>× ຢູ່ໄດ້ ແ</li> <li>ເຊັ່ງ</li> <li>ເຊັ່ງ</li> <li>ເຊັ່ງ</li> <li>ເຊັ່ງ</li> <li>ເຊັ່ງ</li> <li>ເຊັ່ງ</li> <li>ເຊັ່ງ</li> </ul>                                                                                                    | - 0<br>* 1<br>* 2004/2266<br>* 1<br>* 1<br>* 1<br>* 1<br>* 1<br>* 1<br>* 1<br>* 1                                                                                                    |
|                                                                                                    | <ul> <li>ระบุจำนะ</li> <li>ระบุจำนะ</li></ul>                                                                                                    | 224 และราคาของแถม ของ                                                                                                    | บริจาค กดปุ่มยืน<br>อะเรียนกา<br>เสลา (ราษการวัสดุที่ที่รับเข้า<br>รายการวัสดุที่ที่รับเข้า<br>รายการวัสดุที่ที่รับเข้า<br>รายการวัสดุที่ที่รับเข้า<br>รายการวัสดุที่ที่รับเข้า<br>รายการวัสดุที่ที่รับเข้า<br>เปิดกา<br>เนิดกา                                                                                                    | เย็นการรับเข้าค<br>28.04.2555<br>ระบานกำ<br>m seorg teem หน้ากระนะหมุมน้องกันในหน้<br>(มนใหญ่ (พระ<br>5   | <ul> <li>× ຢູ່ໄດ້ ແ</li> <li>ເຊັ່ງ ໄດ້ ແ</li> <li>ເຊັ່ງ ໄ</li></ul>                                                                                                    | - 0<br>* 1<br>* 0<br>* 0<br>* 0<br>* 0<br>* 0<br>* 0<br>* 0<br>* 0                                                                                                    |
|                                                                                                    | จัง         จัง           ระบุจำนะ         เมนา           เรื่อง         เมนา           เรื่อง         เมนา           เมนา         เมนา           เมนา         เมนา                                                                                                    | 224 และราคาของแถม ของ                                                                                                    | บริจาค กดปุ่มยืน<br>อะเรียนกา<br>เสลิก (รับส์ก<br>รายการวัสดุทีที่รับเข้า<br>รายการวัสดุทีที่รับเข้า<br>รายการวัสดุทีที่รับเข้า<br>รายการวัสดุทีที่รับเข้า<br>รายการวัสดุทีที่รับเข้า<br>รายการวัสดุทีที่รับเข้า<br>รายการวัสดุทีที่รับเข้า<br>รายการวัสดุทีที่รับเข้า<br>รายการวัสดุทีที่รับเข้า<br>รายการวัสดุทีที่รับเข้า<br>รายการวัสดุทีที่รับเข้า | เย็นการรับเข้าค<br>28.04.2555<br>ระบานกำ<br>m seers team หน้ากระนะหมุมน้องกันในหน้<br>ร                   | <ul> <li>× ຢູ່ໄດ້ ແ</li> <li>ເຊັ່ງ ໄດ້ ແ</li> <li>ເຊັ່ງ ໄ</li></ul>                                                                                                    | - 0<br>* 0<br>* 0<br>* 0<br>* 0<br>* 0<br>* 0<br>* 0<br>*                                                                                                    |
|                                                                                                    | จัง         จัง           ระบุจำนะ         เมาะ           ระบุจำนะ         เมาะ           เมาะ         ระบุจำนะ           เมาะ         ระบุจำนะ           เมาะ         ระบุจำนะ           เมาะ         ระบุจำนะ           เมาะ         ระบุจำนะ           เมาะ         ระบุจำนะ           เมาะ         ระบุจำนะ           เมาะ         เมาะ           เมาะ         เมาะ           เมาะ         เมาะ           เมาะ         เมาะ           เมาะ         เมาะ           เมาะ         เมาะ           เมาะ         เมาะ                                                                                                    | 222 และรวาคาของแถม ของ                                                                                                    | บริจาค กดปุ่มยืม<br>มะรัญที่<br>เมือก ร้านทำ<br>เมือก ร้านทำ<br>รายการวัสดุที่ที่รับเข้า<br>เมือก ร้านทำ<br>เมือก<br>เมือก<br>เมือก                                                                                                    | เย็นการรับเข้าค<br>28.04.2555<br>ระบานคำ<br>m soorg teem หปากระณะแดงป้องกันใดเป                           | <ul> <li>× ຢູ່ໄດ້ ແ</li> <li>ເຊັ່ງ ເຊິ່ງ</li> <li>ເຊັ່ງ</li> <li>ເຊັ່ງ</li> <li>ເຊັ່ງ</li> <li>ເຊັ່ງ</li> </ul>                                                                                                    | - 0<br>* 0<br>* 0<br>* 0<br>* 0<br>* 0<br>* 0<br>* 0<br>*                                                                                                    |

| รายงานการรั                                                                                | บเข้าขอ                                          | งแถม                                 | ของบริ                   | จาค                     |                                   |                                     |                                              |                                    |              |                                            |
|--------------------------------------------------------------------------------------------|--------------------------------------------------|--------------------------------------|--------------------------|-------------------------|-----------------------------------|-------------------------------------|----------------------------------------------|------------------------------------|--------------|--------------------------------------------|
|                                                                                            | 1. เข้                                           | าเมนู "                              | รับเข้า                  | ของแถะ                  | ม ของเ                            | เริจาค"                             |                                              |                                    |              |                                            |
|                                                                                            | 2 เข้า                                           | าเมเน ร <i>ั</i>                     | ายงาาม                   |                         |                                   |                                     |                                              |                                    |              |                                            |
|                                                                                            | ເບ                                               | างจารจาง                             | เละคยค                   | เวลาพี่ต้               | ,                                 | รายเขาขา                            | กดงใบดับเหา                                  |                                    | Q ค้นหา      |                                            |
|                                                                                            | J. 111                                           |                                      | BEvel                    | 6 361 I VIV             | ม<br>ส.ช<br>                      | 9 10 1 16                           | ាសលឹងសងស                                     | ป้องเส                             |              |                                            |
|                                                                                            | 4. กด                                            | เบุม                                 | X Excel                  | กรถ                     | เตองกา<br>                        | เรรายงา                             | นออกมาเบน                                    | แพล exce                           | el           |                                            |
|                                                                                            | 5. กด                                            | เลือก                                | <b>∂</b>                 | เพื่อเ                  | <b>ู</b> ข้อมูล                   | หรือแก้ไ                            | ขข้อมูล                                      |                                    |              |                                            |
| <ul> <li>รับบบที่ทางและและยายประมาณแบบุก: x</li> <li>← → C ▲ ใม่ปลอดภัย   172.1</li> </ul> | +<br>6.1.32/ipiss-v2/#/store,                    | str-import                           |                          |                         |                                   |                                     |                                              |                                    | 4            | ✓ - Ø × ↔ ☆ ♣ □ ♠ :                        |
| 🖗 โรงหมายาลงอิยสายปร 🎓 รับบบริหารทั                                                        | ing Integ 🤞 nizuunnais                           | ซื้อรัดรับก 🧿 าบบบต                  | การสอนซัตโหมได้ 🕑 N      | failGoThai 💧 New GF     | MIS FM win                        |                                     |                                              |                                    |              |                                            |
| <ul> <li>ระบบบริหารแสนและงบประมาณแบ</li> <li>ปรับปรุงยอดพัสดุ</li> </ul>                   | บบูรณาการ IPISS: Inter                           | rated plan and inve                  | ntory management s       | Supporting System       |                                   |                                     |                                              |                                    |              | 📥 นายสุมกร ปัตตะเหล็ก 👻                    |
| 🕡 สติอกการ์ด (ประวัติ รับ/<br>ง่าย)                                                        | รบเขาดวยวธอเ<br>รับเข้า รายง                     |                                      | จาค)                     |                         |                                   |                                     |                                              |                                    |              |                                            |
| 🗿 รายงานเจ้าหนี้ (คลัง)                                                                    | วันที่ตรวจรับ<br>02-01-2566                      | ×m                                   | ถึง อันที่<br>28-04-2566 | ×                       | 0                                 | เศับหา                              | 3                                            |                                    |              |                                            |
| <ul> <li>ปรับปรุงหมวดฟัสดุ (PO)</li> <li>ส่งคืนฟัสดุ</li> </ul>                            |                                                  |                                      |                          |                         |                                   |                                     |                                              |                                    |              |                                            |
| 🖹 รายงานปีลตรวจรับส่ง<br>ปัญชี                                                             | รายการรับเข้า                                    |                                      |                          |                         |                                   | D Excel                             | 4 0 รายการ รวมเป็น                           | แงิน 0.00 บาท                      |              |                                            |
| รายงานจ่ายฟัสดุหน่วยเปิก                                                                   | ประเภท                                           | ðuri                                 | เลขที่รับ                | จำนวนรายการ             | รวมเงิน                           | ดำเมินการ                           |                                              |                                    |              |                                            |
| <ul> <li>รายงานปัญชีตรวจรับ</li> <li>จ่ายพัสดุ (OD เดิม)</li> </ul>                        | ของแถม                                           | 13/01/2566                           | 66100021                 | 1                       | 3,210,00                          |                                     | snems<br>« Previous Next                     | ucurð                              | ราคา         | SU                                         |
| 🗞 ตรวจเช็ควัสดุในคลัง                                                                      | ແຄມ                                              | 31/01/2566                           | 66100023                 | 1                       | 31,030.00                         |                                     |                                              |                                    |              |                                            |
| <ul> <li>รับเข้า ของแถม บริจาค</li> <li>ตรวจรับส่งปัญชีเจ้าหนี้</li> </ul>                 | 1 <sub>ແոມ</sub>                                 | 01/02/2566                           | 66100024                 | 1                       | 2,200.00                          | 0 I ×                               | -                                            |                                    |              |                                            |
| 🗿 รายงานการตรวจรับพัสดุ                                                                    | ของแถม                                           | 15/02/2566                           | 66100025                 | 1                       | 2,200.00                          | <b>o</b> I <b>x</b>                 |                                              |                                    |              |                                            |
| 🗙 สรุปยอดรับ-จ่ายประจำ<br>เดือน                                                            | ของบริจาค                                        | 20/02/2566                           | 66100026                 | 2                       | 77,670.00                         |                                     |                                              |                                    |              |                                            |
| 🗗 ระบบคลังสำรอง                                                                            | ของแถม                                           | 07/03/2566                           | 66100027<br>66100028     | 1                       | 2 200.00                          |                                     |                                              |                                    |              |                                            |
| 🚷 ระบบกลังย่อย                                                                             | ของบริจาค                                        | 08/03/2586                           | 66100029                 | 1                       | 3,600.00                          |                                     |                                              |                                    |              |                                            |
| 😔 ระบบทะเบียนทรัพย์สิน                                                                     | ของแถม                                           | 22/03/2566                           | 66100030                 | 1                       | 2,200.00                          | 0 I 🗙                               |                                              |                                    |              |                                            |
| ा २ 🌖 🖬 📻                                                                                  | 02<br>🐨 👧 🗶                                      | 018-2020 lpiss ເວວຣ໌ຕໍ່              | น 3.9.0 ติดต่อประสาม     | งาน งานแผนงานและนไ      | ัยบาย โทร.1770, 2168,             | คลังพัสดุ โทร.1816, ศูนย์           | iคอมฯ 1702, 1762   ผู้ใช้งาน: sola นาย       | สุนเทร ปิตตะเหล็ก   Your IP: 172.2 | 25.0.57      | へ即 4× 1mm 13:19<br>今日 4× 1mm 22/04/2566 局1 |
|                                                                                            |                                                  |                                      |                          |                         |                                   |                                     |                                              |                                    |              |                                            |
|                                                                                            | 6. กด                                            | เปุ่ม พิม                            | เพ้ 🕒                    | เมพ์ เมื่               | อต้องก                            | ารพิมพ์ใ                            | บรับพัสดุเข้า                                | าคลังเพื่อให่                      | ห้ผู้มีอำนาจ | ลงนาม                                      |
|                                                                                            |                                                  | r                                    |                          |                         |                                   |                                     | 1                                            |                                    | U            |                                            |
| <ul> <li>รับบนจิหางและแห่งระบ่งรับกละแบบบูง: X</li> </ul>                                  | +                                                |                                      |                          |                         |                                   |                                     |                                              |                                    |              | ~ - Ø ×                                    |
| <ul> <li></li></ul>                                                                        | 16.1.32/ipiss-v2/#/store<br>Wei Integ 🧉 หมนตาหลั | /str-import<br>อซึ่งจัดจัวเก 🗿 ระบบอ | ศารศอบอัลโนมัส 🕑 1       | MailGoThai 🛛 💧 New G    | FMIS FM min                       |                                     |                                              |                                    |              | ‱ ∞ ☆ ★ <b>□ (0</b> ) :                    |
| 🕞 ระบบบริหารแผนและงบประมาณแบ                                                               | บบูรณาการ IPISS: Inte                            | grated plan and Inve                 | ntory management         | Supporting System       |                                   |                                     |                                              |                                    |              | 着 นายสุนกร ปัตตะเหล็ก 👻                    |
| <ul> <li>ประมบรุงยอดพสดุ</li> <li>สิตอกการ์ด (ประวัติ รับ/</li> </ul>                      | รับเข้าด้วยวิธีอี่เ                              | มๆ (ของแถม, บ                        | ริจาค)                   |                         |                                   |                                     |                                              |                                    |              |                                            |
| ง เยง<br>💽 รายงานเจ้าหนี้ (คลิง)                                                           | วันที่ตรวจรับ                                    | nu -                                 | ถึง วันที่               |                         |                                   |                                     |                                              |                                    |              |                                            |
| <ul> <li>ปรับปรุงหมวดพัสดุ (PO)</li> </ul>                                                 | 02-01-2566                                       | × 🗎                                  | 28-04-2566               | ×                       |                                   | Qุดัมหา                             | 6                                            |                                    |              |                                            |
| <ul> <li>สงคนพสด</li> <li>ธายงานปิลตรวจรับส่ง</li> </ul>                                   | รายการรับเข้า                                    |                                      |                          |                         |                                   | Di Excel                            | ผลการ มหา 1 รายการ รวมเป็<br>🕀 พิมพ์         | ั้นเงิน 2,200.00 บาท               |              |                                            |
| ปญช<br>🕗 รายงานจ่ายฟัสดุหน่วยเปิก                                                          | ประเภท                                           | ðuri                                 | เลขที่รับ                | จำนวนรายการ             | รวมเงิน                           | ดำเนินการ                           |                                              |                                    |              |                                            |
| 🗈 รายงานปัญชีตรวจรับ                                                                       | <b>ບວ</b> ນແຄມ                                   | 13/01/2566                           | 66100021                 | 1                       | 2,200.00                          |                                     | รายการ                                       |                                    | ບຕາຍ         | ราคา รวม                                   |
| <ul> <li>จ่ายพัสดุ (OD เดิม)</li> <li>สัด กรวจเชื่อวิสถในคลัง</li> </ul>                   | ບວນແຄມ                                           | 17/01/2566                           | 66100022                 | 1                       | 3,210.00                          |                                     | 10009946-1 น้ำดื่มชนิดด้วย 4<br>≪ Previous 1 | <b>48 ถ้วย/หีบ พีบ</b><br>Next ≫   | 40           | 55.00 2,200.00                             |
| 🔮 รับเข้า ของแถม บริจาค                                                                    | ของแถม                                           | 31/01/2566                           | 66100023                 | 1                       | 31,030.00                         |                                     |                                              |                                    |              |                                            |
| <ul> <li>ตรวจรับส่งปัญชีเจ้าหนั้</li> <li>ตรวจรับส่งปัญชีเจ้าหนี้</li> </ul>               | ของแถม                                           | 15/02/2566                           | 66100024                 | 1                       | 2,200.00                          |                                     |                                              |                                    |              |                                            |
| <ul> <li>รายบานการตรวอรมพสดุ</li> <li>สรุปยอดรับ-จ่ายประจำ</li> </ul>                      | ของบริจาค                                        | 20/02/2566                           | 66100026                 | 2                       | 77,670.00                         |                                     |                                              |                                    |              |                                            |
| 🗗 ระบบคลังสำรอง                                                                            | ນອຈແຄມ                                           | 07/03/2566                           | 66100027                 | 1                       | 57,268.40                         | <b>0</b>   <b>X</b>                 |                                              |                                    |              |                                            |
| 🚓 ระบบคลังย่อย                                                                             | ของแถม                                           | 07/03/2586                           | 66100028                 | 1                       | 2,200.00                          | 0 I ×                               |                                              |                                    |              |                                            |
| 😔 ระบบทะเมียนทรัพย์สิน                                                                     | ของบริจาค                                        | 08/03/2566                           | 66100029                 | 1                       | 3,600.00                          |                                     |                                              |                                    |              |                                            |
|                                                                                            | ບວນແຄມ                                           | 22/03/2566<br>018-2020 lpiss เวอร์ด  | 66100030                 | 1<br>มงาน งานแผนงานและบ | 2,200.00<br>เโยบาย โทร.1770, 2168 | 🧿 🛛 🗙<br>3. คลังพัสดุ โทร.1816, ศูเ | เยีคอมฯ 1702, 1762   ผู้ใช้งาน: sola น       | ายสุนทร ปัตตะเหล็ก   Your IP: 17   | 2.25.0.57    |                                            |
| 🖬 ନ 🌖 🖬 📕                                                                                  | 📲 😨 🌉                                            |                                      |                          |                         |                                   |                                     |                                              |                                    |              | ^ ⊑ ¢× ™⊔ 13:22<br>28/04/2566 ₹3           |
|                                                                                            |                                                  |                                      |                          |                         |                                   |                                     |                                              |                                    |              |                                            |

| รูปแบบใบรับของเข้าคลั                                                                                                    | ٩                                                                                                    |                                                                                                    |           |
|----------------------------------------------------------------------------------------------------|----------------------------------------------------------------------------------------------------|----------------------------------------------------------------------------------------------------|-----------|
| $\begin{array}{c} \textcircled{\bullet}  \mbox{transmission} \mbox{transmission} \\ \hline  \leftarrow \ \ \ \ \ \ \ \ \ \ \ \ \ \ \ \ \ \$                                                                                                    | x +                                                                                                    | ×<br>企 文                                                                                                    | - 0 ×     |
| Immunoclamita         Constraint           Epril:         manufart           Sufficience:         2560202           mainter         mainter           Sufficience:         2560202           mainter         mainter           Sufficience:         2560202           mainter         mainter           Sufficience:         2560202           mainter         10005946-1           1         10005946-1 | Num tot     Part tot       Specifical base conductors for several and tot of the several several and tot of the several several severa | Yauni         Yauni         Yauni <th< td=""><td>gefritrm)</td></th<> | gefritrm) |
|                                                                                                    | autore 1/1                                                                                                    | vint suin                                                                                                    |           |
|                                                                                                    |                                                                                                    | ~ С 4 №                                                                                                    |           |